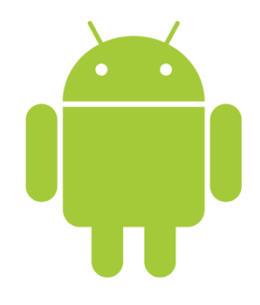

#### Android Workshop Informatiklehrertag Bayern (ILTB) 26.9.2011

#### Prof. Dr. Michael Rohs

michael.rohs@ifi.lmu.de

Mobile Interaction Lab, LMU München

## **Mobile Interaction is Usage in Context**

• Primary real-world task

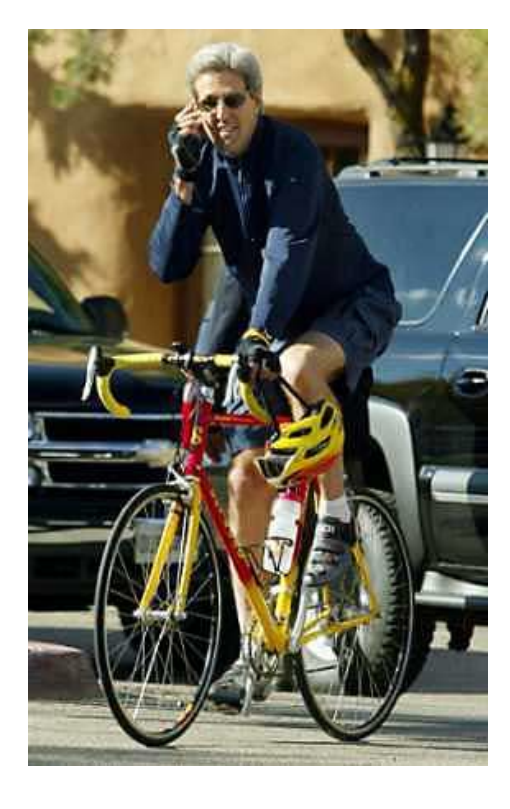

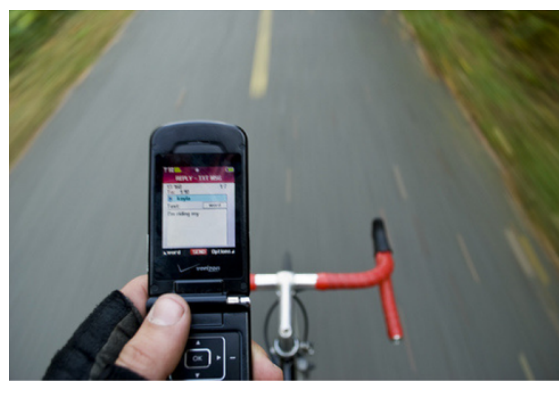

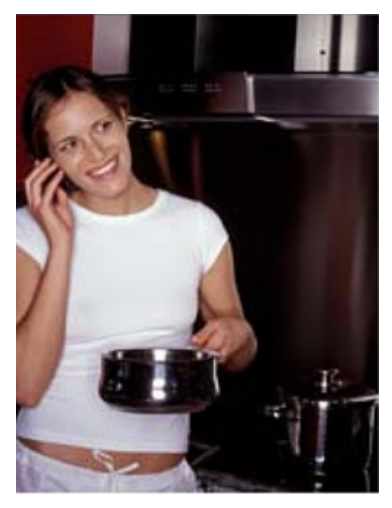

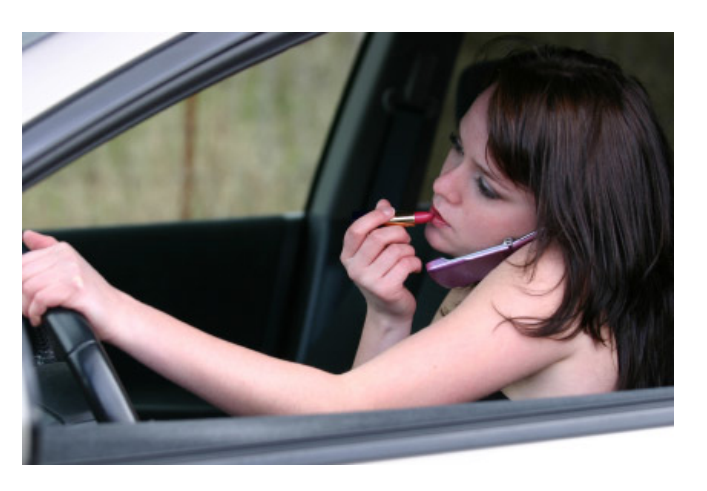

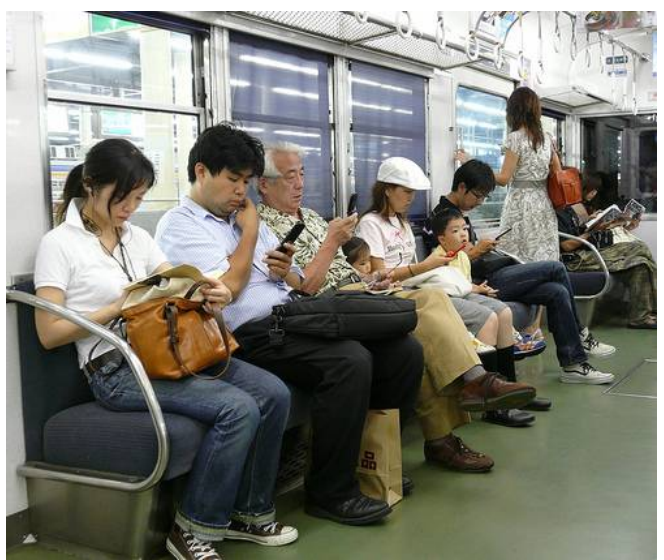

Adapted from a slide of Albrecht Schmidt at T-Labs

Informatiklehrertag Bayern (ILTB)

## **Ubiquitous Computing**

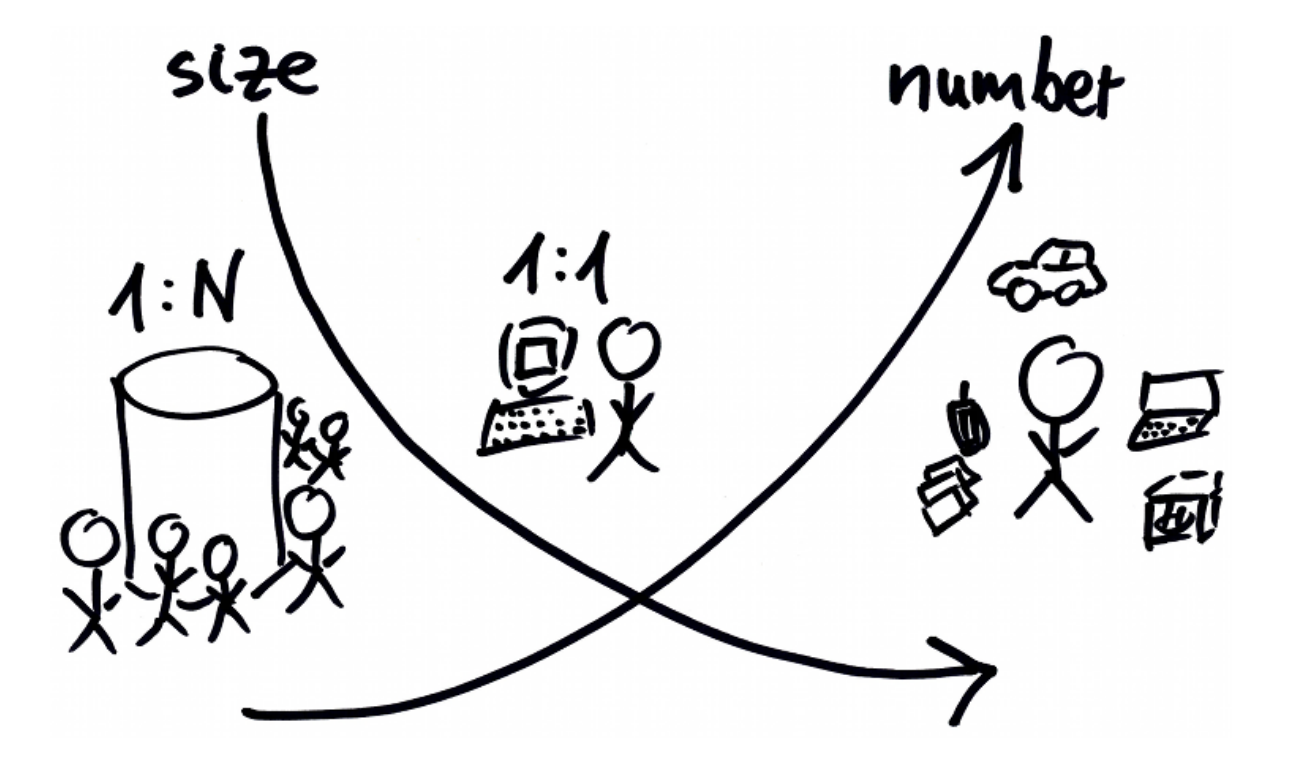

- Computers embedded in everyday things
- Technology moves into the background
- Computers in the world, instead of world in the computer

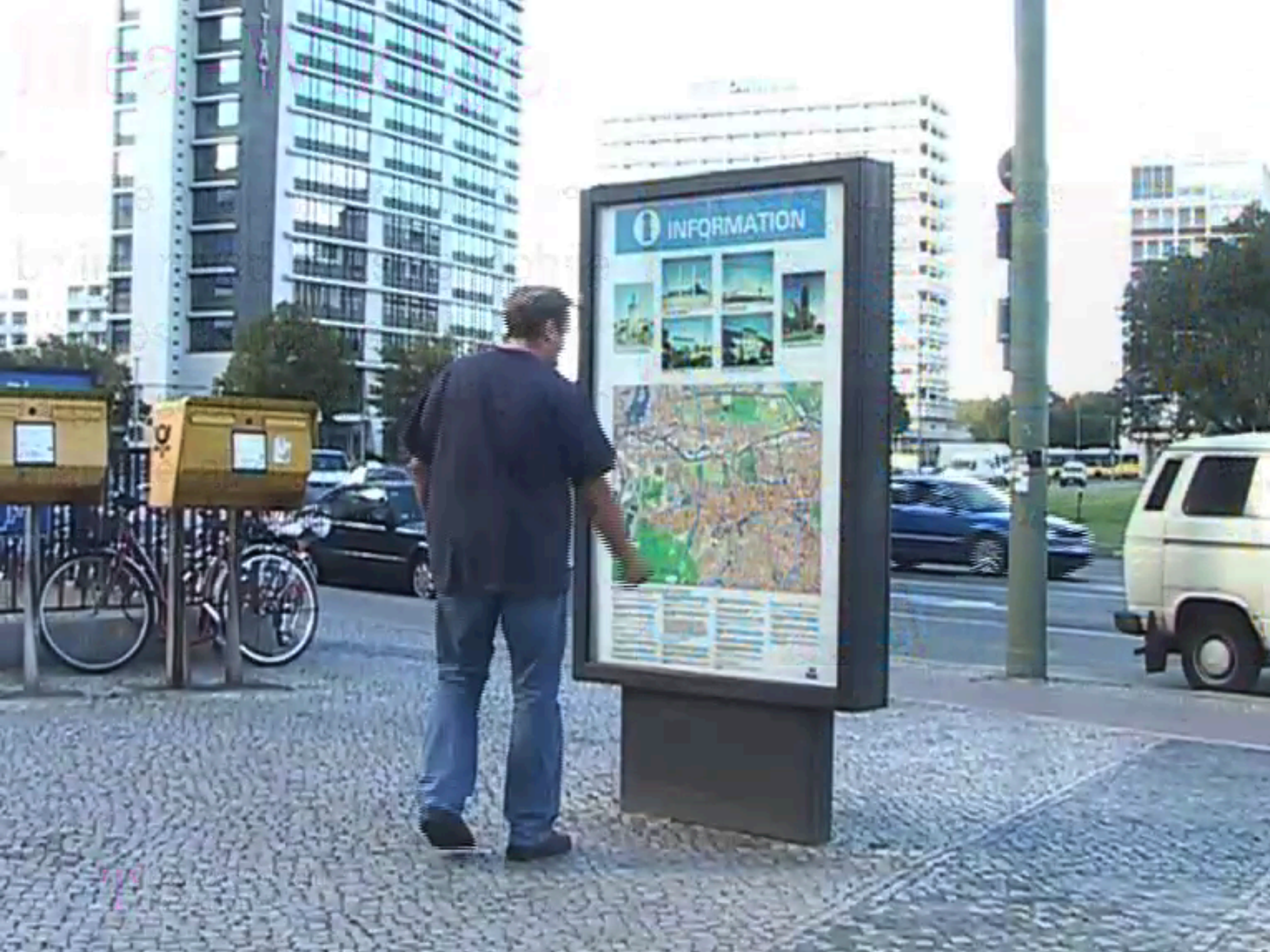

# iPhone Sandwich Pressure Input Michael Rohs, Sven Kratz Deutsche Telekom Laboratories, TU Berlin

#### **Mobile Application Development**

- Who of you owns a mobile phone?
  - Which platform does it have?
  - How to install the programs on the device?
  - Is it possible to develop applications for this device?
  - Which programming languages and tools can be used?

## Zeitplanung

| 10:45-12:00 | Android Workshop, Teil 1, 1h15        |
|-------------|---------------------------------------|
| 12:00-12:15 | Kaffeepause                           |
| 12:15-13:30 | Android Workshop, Teil 2, 1h15        |
| 13:30-14:45 | Mittagessen                           |
| 14:45-16:00 | Smartphones programmieren (Ute Heuer) |

#### **Diese Folien:**

http://tdi.ifi.lmu.de/2011

| <ul> <li><u>Versenden</u></li> <li><u>Drucken</u></li> <li>Einführung in di</li> <li>Sekundarstufe II</li> </ul> | e Handy-Programmierung mit Jav              | ra auf Android                  |  |
|----------------------------------------------------------------------------------------------------|---------------------------------------------|---------------------------------|--|
| Anmeldung                                                                                                    | Die maximale Teilnehmerzahl wurde erreicht. | — Materialien —                 |  |
| Teilnehmerzahl                                                                                                   | 20 (aktuell angemeldet: 20)                 | ■ Folien                        |  |
| Veranstaltungstyp                                                                                                | Vortrag                                     | <u>ronen</u>                    |  |
| Dozent                                                                                                    | Prof. Dr. Michael Rohs                      |                                 |  |
| Zeit                                                                                                    | Montag, 26.09.2011, 10:45-12:00             |                                 |  |
| Raum                                                                                                    | E 204 (Nebengebäude)                        |                                 |  |
| Die Teilnehmerzahl                                                                                               | dieser Veranstaltung ist beschränkt und e   | ine Anmeldung ist erforderlich. |  |

#### Informatiklehrertag Bayern (ILTB)

26.9.2011

#### Ziel: Ein Orts-basiertes Quiz

- Was macht der Benutzer? (→ "Szenario")
- "Jan ist zu Besuch in München. Er möchte mehr über die Stadt erfahren und lädt sich das neue mobile Quiz auf sein Handy. Er geht durch die Stadt. Wenn er sich einer Sehenswürdigkeit nähert, vibriert sein Handy und zeigt ein Bild und eine Erklärung dazu. Unter dem Bild sind eine Frage und vier mögliche Antworten zu sehen. Durch Antippen der richtigen Antwort bekommt er Pluspunkte. Wählt er eine falsche Antwort aus, handelt er sich Minuspunkte ein. Wenn er genügend Punkte ergattert hat, bekommt er einen günstigeren Eintritt im Museum."

### Realisierung

- Ortsinformation verarbeiten
- Bild und Text auf dem Display anzeigen
- Eingaben vom Touch-Screen verarbeiten
- zwischen Bildschirmen hin- und herschalten

# Android

#### **Android Software Stack**

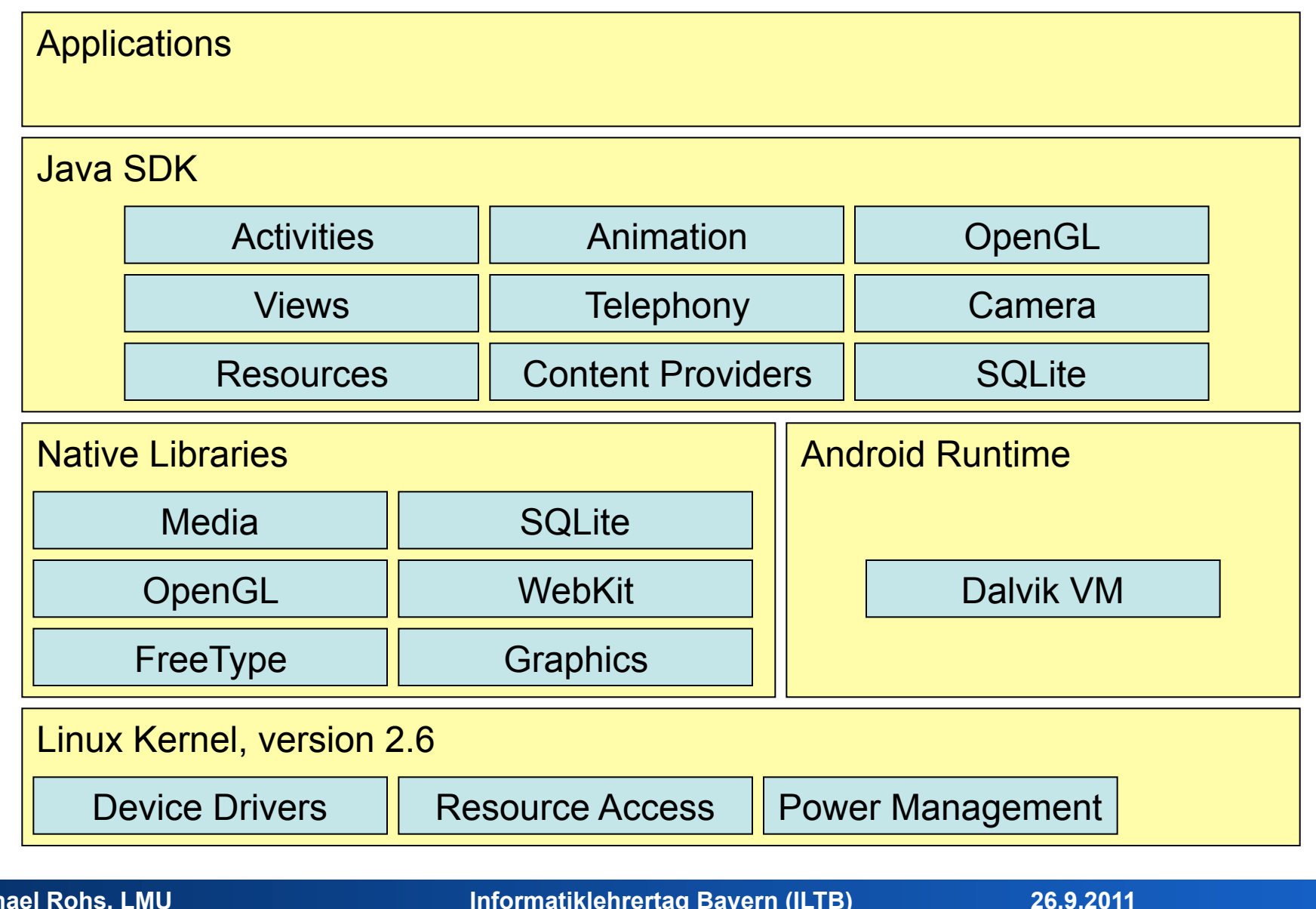

Informatiklehrertag Bayern (ILTB)

### **Android Characteristics**

- Activity
  - Activities are the components of an application
  - Represent a logical unit of user action
  - Typically represented by a screen containing views
  - Can be invoked externally
- Declarative UI definition
  - XML files specify user interface resources
  - Resources (layout definitions, strings, bitmaps)
  - Separation of code and user interface
- "Teachable"
  - Clear semantics of Java, clear design and concepts

## **Installing Android**

#### **Android Resources**

- Android developer pages (platform documentation)
  - http://developer.android.com

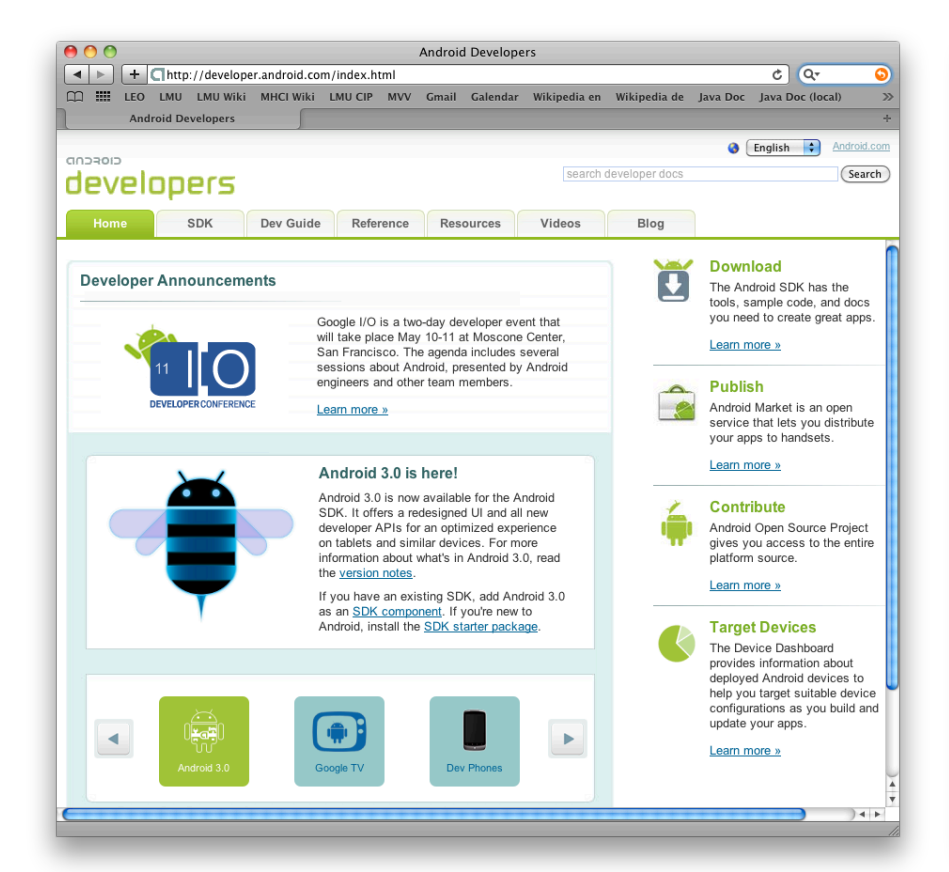

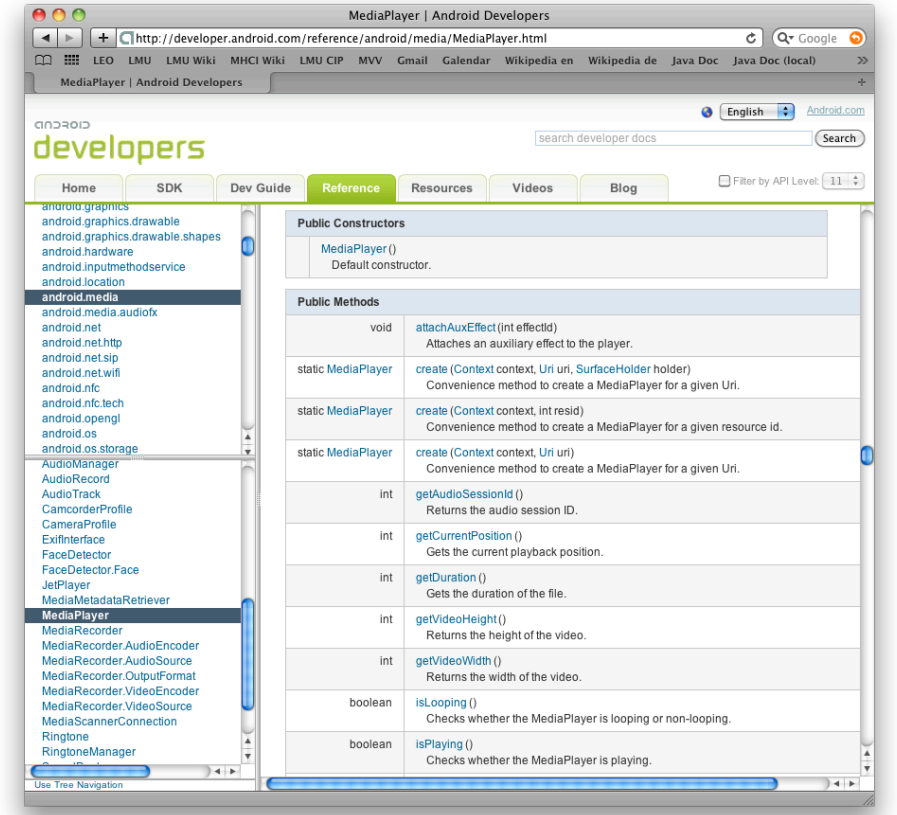

26.9.2011

#### Informatiklehrertag Bayern (ILTB)

#### **Required Software**

- Java JDK 6, Standard Edition (not only JRE)
  - http://java.sun.com/javase/downloads/index.jsp
- Eclipse IDE (3.4 or newer)
  - http://www.eclipse.org/downloads/
  - Eclipse IDE for Java Developers
- Android SDK starter package (depending on your platform)
  - http://dl.google.com/android/android-sdk\_r08-windows.zip
  - http://dl.google.com/android/android-sdk\_r08-mac\_86.zip
  - http://dl.google.com/android/android-sdk\_r08-linux\_86.tgz
- See also: "Quick Steps"
  - http://developer.android.com/sdk/index.html

### Installation

- Start Eclipse
  - Terminal oder Alt-F2: "eclipse-ide-3.6" eintippen
- In Eclipse: Install Android SDK
  - Menu: Help, Install New Software...
  - https://dl-ssl.google.com/android/eclipse/
- Point Eclipse to the Android SDK starter package
  - Menu: Window, preferences, Android, SDK Location
  - /soft/IFI/lang/android-sdk-r10/iX86-unknown-linux
- In Eclipse: Android SDK and AVD Manager
  - Window / Android SDK and AVD Manager
  - New... / Virtual Devices / 2.2 (oder 1.6) mit Google API
- Mobile Phone
  - Anwendungen, Entwicklung: USB-Debugging, ...

#### In Eclipse: Install New Software... Android Plugin – https://dl-ssl.google.com/android/eclipse/

| 🖨 Install                                                                                                |                                                                |                                                         |           |             |
|----------------------------------------------------------------------------------------------------|----------------------------------------------------------------|---------------------------------------------------------|-----------|-------------|
| Available Software                                                                                       |                                                                |                                                         |           |             |
| Check the items that you wish to install.                                                                |                                                                |                                                         |           |             |
| Work with: https://dl-ssl.google.com/and                                                                 | roid/eclipse/ - https://dl-ssl.goo<br>Find more software by wo | gle.com/android/eclip<br>rking with the ' <u>Availa</u> | ose/ 💽    | <u>A</u> dd |
| type filter text                                                                                         |                                                                |                                                         |           |             |
| Name                                                                                                    | Version                                                        |                                                         |           |             |
| Oeveloper Tools     Off Android DDMS     Off Android Development Tools     Off Android Development Tools | 0.9.3.v200909031112-12945<br>0.9.3.v200909031112-12945         |                                                         |           |             |
| Details                                                                                                  |                                                                |                                                         |           |             |
| $\overline{\blacktriangleright}$ Show only the latest versions of available                              | e software 🛛 🗖 Hide ite                                        | ms that are already                                     | installed |             |
| Group items by category                                                                                  | What is a                                                      | lready installed?                                       |           |             |
| ☑ Contact all update sites during install to fi                                                          | ind required software                                          |                                                         |           |             |
| ?                                                                                                    | < <u>B</u> ack                                                 | Next >                                                  | Einish    | Cancel      |

26.9.2011

### Set Path to Android SDK Starter Package

| e Preferences                                                                                                    |                                                                                                    |                                                                                                    |                                                          | <u>_ D ×</u>                       |
|----------------------------------------------------------------------------------------------------|----------------------------------------------------------------------------------------------------|----------------------------------------------------------------------------------------------------|----------------------------------------------------------|------------------------------------|
| type filter text                                                                                                    | Android                                                                                                    |                                                                                                    | ÷ •                                                      | ÷ • •                              |
| <ul> <li>General</li> <li>Android</li> <li>Ant</li> <li>Help</li> <li>Install/Update</li> <li>Java</li> <li>Run/Debug</li> <li>Tasks</li> <li>Team</li> <li>Usage Data Collector</li> <li>Validation</li> <li>XML</li> </ul> | Android Preferences<br>SDK Location: D:\dev\<br>Note: The list of SDK Tar<br>Target Name<br>Android 1.5<br>Android 1.6<br>Google APIs<br>Google APIs | android-sdk-windows-1.6_r1<br>gets below is only reloaded once you<br>Vendor<br>Android Open Source Project<br>Android Open Source Project<br>Google Inc.<br>Google Inc. | E hit 'Apply' or<br>Platform<br>1.5<br>1.6<br>1.5<br>1.6 | rowse<br>'OK'.<br>3<br>4<br>3<br>4 |
| ?                                                                                                    | Standard Android platfo                                                                                                    | orm 1.6<br>Restore <u>D</u>                                                                                                    | efaults                                                  | Apply                              |

26.9.2011

#### **Define Android Virtual Device**

| 🌐 Android SDK                         |                             |                                                     |           |           | <u> </u> |
|---------------------------------------|-----------------------------|-----------------------------------------------------|-----------|-----------|----------|
| Virtual Devices<br>Installed Packages | List of existing Android Vi | rtual Devices:                                      |           |           |          |
| Available Packages                    | AVD Name                    | Target Name                                         | Platform  | API Level | New      |
|                                       | ✓ my_16                     | Android 1.6                                         | 1.6       | 4         |          |
|                                       | ✓ my_avd                    | Android 1.5                                         | 1.5       | 3         | Delete   |
|                                       |                             |                                                     |           |           | Repair   |
|                                       |                             |                                                     |           |           | Details  |
|                                       |                             |                                                     |           |           | Start    |
|                                       |                             |                                                     |           |           |          |
|                                       |                             |                                                     |           |           |          |
|                                       |                             |                                                     |           |           |          |
|                                       |                             |                                                     |           |           |          |
|                                       |                             |                                                     |           |           |          |
|                                       |                             |                                                     |           |           | Refresh  |
|                                       | 🗸 A valid Android Virtu     | al Device.                                          |           |           |          |
|                                       | 🗙 An Android Virtual De     | evice that failed to load. Click 'Details' to see t | he error. |           |          |

# "Hello World"

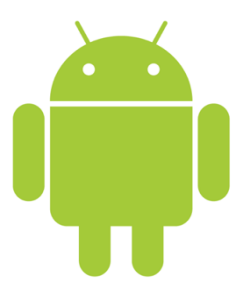

#### Creating Your First Android Project File → New Project → Android → Android Project

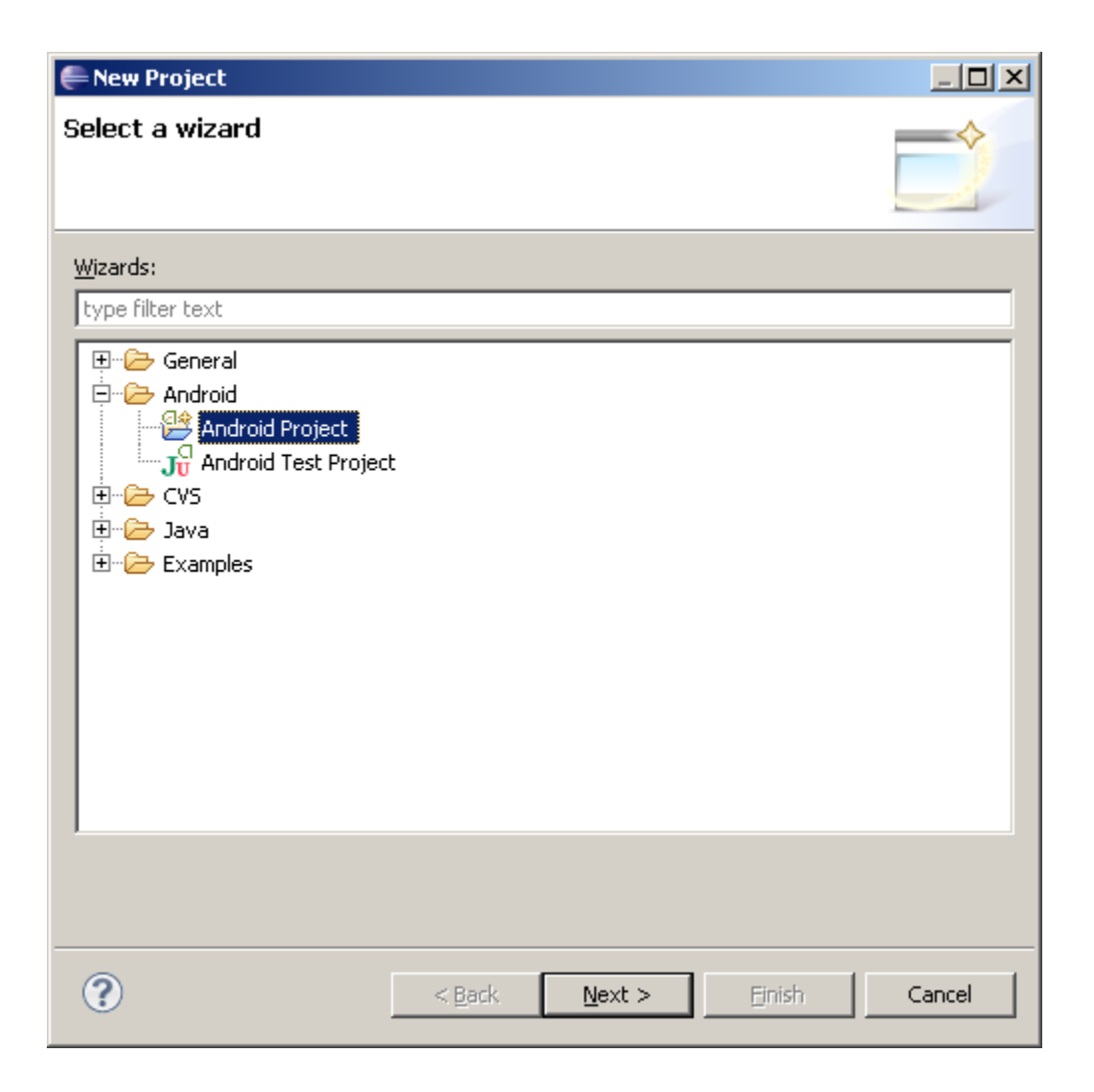

26.9.2011

|                     | 🚝 New Android I                   | Project                                                        |                |        |        |  |  |  |  |
|---------------------|-----------------------------------|----------------------------------------------------------------|----------------|--------|--------|--|--|--|--|
|                     | New Android F<br>Creates a new Ar | New Android Project<br>Creates a new Android Project resource. |                |        |        |  |  |  |  |
|                     | Project name:                     |                                                                |                |        |        |  |  |  |  |
|                     | Location: D:/d                    | lev/EclipseWorkspaceAndroid                                    | d/HelloAndroid | E      | Browse |  |  |  |  |
|                     | Tawaah Maasa                      |                                                                |                |        |        |  |  |  |  |
|                     | Android 1                         | 1.5                                                            | 3              |        |        |  |  |  |  |
|                     | Android 1                         | 6 Android Open :                                               | 5ource Project | 1.6    | 4      |  |  |  |  |
|                     | Google AF                         | Is Google Inc.                                                 |                | 1.5    | 3      |  |  |  |  |
|                     | Google AF                         | Google APIs Google Inc. 1.6                                    |                |        |        |  |  |  |  |
|                     | Standard Andro                    | bid platform 1.6                                               |                |        |        |  |  |  |  |
|                     | Properties                        | $\frown$                                                       |                |        |        |  |  |  |  |
|                     | Application name                  | e: Hello Android                                               |                |        |        |  |  |  |  |
|                     |                                   |                                                                |                |        |        |  |  |  |  |
| Iniquely identifies | Package name:                     | de.tuberlin.tlabs                                              |                |        |        |  |  |  |  |
| the application!    | Create Activ                      | ity: MainActivity                                              |                |        |        |  |  |  |  |
|                     | Min SDK Version                   | 4                                                              |                |        |        |  |  |  |  |
|                     |                                   |                                                                |                |        |        |  |  |  |  |
|                     |                                   |                                                                |                |        |        |  |  |  |  |
|                     |                                   |                                                                |                |        |        |  |  |  |  |
|                     | 2                                 | < Back                                                         | Next >         | Finish | Cancel |  |  |  |  |
|                     | J                                 |                                                                | <u>Town</u>    |        | Cancor |  |  |  |  |

26.9.2011

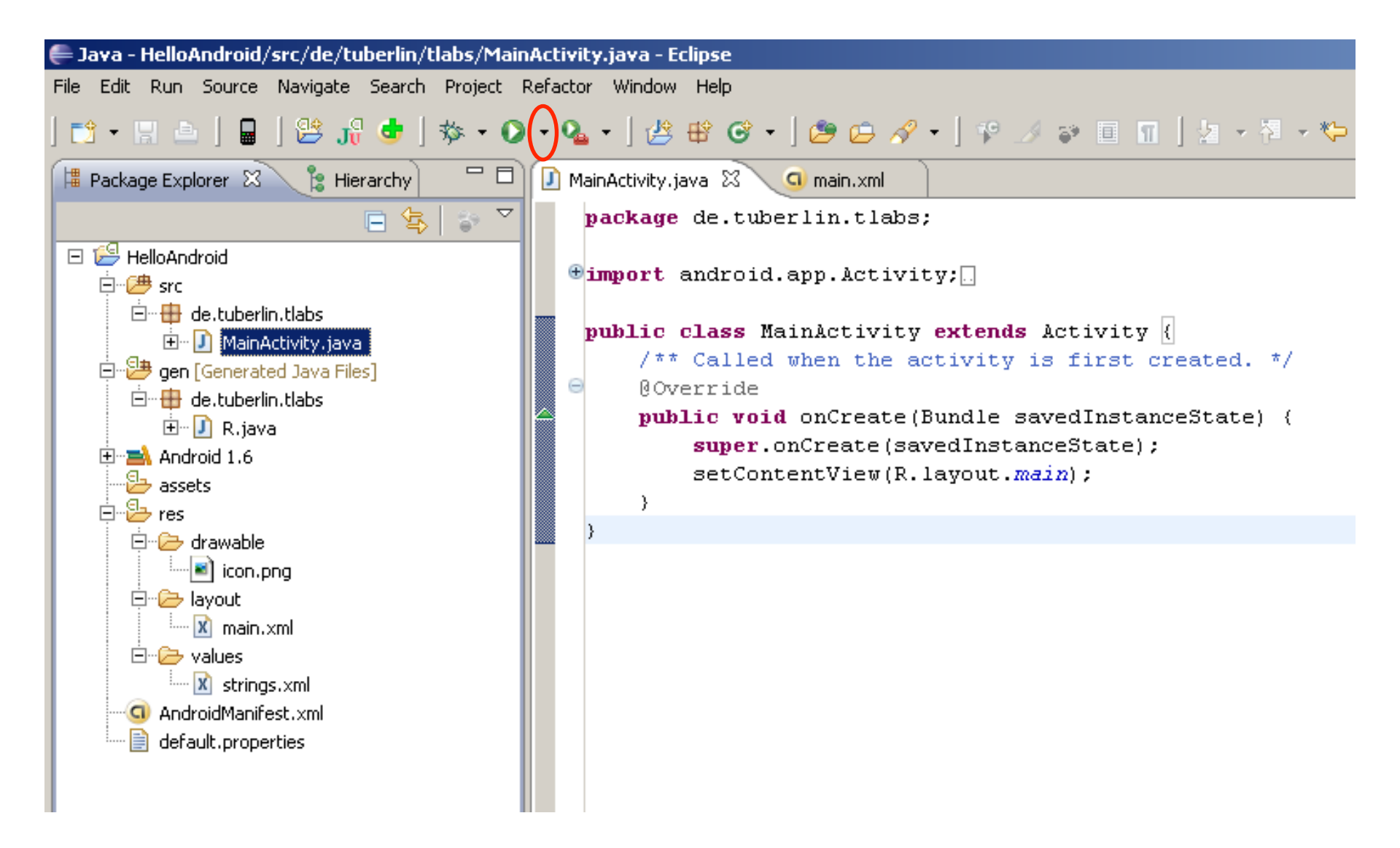

| <b>5554:my_16</b>               |                                                                                                    |
|---------------------------------|----------------------------------------------------------------------------------------------------|
| 🔲 🚮 🛃 12:34 PM<br>Hello Android |                                                                                                    |
| Hello World, MainActivity!      |                                                                                                    |
|                                 |                                                                                                    |
|                                 |                                                                                                    |
|                                 |                                                                                                    |
|                                 | 1 <sup>!</sup> 2 <sup>@</sup> 3 <sup>#</sup> 4 <sup>\$</sup> 5 <sup>%</sup> 6 <sup>^</sup> 7 <sup>&amp;</sup> 8 <sup>*</sup> 9 <sup>(</sup> 0 <sup>)</sup> |
|                                 | $Q W E R T Y U - I O^+ P^=$                                                                                                    |
|                                 | A S D F G H J K L                                                                                                    |
|                                 |                                                                                                    |
|                                 | ALT SYM @ $\rightarrow$ /? , ALT                                                                                                    |
|                                 |                                                                                                    |

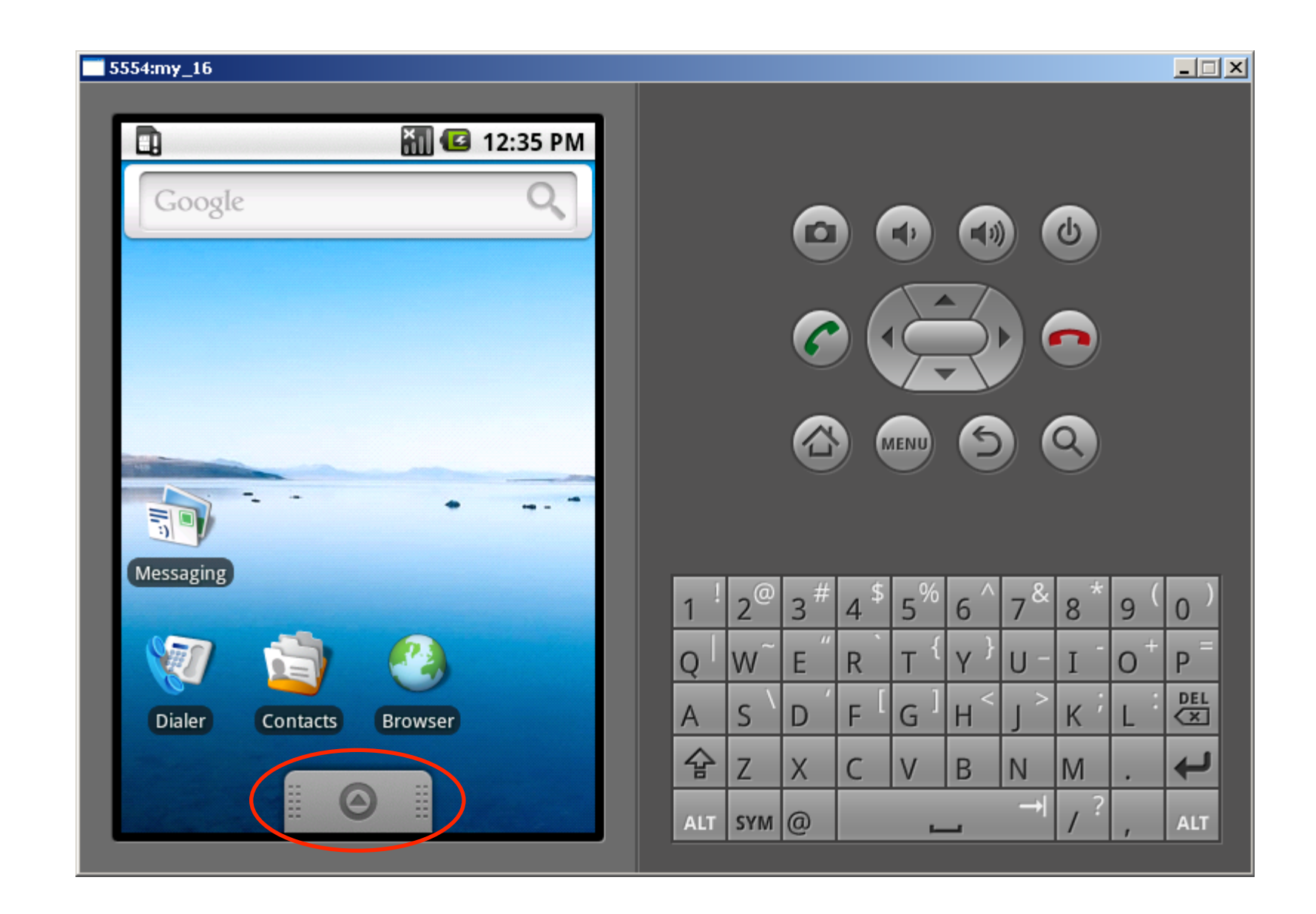

#### 5554:my\_16

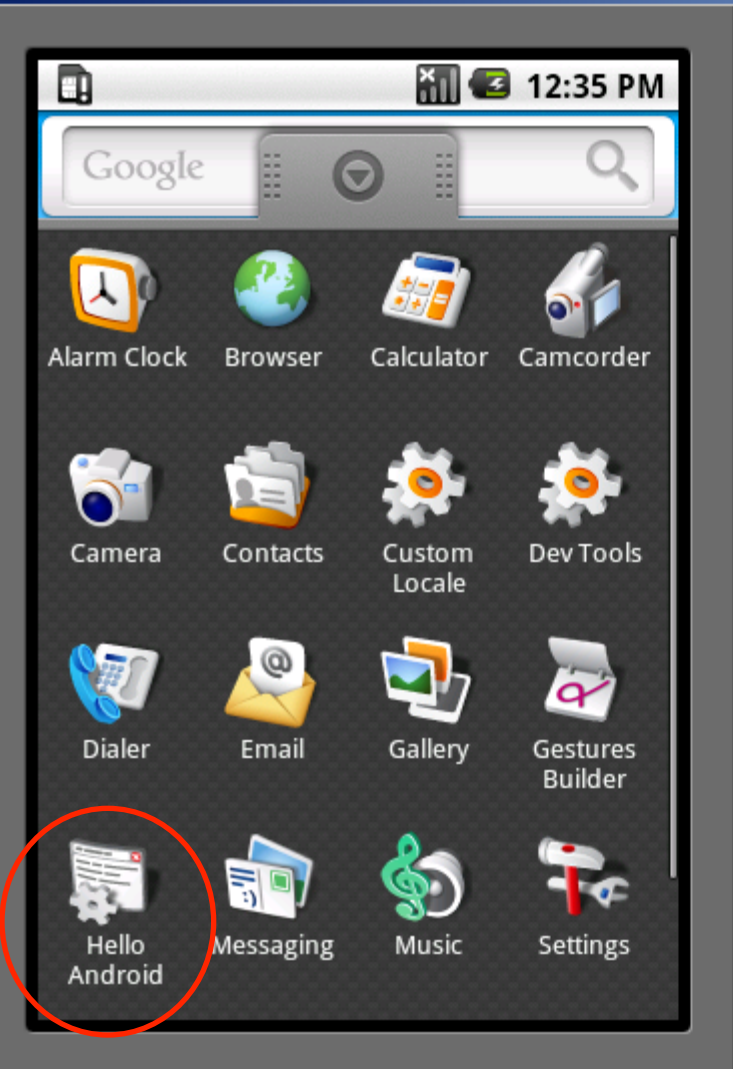

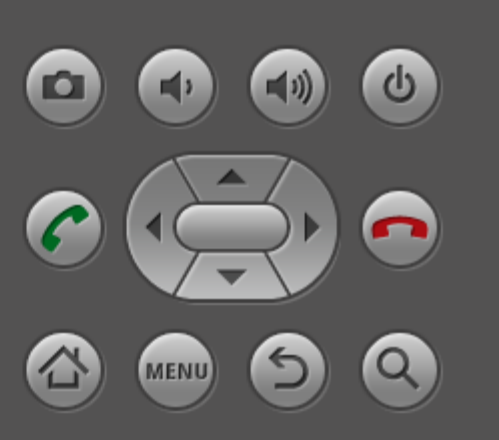

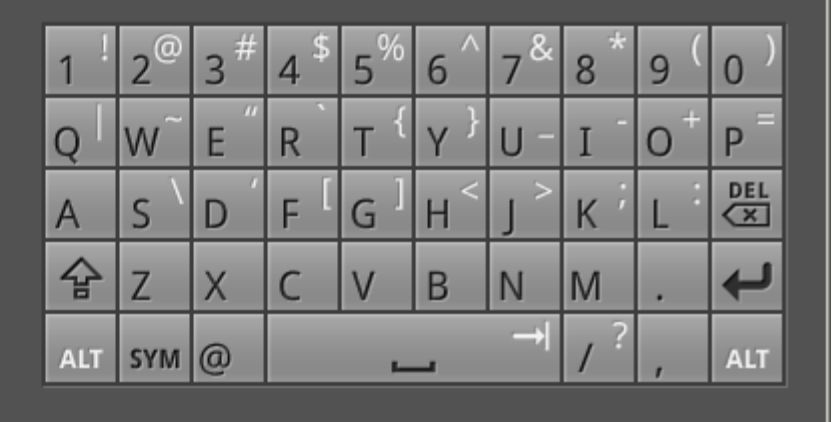

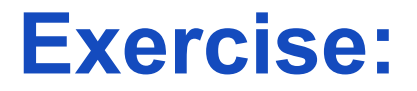

#### Install Android + Create "Hello World"

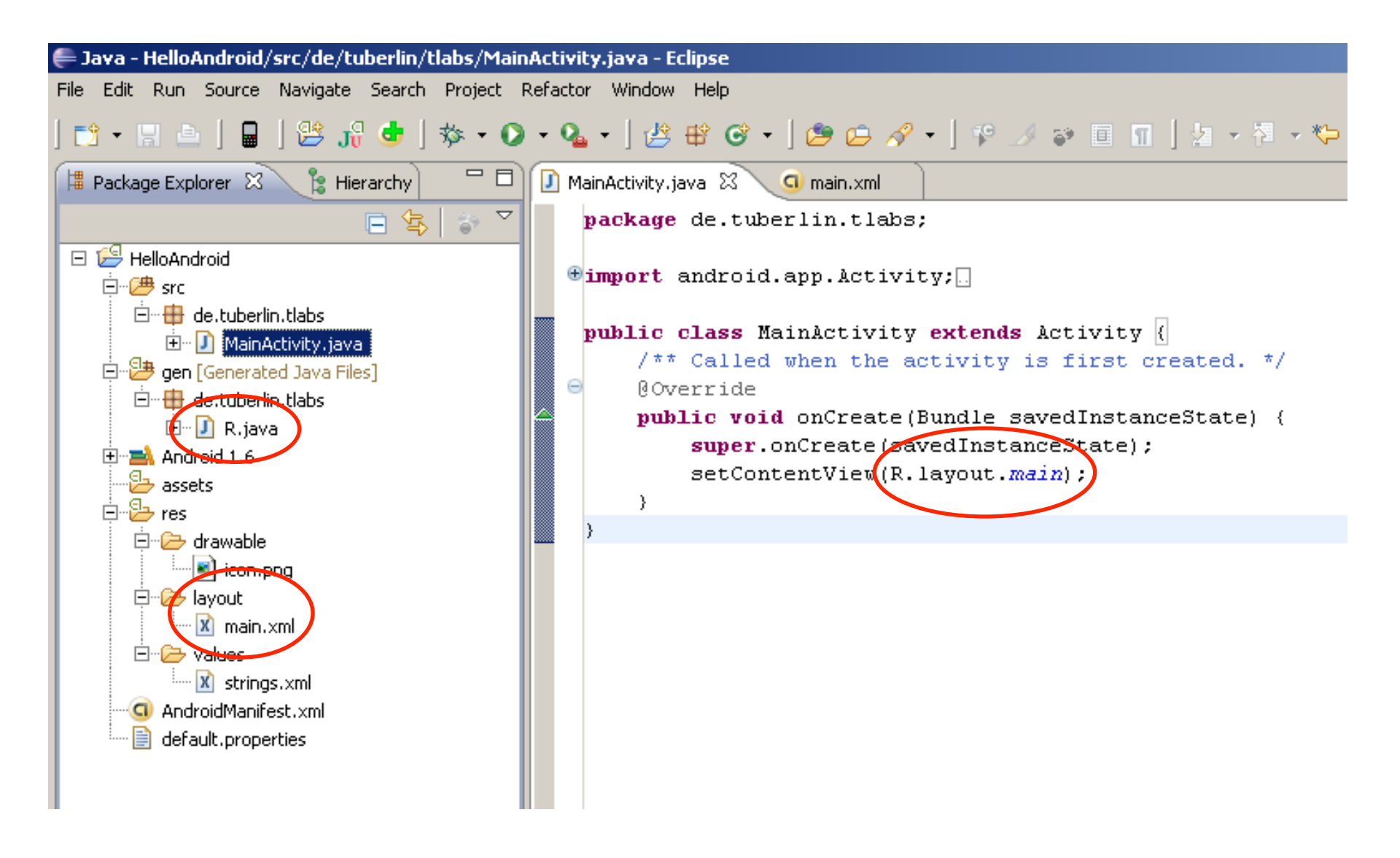

# Declarative definition of UIs main.xml

<?xml version="1.0" encoding="utf-8"?>

<LinearLayout xmlns:android="http://schemas.android.com/apk/res/android" android:orientation="vertical" android:layout\_width="fill\_parent" android:layout\_height="fill\_parent"

>

#### <TextView

android:layout\_width="fill\_parent" android:layout\_height="wrap\_content" android:text="@string/hello" />

</LinearLayout>

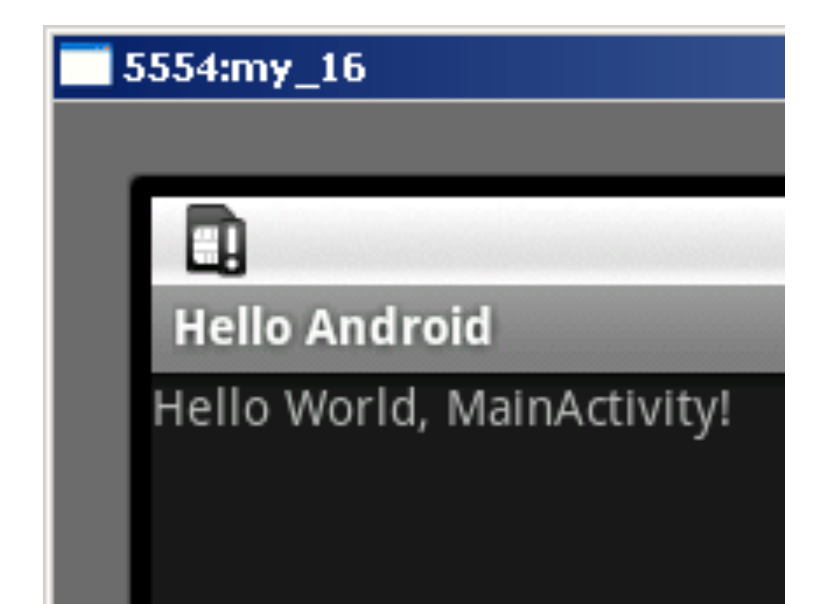

# Separating text strings from source code strings.xml

<?xml version="1.0" encoding="utf-8"?>

<resources>

<string name="hello">Hello World, MainActivity!</string> <string name="app\_name">Hello Android</string> </resources>

- Default language in res/values/strings.xml
- Localized languages in res/values-xx ← language qualifier
  - French in res/values-fr/strings.xml
  - Hindi in res/values-hi/strings.xml
  - etc.

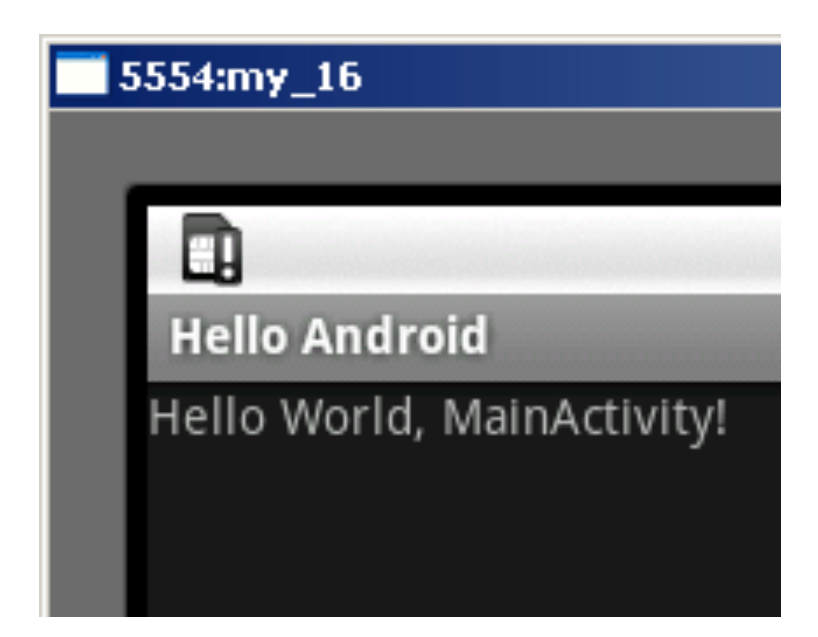

26.9.2011

30

#### R.java

#### /\* AUTO-GENERATED FILE. DO NOT MODIFY.

\* This class was automatically generated by the
\* aapt tool from the resource data it found. It
\* should not be modified by hand.
\*/

package de.tuberlin.tlabs;

```
public final class R {
    public static final class attr {
    }
    public static final class drawable {
        public static final int icon=0x7f020000;
    }
    public static final class id {
        public static final class id {
            public static final class layout {
            public static final class layout {
            public static final class string {
            public static final int Button01=0x7f030000;
        }
        public static final class string {
            public static final int Button01=0x7f040002;
            public static final int Button01=0x7f040002;
            public static final int app_name=0x7f040001;
            public static final int hello=0x7f040000;
        }
    }
}
```

## Never ever edit R.java!!!

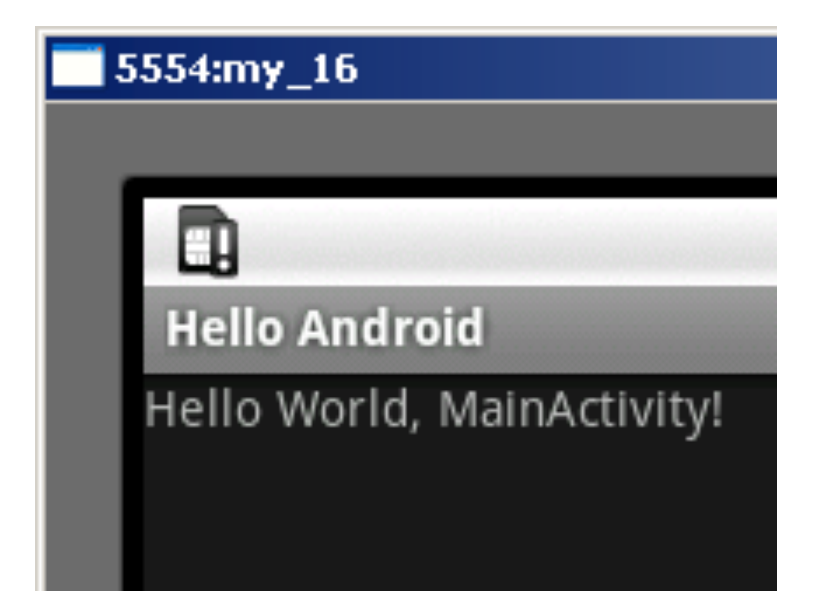

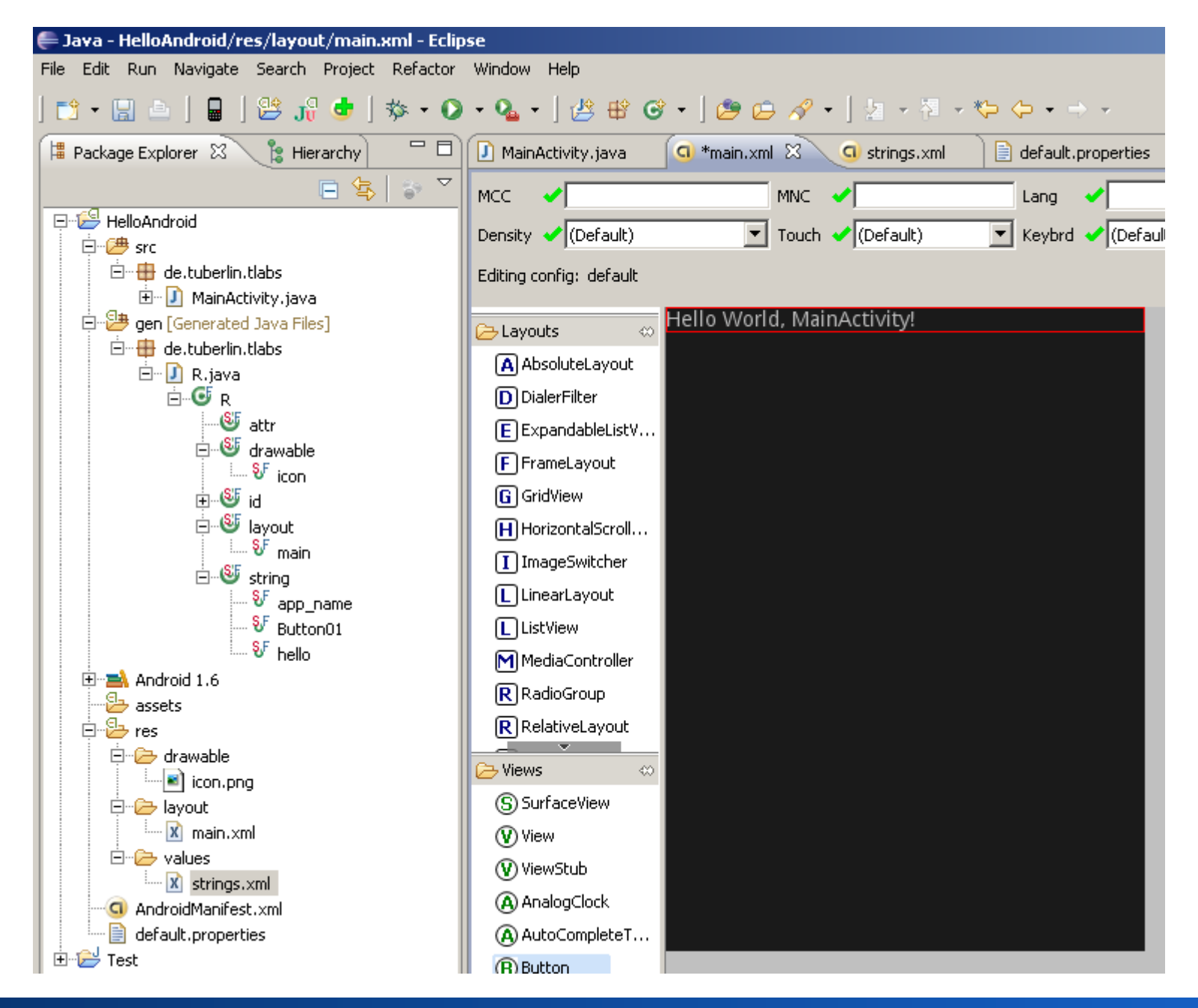

Informatiklehrertag Bayern (ILTB)

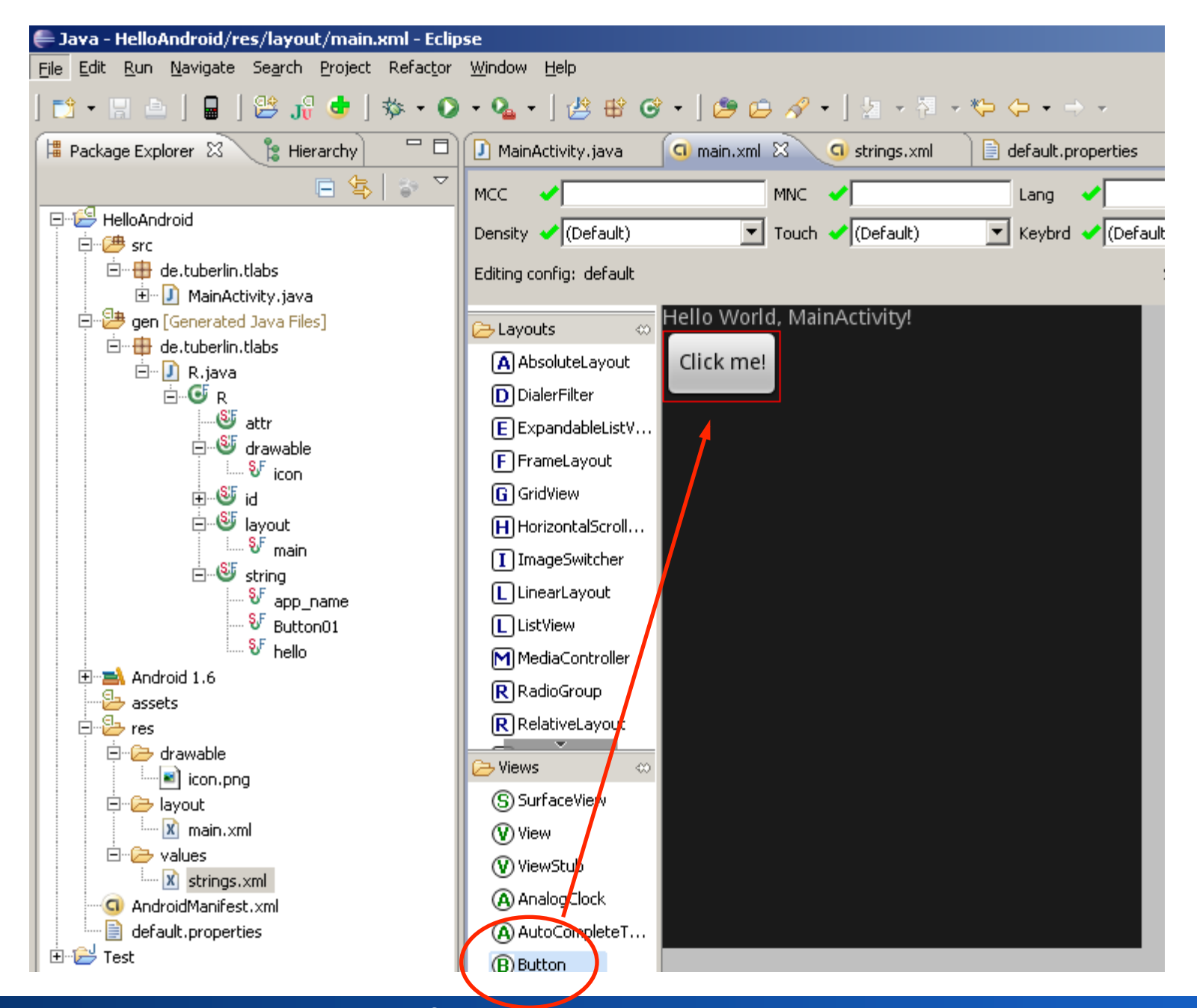

Informatiklehrertag Bayern (ILTB)

# Declarative Definition of Uls main.xml

```
<?xml version="1.0" encoding="utf-8"?>
<LinearLayout xmlns:android="http://schemas.android.com/apk/res/android"
android:orientation="vertical"
android:layout_width="fill_parent"
android:layout_height="fill_parent"
<TextView
android:layout_width="fill_parent"
android:layout_height="wrap_content"
android:layout_height="wrap_content"
android:text="@string/hello"
/>
```

<Button

android:text="@string/Button01" android:id="@+id/Button01" android:layout\_Width="wrap\_content" android:layout\_height="wrap\_content" />

</LinearLayout>

### strings.xml

```
<?xml version="1.0" encoding="utf-8"?>
```

<resources>

<string name="hello">Hello World, MainActivity!</string> <string name="app\_name">Hello Android</string> <string name="Button01">Click me now!</string> </resources>

| <b>5554:my_16</b>                           |     |                |    |                 |                |         |                    |            |    |     |
|---------------------------------------------|-----|----------------|----|-----------------|----------------|---------|--------------------|------------|----|-----|
| Hello Android                               |     |                |    |                 |                |         |                    |            |    |     |
| Hello World, MainActivity!<br>Click me now! |     |                | 0  |                 |                |         |                    | Y          |    |     |
|                                             |     |                | 6  |                 | Ę              | 3       |                    |            |    |     |
|                                             |     |                |    |                 | IENU           | S       |                    | <b>a</b> ) |    |     |
|                                             |     |                | U  |                 |                | C       |                    |            |    |     |
|                                             | 1 ! | 2 <sup>@</sup> | 3# | 4 <sup>\$</sup> | 5 <sup>%</sup> | 6 ^     | 7 <sup>&amp;</sup> | 8*         | 9( | 0)  |
|                                             | Q   | w~             | Ε″ | R               | т {            | Y }     | U -                | Ι          | 0+ | Р = |
|                                             | А   | s `            | D  | ۶ĺ              | G ]            | $H^{<}$ | ے ×                | к'         | Ľ  | DEL |
|                                             | 슝   | Z              | Х  | С               | V              | В       | N                  | М          |    | Ţ   |
|                                             | ALT | SYM            | @  |                 | -              | _       | →                  | 1?         | ,  | ALT |
|                                             |     |                |    |                 |                |         |                    |            |    |     |
## Handling Button Click Events

```
counter = 3
```

```
• XML
```

<Button android:id="@+id/button1" android:text="Basic Button" android:layout\_width="wrap\_content" android:layout\_height="wrap\_content" />

```
    Java
```

}

private int counter = 0;

public void onClick(View v) {

Button b = (Button)v;

public class MainActivity extends Activity implements View.OnClickListener {

```
public void onCreate(Bundle savedInstanceState) {
```

```
Button b = (Button) findViewById(R.id.button1);
b.setOnClickListener(this);
```

b.setText("counter = " + (++counter));

```
Michael Rohs, LMU
```

#### **Exercise:**

• Add a button to "Hello World"

#### UI from XML resources MainActivity.java

import android.app.Activity; import android.os.Bundle;

public class MainActivity extends Activity {

```
public void onCreate(Bundle savedInstanceState) {
    super.onCreate(savedInstanceState);
    setContentView(R.layout.main);
}
```

#### UI programmatically defined MainActivity.java

import android.app.Activity; import android.os.Bundle; import android.widget.TextView;

public class MainActivity extends Activity {

public void onCreate(Bundle savedInstanceState) {
 super.onCreate(savedInstanceState);

// setContentView(R.layout.main);
 TextView tv = new TextView(this);
 tv.setText("Hello World (TextView)!");
 setContentView(tv);

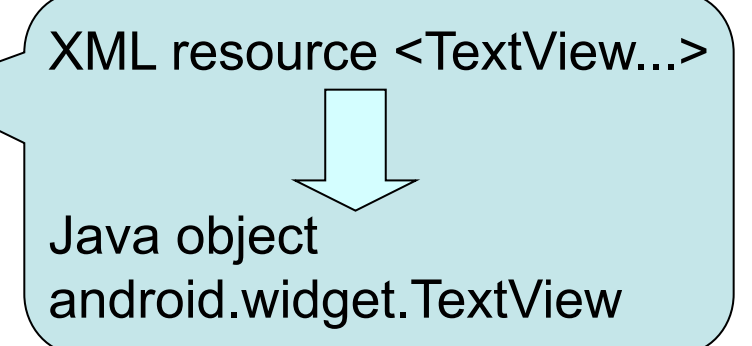

#### **Touch Input: MotionEvent**

- Method View.onTouchEvent(MotionEvent e)
- Motion event data
  - x, y, time, action, source, pressure, size
- Sources depend on hardware
  - Mouse, pen, finger, trackball
- Actions
  - ACTION\_DOWN
  - ACTION\_MOVE
  - ACTION\_UP
  - ACTION\_CANCEL
- Motion history
  - Sequence of coordinates between events

#### **Touch Input Painting**

public class TouchPaint extends Activity {

```
private MyView myView;
```

protected void onCreate(Bundle savedInstanceState) {
 super.onCreate(savedInstanceState);
 myView = new MyView(this);
 setContentView(myView);

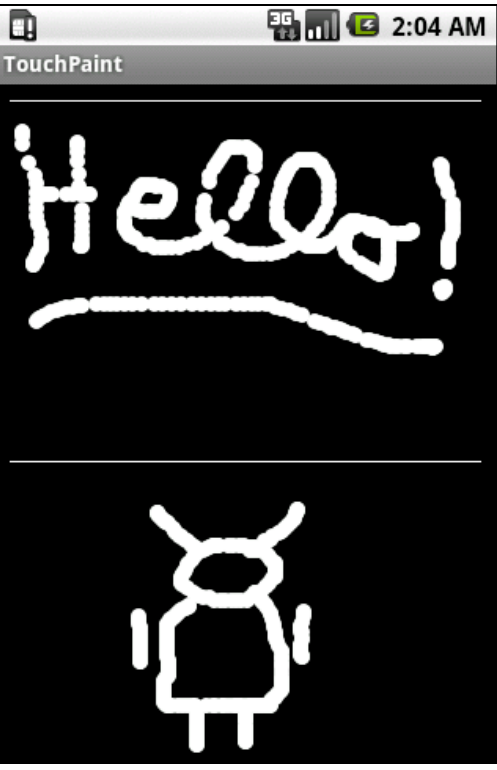

26.9.2011

## **Touch Input Painting**

```
public class MyView extends View {
    private final Paint paint = new Paint();
    private int x = 0, y = 0;
```

```
public MyView(Context c) {
    super(c);
    paint.setARGB(255, 255, 255, 255);
}
```

```
protected void onDraw(Canvas c) {
    c.drawCircle(x, y, 3, paint);
}
```

```
public boolean onTouchEvent(MotionEvent e) {
    x = (int)e.getX(); y = (int)e.getY();
    invalidate();
    return true;
}
```

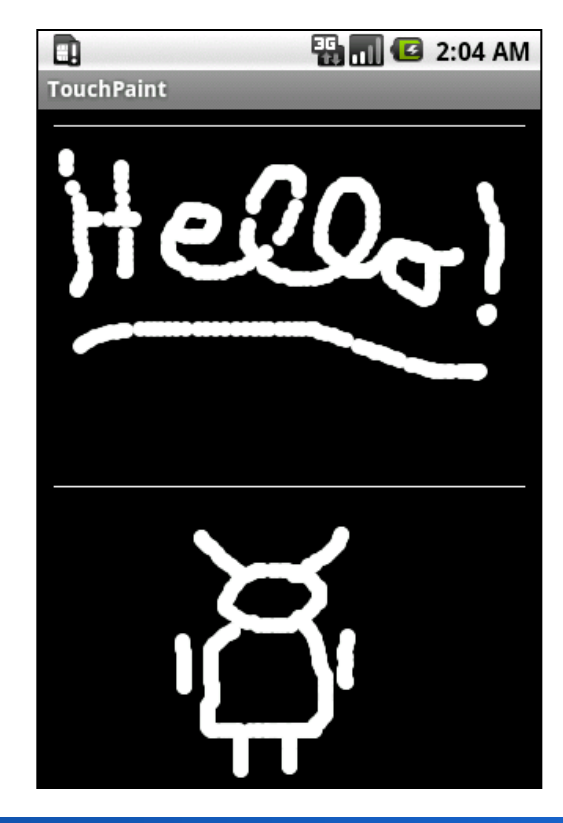

#### **Concepts so far**

- Project directory structure
  - src, gen, res, AndroidManifest.xml
- Resources
  - Declarative view definitions in XML
  - Localization of string resources
  - Resource identifiers
- Touch input
  - Motion events

#### Activities

- Independent components of the application
  - Components "crash" individually
- Represent data and behavior of one View
  - Roughly: the model and controller of the MVC pattern
- Example: text messaging application
  - Activity 1 shows list of contacts
  - Activity 2 to write a message to a chosen contact
  - Activity 3 to review sent messages
- View of an Activity typically fills the screen
  - Views grouped in hierarchy
  - Parents control layout of children
  - Leaf view react to user actions
  - Associate root view with activity: activity.setContentView(view id);

#### **Activity Lifecycle**

- Managed by system based on resources and user needs
- States
  - Running: in foreground (at top of activity stack)
  - Paused: partially visible, lost focus (e.g. dialog on top)
  - Stopped: invisible
- Lifecycle callback methods of an Activity
  - protected void onCreate(Bundle savedInstanceState);
  - protected void onStart();
  - protected void onRestart();
  - protected void onResume();
  - protected void onPause();
  - protected void onStop();
  - protected void onDestroy();

#### Tasks

- Task: what the user experiences as an "application"
  - Notion of an "application" blurry in component-based system
  - Tasks can span multiple activities and applications
- Example scenario for a task
  - User talks on the phone, looks up an email to answer a question, follows a link to a Web page with the desired information
  - Talk on phone: telephony application
  - Look up email: email client
  - Reading Web page: web browser

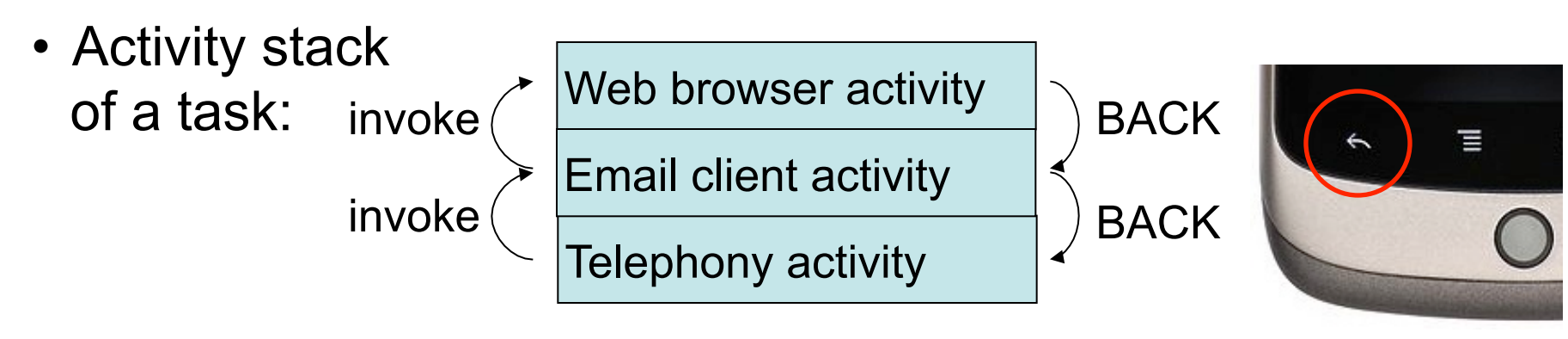

#### Intents

- Intents are
  - Messages to the system
  - (Passive) representations of an operation to be performed
  - "Glue" between activities
  - Enable late runtime binding across applications
- Primary pieces: action and data
  - Example: action: ACTION\_VIEW, data: URI to view
- Intents used to
  - Invoke other applications
  - Represent actions to be performed in the future
  - Register for events ( $\rightarrow$  publish-and-subscribe)

## **Example: Invoking an Activity**

· Activity to be invoked

```
public class BasicActivity extends Activity {
    public void onCreate(Bundle savedInstanceState) {
        super.onCreate(savedInstanceState);
        setContentView(R.layout.main);
    }
}
```

```
} }
```

In AndroidManifest.xml

<activity android:name="BasicActivity" android:label="My Basic Activity"> <intent-filter>

<action android:name="de.lmu.intent.action.ShowBasicView" />

- <category android:name="android.intent.category.DEFAULT" />
- </intent-filter>

</activity>

• From another activity

Intent intent = new Intent("de.Imu.intent.action.ShowBasicView"); startActivity(intent);

#### **Available Intents in Android**

- Available intents
  - Browser: open a browser window
  - Dialer: calling phone numbers
  - Google Maps: open to the given location
  - Google Streetview: open to the given location

#### Examples

Intent intent = new Intent(Intent.ACTION\_VIEW); intent.setData(Uri.parse("http://www.Imu.de")); startActivity(intent);

Intent intent = new Intent(Intent.ACTION\_VIEW); intent.setData(Uri.parse("geo:52.5127,13.3210?z=17")); startActivity(intent);

#### Define the contents of the application AndroidManifest.xml

Uniquely identifies the application! <?xml version="1.0" encoding="utf-8"?> <manifest xmlns:android="http://schemas.a/ .com/apk/res/android" package="de.lmu.mobilehci.myapp" Add for android:debuggable="true" android:versionCode="1" on-device debugging! android:versionName="1.0"> <application android:icon="@drawable/icon" android:label="@string/app\_name"> <activity android:name=".MainActivity" android:label="@string/app\_name"> <intent-filter> <action android:name="android.intent.action.MAIN" />

<category android:name="android.intent.category.LAUNCHER" />

•

- </intent-filter>
- </activity>
- </application>

<uses-sdk android:minSdkVersion="4" />

Initial activity of application

Listed in application launcher

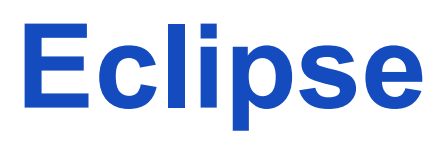

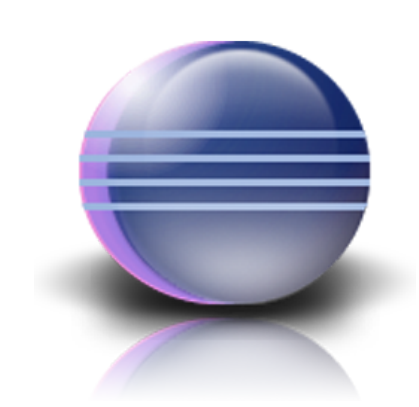

#### Integrated Development Environment (IDE)

#### **Eclipse Perspectives**

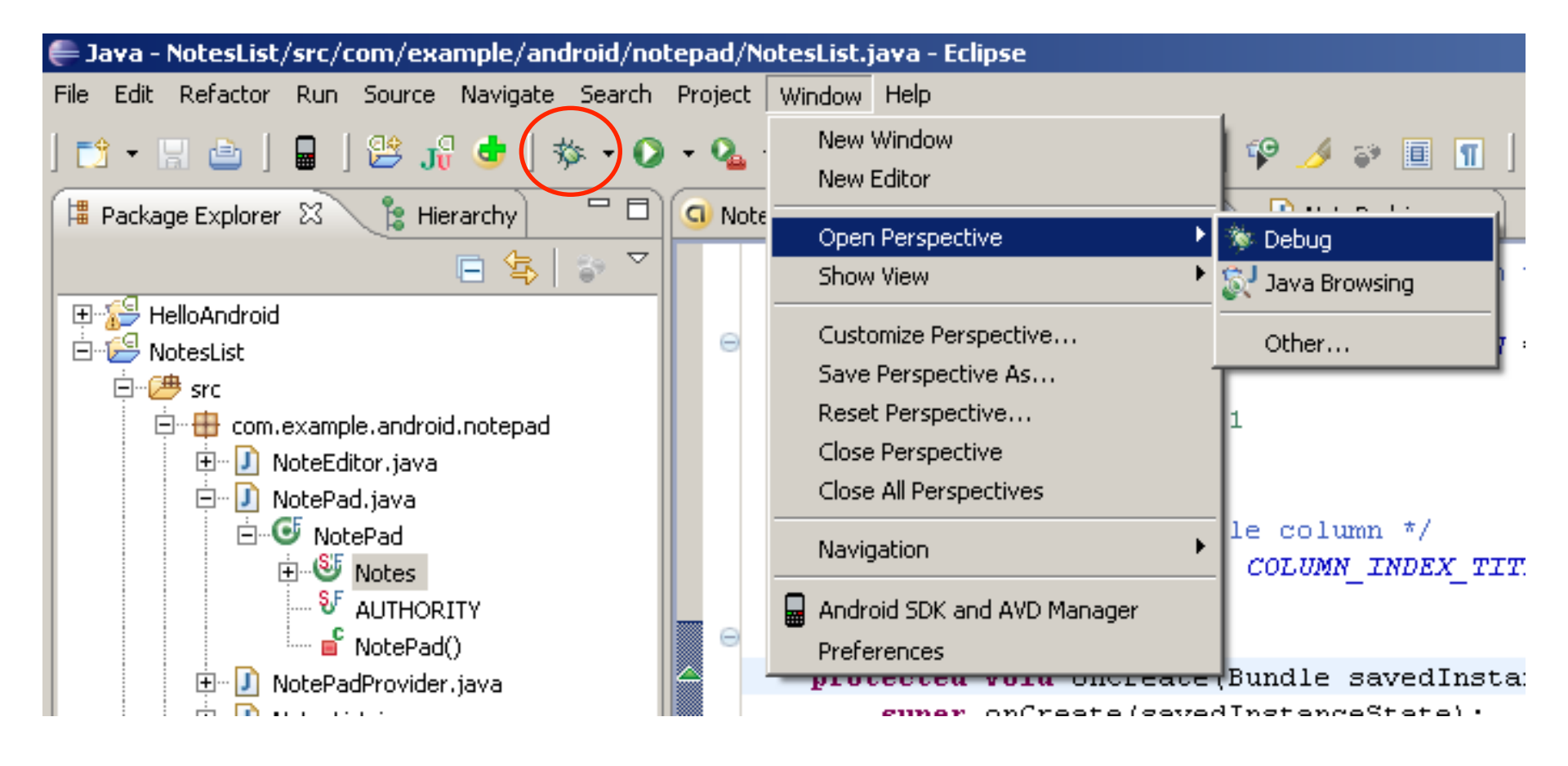

#### **Eclipse Perspectives**

- Java Perspective
  - Writing source code
  - Adding resources
- Debug Perspective
  - Setting breakpoints
  - Inspecting variables

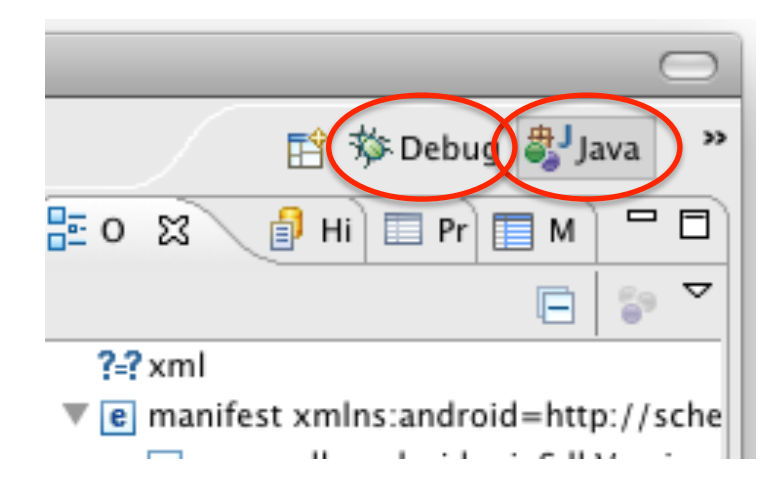

#### **Eclipse tips:**

Ctrl + Shift + O: organize imports Ctrl + Space: show completions F3: go to definition (e.g. of a class or method)

#### **Debugging in the Emulator**

- Set Breakpoint with Ctrl+Shift+B (\\ +Shift+B)
- Step through code with F5, F6, F7 (*fn* + F5, F6, F7)

| 🖨 Debug - NotesList/src/com/example/android/notepad/NotesList.java - Eclipse                                                                                |                                                                                                    |          |
|----------------------------------------------------------------------------------------------------|----------------------------------------------------------------------------------------------------|----------|
| <u>File E</u> dit Refactor <u>R</u> un <u>S</u> ource <u>N</u> avigate Se <u>a</u> rch <u>Project W</u> indow <u>H</u> elp                                  |                                                                                                    |          |
| ➡ - ₩ ➡   ■   ₩ J} 	 (☆ • ♥ • № •   ☎   ₩ -   ₩ .<br>  ☆ • ♥ - ♥ ↔ • + •                                                                                    | 夕 ☞ 圓 ¶                                                                                                    | ava      |
| 🎋 Debug 🛛 💫 🕼 💷 🛤 🛛 🖎 🐟 🕼 🔜 😿 🖉 🌄 🖓                                                                                                    | 🕒 Variables 🔯 💊 Breakpoints 👘 🎫 👘 🏹                                                                                                   |          |
| 🖻 👘 Thread [<3> main] (Suspended (breakpoint at line 63 in NotesList))                                                                                      | Jame V                                                                                                    | Value    |
| NotesList.onCreate(Bundle) line: 63                                                                                                    | ± 💿 this 🛛 🛛 🔊                                                                                                    | VotesLis |
| Instrumentation.callActivityOnCreate(Activity, Bundle) line: 1123                                                                                           | savedInstanceState                                                                                                    | านไ      |
| ActivityThread.performLaunchActivity(ActivityThread\$ActivityRecord, I                                                                                      |                                                                                                    |          |
| Activity I hread.handleLaunchActivity (Activity I hread\$ActivityRecord, In                                                                                 | •                                                                                                    |          |
|                                                                                                    | 1                                                                                                    |          |
|                                                                                                    |                                                                                                    |          |
| 🖸 NotesList Manifest 🔄 🕗 NotesList.java 🔀 🕗 NotePad.java                                                                                                    | 🗖 🗖 🗄 Outline 🖾 💦 🖏 😵 🔌 🔧 🔧                                                                                                    |          |
| <pre>     @Override     protected void onCreate(Bundle savedInstanceState) {         super.onCreate(savedInstanceState);     } </pre>                       | <ul> <li>com.example.android.notepad</li> <li>import declarations</li> <li>NotesList</li> <li>a<sup>S</sup> F TAG : String</li> </ul> |          |
| <pre>setDefaultKeyMode(DEFAULT_KEYS_SHORTCUT); // If no data was given in the intent (because w // es a Wally activity) then use our default activity</pre> | <pre></pre>                                                                                                    |          |
| // as a MAIN accivicy), then use our default con                                                                                                    |                                                                                                    | <b>T</b> |

26.9.2011

#### **Inspecting Variables**

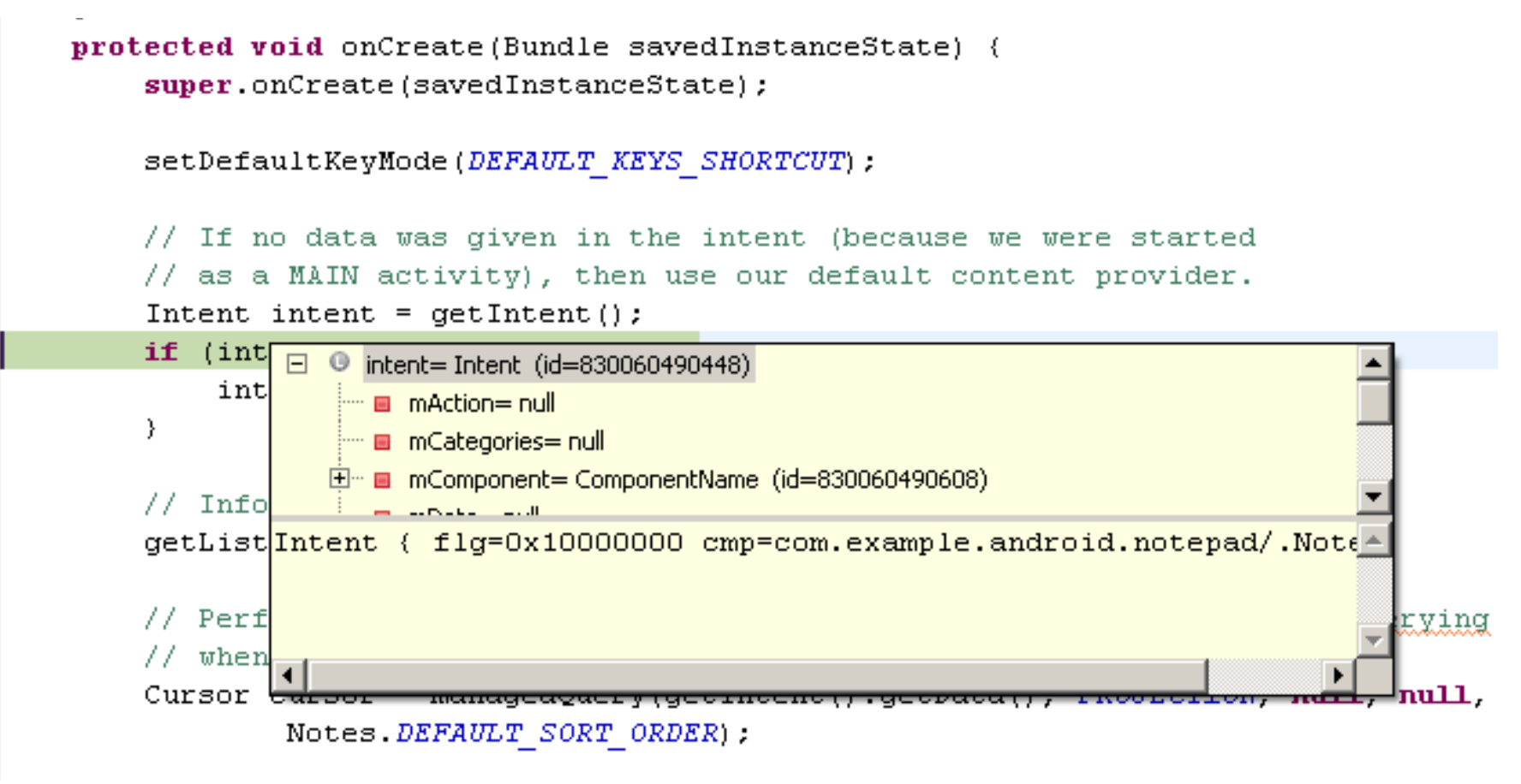

## **Logging and Tracing**

- android.util.Log
  - informational, warning, error methods
  - Example:

Log.d(TAG, "getAddress: " + s);

- android.os.Debug
  - Debug.startMethodTracing
  - Debug.stopMethodTracing
  - trace viewer tool
- File explorer tool to view files on the device

| 🖸 LogCat 🛛 🗧 🖬 Device | es 🖳 🕎 Emulat <mark>o</mark> r Co | ontrol 🗿 File Explorer 🔋 Heap 🧿 Resource Explorer 🗞 Threads 👘 🖵 |
|-----------------------|-----------------------------------|-----------------------------------------------------------------|
|                       |                                   | 🔍 🛈 🛈 🛞 💽 + 📝 — 🛛 🖳 🏹                                           |
| Log                   |                                   | tan an an an an an an an an an an an an a                       |
| Time                  | pid tag                           | Message                                                         |
| 10-13 00:40 I         | 867 Syste                         | e waiting for debugger to settle                                |
| 10-13 00:40 I         | 867 Syste                         | e waiting for debugger to settle                                |
| 10-13 00:40 I         | 867 Syste                         | e waiting for debugger to settle                                |
| 10-13 00:40 I         | 867 Syste                         | e waiting for debugger to settle                                |
| 10-13 00:40 I         | 867 Syste                         | e waiting for debugger to settle                                |
| 10-13 00:40 I         | 867 Syste                         | e waiting for debugger to settle                                |
| 10-13 00:40 I         | 867 Syste                         | e debugger has settled (1411)                                   |
| 10-13 00:40 I         | 867 Activ                         | v Publishing provider com.google.pr                             |
| 10-13 00:40 I         | 571 Activ                         | v Displayed activity com.example.an                             |
| 10-13 00:40 D         | - 713 - dalvi                     | ikvm GC freed 43 objects / 2096 bytes                           |
| 10-13 00:40 D         | 620 dalvi                         | ikvm GC freed 2956 objects / 167520 by                          |
| 10-13 00:42 D         | - 571 - dalvi                     | ikvm threadid=17: bogus mon 1+0>0; adj 🧲                        |
|                       |                                   |                                                                 |
| Filter:               |                                   |                                                                 |

26.9.2011

#### **Filtering Eclipse Debug Output**

#### Log.d("MainActivity", "onCreate");

| 🚔 LogCat 🕱         | () () () () () () () () () () () () () (                                                                                     | + 🕜 - 🖳 🔍 🖓 🖓               |
|--------------------|----------------------------------------------------------------------------------------------------|-----------------------------|
|                    | Log MainActivity ShowQuiz                                                                                                    |                             |
| Time               | pid tag Message                                                                                                    |                             |
| 04-17 10:47:31.114 | D 705 MainActivity de.lmu.location2.Location2Ar                                                                              | plication@44f43f28          |
| 04-17 10:50:40.124 | <ul> <li>D 733 MainActivity de.1mu.location2.Location2A;</li> <li>D 761 MainActivity de.1mu.location2.Location2A;</li> </ul> | \varTheta 🔿 🔿 🖉 Log Filter  |
|                    |                                                                                                    | Filter Name: MainActivity   |
|                    |                                                                                                    |                             |
|                    |                                                                                                    | by Log Tag: MainActivity    |
|                    |                                                                                                    | by pid:                     |
|                    |                                                                                                    |                             |
|                    |                                                                                                    | by Log level: <none></none> |
|                    |                                                                                                    |                             |
| Filter:            |                                                                                                    |                             |
| ] 🗖 🕈              |                                                                                                    | OK Cancel                   |
| ]                  | ] = @ 😣 🧐 ]                                                                                                    |                             |

# Exportieren / Importieren von Projekten

- Android-Projekte exportieren
  - Eclipse  $\rightarrow$  File  $\rightarrow$  Export  $\rightarrow$  General  $\rightarrow$  Archive File (zip)

| New<br>Go Into                                       |         | •       |
|------------------------------------------------------|---------|---------|
| Open in New Window<br>Open Type Hierarchy<br>Show In | wжγ     | F4<br>▶ |
| 🗎 Сору                                               |         | жC      |
| 🗎 Copy Qualified Nam                                 | ne      |         |
| 💼 Paste                                              |         | жv      |
| 🗙 Delete                                             |         | ∞       |
| 🕭 Remove from Conte                                  | ext ∖⊂û | ÷₩↓     |
| Build Path                                           |         | •       |
| Source                                               | ∼ℋS     | •       |
| Refactor                                             | ΣЖТ     | •       |
| 🚵 Import                                             |         |         |
| ය Export                                             |         |         |
|                                                      |         |         |

| 0 0                                                                                                    | Expor                     | t                 |        |
|----------------------------------------------------------------------------------------------------|---------------------------|-------------------|--------|
| Select<br>Export resources to                                                                                                    | an archive file on the lo | ocal file system. | Z      |
| Select an export des                                                                                                    | tination:                 |                   |        |
| type filter text                                                                                                    |                           |                   | 8      |
| <ul> <li>♣ Ant Buildfi</li> <li>♠ Archive Fil</li> <li>♣ File System</li> <li>♣ Preference</li> <li>▶ ♣ Android</li> <li>▶ ♣ C/C++</li> <li>♥ ➡ Java</li> <li>♣ JAR file</li> </ul> | es<br>S                   |                   |        |
| Sack                                                                                                    | Next >                    | Cancel            | Finish |

26.9.2011

#### Informatiklehrertag Bayern (ILTB)

## Menus

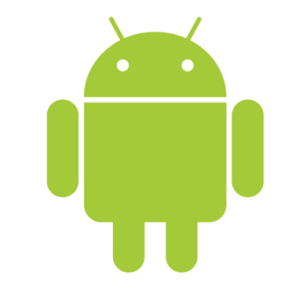

#### Menus

- An activity is associated with a single menu
- Use onCreateOptionsMenu(Menu m) to populate menu
- Creating an options menu
   public boolean onCreateOptionsMenu(Menu menu) {
   super.onCreateOptionsMenu(menu);
   menu.add(0, 1, 0, "append"); // group, id, order, title
   menu.add(0, 2, 1, "item2");
   menu.add(0, 3, 2, "clear");
   return true; // return true to enable menu

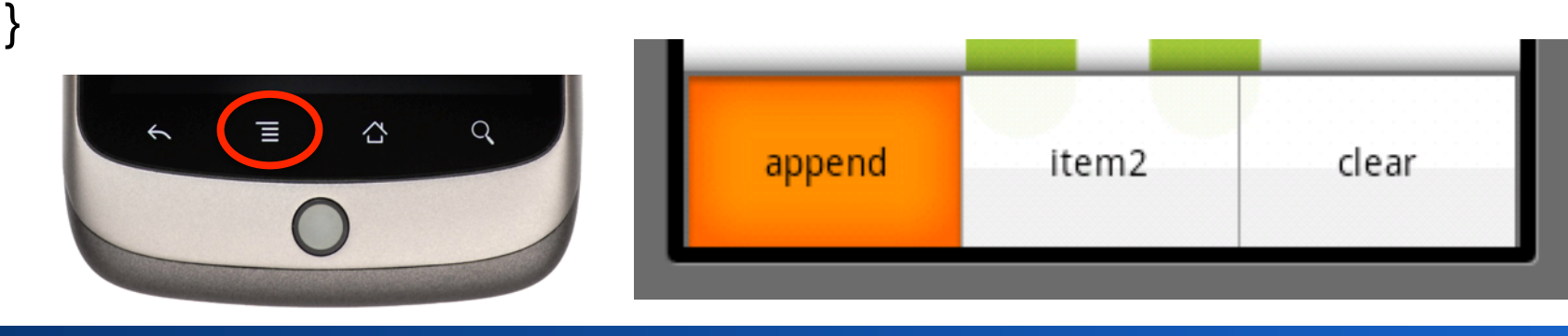

26.9.2011

#### **Responding to Menu Selection**

```
    Overriding onOptionsItemSelected
        public boolean onOptionsItemSelected(MenuItem item) {
        Log.d("MainActivity", "menu id = " + item.getItemId() +
            ", title = " + item.getTitle().toString());
        switch (item.getItemId()) {
            case X: // id of handeled item
            // handle item X
            return true;
```

. . .

#### **Exercise: A Menu for Hello World**

• Add a menu with four items to "Hello World"

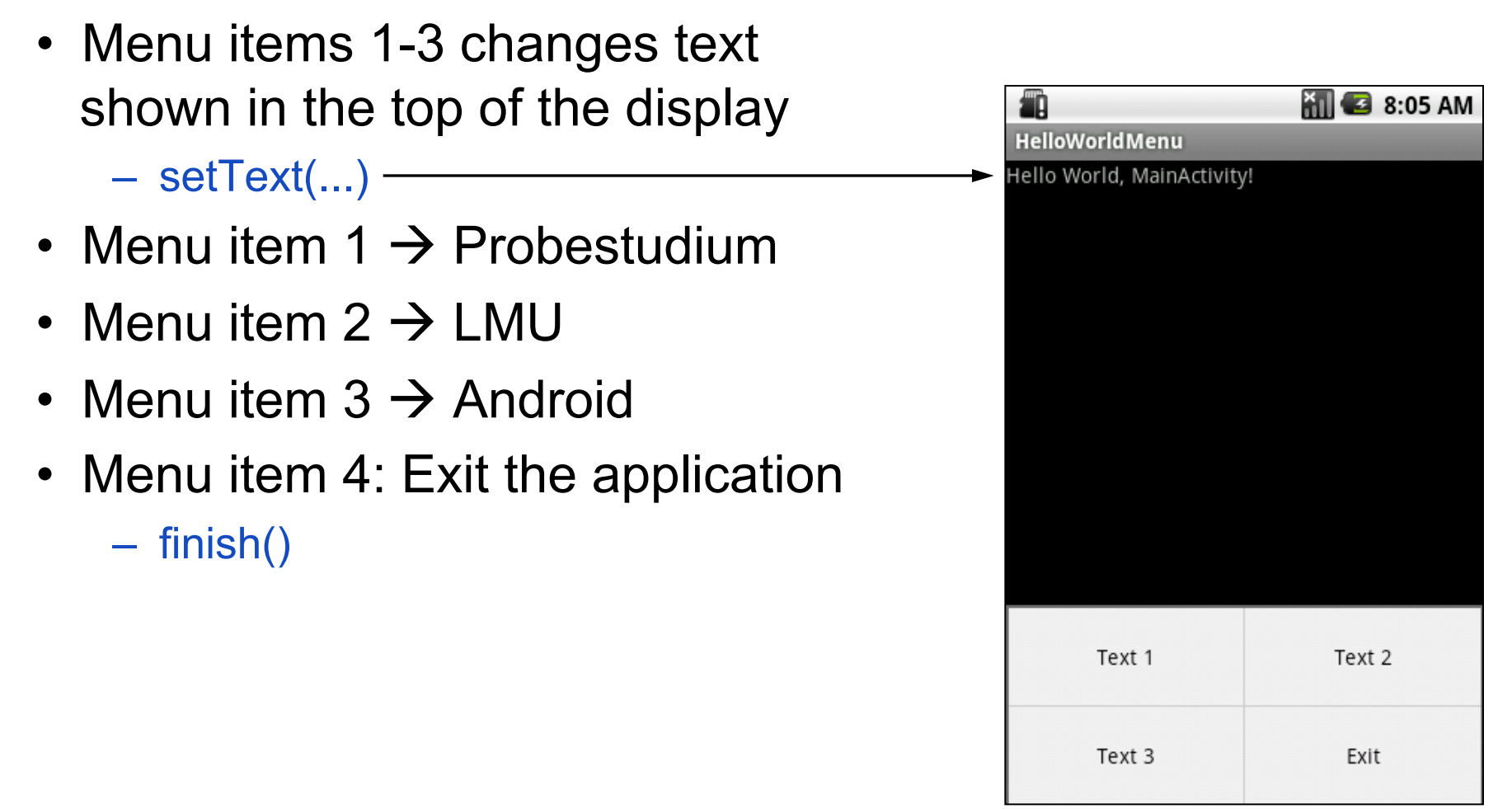

26.9.2011

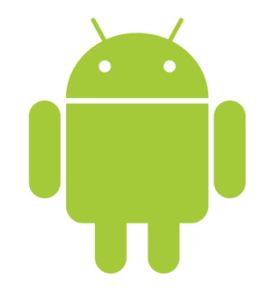

## Resources

#### **Resource-Reference Syntax**

- "+" Use id if it already exists, otherwise create new id
- @id/text1

@+id/text1

```
<TextView
android:text="@string/hello"
android:id="@+id/text1"
android:layout_width="fill_parent"
android:layout_height="wrap_content"
/>
<Button
```

#### **Image Resources**

- Automatic id generation for images in /res/drawable
  - Example: /res/drawable/sample\_image.jpg → R.drawable.sample\_image
- Supported types: .gif, .jpg, .png
- Usage in Java

Button b = (Button)**this**.findViewById(R.id.*Button01*); b.setBackgroundResource(R.drawable.*sample\_image*);

• Usage in XML

<Button android:text="@string/Button01"

android:background="@drawable/sample\_image" />

# **UI Components**

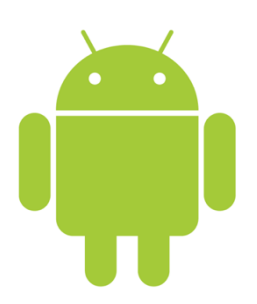

- Common Controls
- Layout Managers
- Menus
- Dialogs

#### **Core UI Component Classes**

• android.view.View

java.lang.Object ↑ android.view.View ↑ android.view.ViewGroup ↑ android.widget.LinearLayout

- Rectangular area on the screen
- Responsible for drawing and event handling
- Base class for widgets (buttons, text fields, etc.)
- android.view.ViewGroup
  - Is a view and contains other views ("container")
  - Base class for layouts
- Layouts
  - Invisible containers that hold other Views
  - Define their layout properties (position, padding, size, etc.)
  - Example: LinearLayout (horizontal / vertical list of children)

#### Design UI in XML, Reference in Java

Assign IDs in XML

<TextView android:id="@+id/nameValue" .../> <TextView android:id="@+id/addrValue" ... />

Refer to controls using IDs

TextView nameValue = (TextView) findViewById(R.id.*nameValue*); nameValue.setText("John Doe");

TextView addrValue = (TextView)findViewById(R.id.*addrValue*); addrValue.setText("911 Hollywood Blvd.");

 View must have been loaded before referencing IDs setContentView(R.layout.*test*);

#### Creating a UI in XML (/res/layout/test.xml)

Name: John Doe Address: 911 Hollywood Blvd

<?xml version="1.0" encoding="utf-8"?>

<LinearLayout xmlns:android="http://schemas.android.com/apk/res/android" android:orientation="vertical" android:layout\_width="fill\_parent" android:layout\_height="fill\_parent">

- <LinearLayout xmlns:android="http://schemas.android.com/apk/res/android" android:orientation="horizontal" android:layout\_width="fill\_parent" android:layout\_height="wrap\_content">
  - <TextView android:layout\_width="wrap\_content" android:layout\_height="wrap\_content" android:text="Name: " />
  - <TextView android:layout\_width="wrap\_content" android:layout\_height="wrap\_content" android:text="John Doe" />
- </LinearLayout>
- <LinearLayout xmlns:android="http://schemas.android.com/apk/res/android" android:orientation="vertical" android:layout\_width="fill\_parent" android:layout\_height="wrap\_content">
- <TextView android:layout\_width="fill\_parent"
  - android:layout\_height="wrap\_content" android:text="Address:" />
- <TextView android:layout\_width="fill\_parent" android:layout\_height="wrap\_content" android:text="911 Hollywood Blvd." />
- </LinearLayout>

</LinearLayout>

#### Setting the XML UI in Java

public class MainActivity extends Activity {
 public void onCreate(Bundle savedInstanceState) {
 super.onCreate(savedInstanceState);
 setContentView(R.layout.*test*);
 }

}

## **CheckBox**

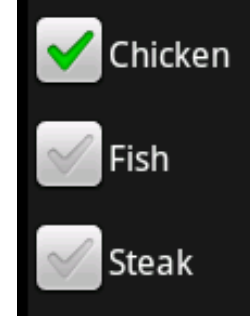

| 🗊 LogCat  | X 📕    | Devices | 🛛 🖳 Err | ulator Control | G File Explor | er 🛛 词 He | eap 🤇 | 🕖 Re | source | Explorer | 12  | Threads |           |
|-----------|--------|---------|---------|----------------|---------------|-----------|-------|------|--------|----------|-----|---------|-----------|
|           |        |         |         |                |               |           |       |      |        | (        | ŷ ( | D       | <u>()</u> |
| Log       |        |         |         |                |               |           |       |      |        |          |     |         |           |
| Time      |        |         | pid     | tag            | Message       |           |       |      |        |          |     |         |           |
| 10-26     | 17:25. | D       | 850     | MainA          | chicken       | check     | box   | is   | not    | check    | ∋d  |         |           |
| 10-26     | 17:25. | D       | 850     | MainA          | chicken       | check     | box   | is   | chec   | ked      |     |         |           |
| <br>10-26 | 17:25. | D       | 850     | MainA          | chicken       | check     | box   | is   | not    | check    | ed  |         |           |
| 10-26     | 17:25. | D       | 850     | MainA          | chicken       | check     | box   | is   | chec   | ked      |     |         |           |
| <br>10-26 | 17:25. | D       | 850     | MainA          | chicken       | check     | box   | is   | not    | check    | ed  |         |           |
| 10-26     | 17:25. | D       | 850     | MainA          | chicken       | check     | box   | is   | chec   | ked      |     |         |           |
| 10-26     | 17:25. | D       | 850     | MainA          | chicken       | check     | box   | is   | not    | check    | ed  |         |           |
| 10-26     | 17:25. | D       | 850     | MainA          | chicken       | check     | box   | is   | chec   | ked      |     |         |           |

- XML
  - <LinearLayout android:orientation="vertical" ... >
    - <CheckBox android:id="@+id/chicken" android:text="Chicken" ... />
    - <CheckBox android:id="@+id/fish" android:text="Fish" ... />
    - <CheckBox android:id="@+id/steak" android:text="Steak" ... />
  - </LinearLayout>
- Java

CheckBox cb = (CheckBox) findViewById(R.id.*chicken*);

- cb.setChecked(true);
- cb.setOnCheckedChangeListener(new OnCheckedChangeListener() {
  - public void onCheckedChanged(CompoundButton b, boolean isChecked) {

```
Log.d("MainActivity", "chicken check box is " +
```

```
(isChecked ? "" : "not ") + "checked");
```

```
}
});
```
### **Radio Button**

• XML

<LinearLayout android:orientation="vertical" android:layout\_width="wrap\_content" android:layout\_height="wrap\_content"> <RadioGroup android:layout\_width="wrap\_content" android:layout\_height="wrap\_content"> <RadioButton android:text="Chicken" android:layout\_width="wrap\_content" android:layout\_height="wrap\_content" /> <RadioButton android:text="Fish" android:layout\_width="wrap\_content" />

#### </RadioGroup> </LinearLayout>

Radio groups can contain arbitrary views

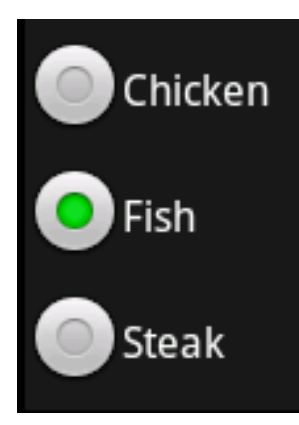

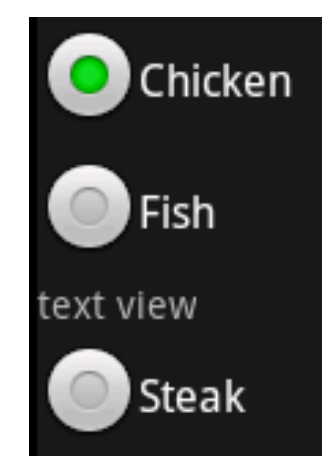

### **Location-Based Services**

### **Location-Based Services**

- Location APIs: Access location data (GPS, WiFi, GSM)
  - android.location
  - LocationManager
  - Geocoder
- Mapping APIs: Display and navigate maps
  - com.google.android.maps
  - MapView
  - MapActivity

### **Permissions (in AndroidManifest.xml)**

- Permissions for location-based services
  - <uses-permission
    - android:name="android.permission.ACCESS\_FINE\_LOCATION" />
  - <uses-permission
    - android:name="android.permission.ACCESS\_COARSE\_LOCATION" />
  - <uses-permission
    - android:name="android.permission.INTERNET" />
- Child of element <application>
  - <uses-library android:name="com.google.android.maps" />
- Example
  - http://developer.android.com/intl/fr/guide/tutorials/views/hellomapview.html

### **Location Manager Service**

- Obtain device's geographical location
- Get notification upon entering a specified location

### **Example: Last Location**

**public class** LocationManagerDemoActivity **extends** Activity { protected void onCreate(Bundle savedInstanceState) { super.onCreate(savedInstanceState); LocationManager locMgr = (LocationManager) getSystemService(Context.LOCATION SERVICE); Location loc = locMgr .getLastKnownLocation(LocationManager.GPS PROVIDER); Toast.makeText(this, loc.toString(), 10000).show(); Log.d("last location", loc.toString()); List<String> providerList = locMgr.getAllProviders(); Iterator<String> iter = providerList.iterator(); while (iter.hasNext()) { Log.*d*("provider", iter.next().toString());

```
Michael Rohs, LMU
```

### **Example: Location Updates**

```
public class LocationUpdateDemoActivity extends Activity {
  public void onCreate(Bundle savedInstanceState) {
    super.onCreate(savedInstanceState);
    LocationManager locMgr = (LocationManager)
         getSystemService(Context.LOCATION SERVICE);
    LocationListener locListener = new LocationListener() {
       public void onLocationChanged(Location location) {
         if (location != null) {
            Toast.makeText(getBaseContext(),
              "New location (" + location.getLatitude() + ", " +
              location.getLongitude() + ")", Toast.LENGTH_LONG).show();
         public void on Provider Disabled (String provider) {}
         public void onProviderEnabled(String provider) {}
         public void onStatusChanged(String provider, int status, Bundle extras) {}
       };
    locMgr.requestLocationUpdates(LocationManager.GPS PROVIDER,
         0, 0, locListener);
}}
```

### **Simulated Location for the Emulator**

- Dalvik Debug Monitor Service
- Play back GPS traces
  - GPX: GPS Exchange Format
  - KML: Keyhole Markup Language
- Telnet to a running emulator
  - telnet localhost <emulator port>
  - geo fix <lon> <lat>
  - geo nmea <nmea sentence>
- Example
  - telnet localhost 5554
  - geo fix 13 52
  - http://developer.android.com/intl/fr/guide/developing/tools/emulator.html

| 🧿 LogCat  🖶 Devices 📳 Emulator Control 🛛 🔇 🧿 File E> |
|------------------------------------------------------|
| Telephony Status                                     |
| Voice: home 💌 Speed: Full 💌                          |
| Data: home 💌 Latency: None 💌                         |
| Telephony Actions                                    |
| Incoming number:                                     |
| © Voice                                              |
| C SMS                                                |
| Message;                                             |
| Call Hang Up                                         |
| Location Controls                                    |
| Manual GPX KML                                       |
| O Decimal                                            |
| C Sexagesimal                                        |
| Longitude 13                                         |
| Latitude 52                                          |
| Send                                                 |

### Map API Key

- Locate keystore
- Open command line

| eferences                                                             |                                                                                                    |                                                          |
|-----------------------------------------------------------------------|----------------------------------------------------------------------------------------------------|----------------------------------------------------------|
| e filter text                                                         | Build                                                                                                    | $\Leftarrow \bullet \Rightarrow \bullet \bullet \bullet$ |
| General ▲ Android Build DDMS Launch GogCat GogCat Help Install/Update | Build Settings:  Automatically refresh Resources and Assets folder on build  Build output  Silent  Normal  Verbose  Default debug keystore:  Default debug keystore: Default debug keystore: Default debug keystore: Default deb | ndroid\debug.keystore                                    |
| Java<br>Run/Debug                                                     | Custom debag keystore:                                                                                                    | Browse                                                   |

Get MD5 hash of debug certificate

keytool -list -alias androiddebugkey
 -keystore "C:\Documents and Settings\<user>\.android\debug.keystore"
 -storepass android -keypass android

Get the key from Google

– http://code.google.com/android/maps-api-signup.html

- Projects using maps need build target "GoogleAPIs"
  - Potentially needs a new AVD

|                             |                                                                                                    | _ 🗆 ×                                                                                                    |
|-----------------------------|----------------------------------------------------------------------------------------------------|----------------------------------------------------------------------------------------------------|
|                             |                                                                                                    |                                                                                                    |
|                             |                                                                                                    |                                                                                                    |
| Vendor                      | Platform                                                                                           | API                                                                                                    |
| Android Open Source Project | 1.5                                                                                                | 3                                                                                                    |
| Android Open Source Project | 1.6                                                                                                | 4                                                                                                    |
| Google Inc.                 | 1.5                                                                                                | 3                                                                                                    |
| Google Inc.                 | 1.6                                                                                                | 4                                                                                                    |
|                             |                                                                                                    |                                                                                                    |
|                             | Vendor<br>Android Open Source Project<br>Android Open Source Project<br>Google Inc.<br>Google Inc. | Vendor       Platform         Android Open Source Project       1.5         Android Open Source Project       1.6         Google Inc.       1.5         Google Inc.       1.6 |

26.9.2011

### **Example Map View**

• XML

<LinearLayout xmlns:android="http://schemas..." android:orientation="vertical" android:layout\_... > <com.google.android.maps.MapView android:layout\_... android:apiKey="02LvHoUW1Z\_HVYZWU..." /> </LinearLayout>

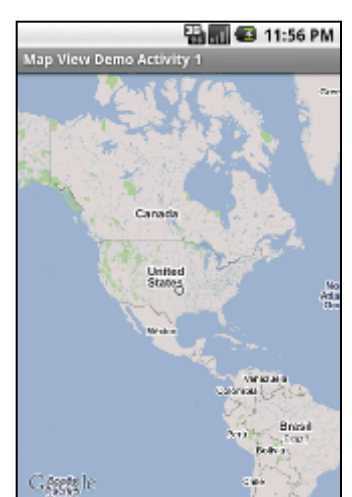

Java

}

public class MapViewDemoActivity extends MapActivity {
 protected void onCreate(Bundle savedInstanceState) {
 super.onCreate(savedInstanceState);
 setContentView(R.layout.mapview);

protected boolean isRouteDisplayed() { return false; }

### **Example Map View with Controls**

<LinearLayout xmlns:android="http://schemas..." android:orientation="vertical" ...> <LinearLayout android:orientation="horizontal" android:layout ...> <Button android:id="@+id/zoomin" android:text=" + ".../> <Button android:id="@+id/zoomout" android:text=" - ".../> 🌇 📶 💶 12:05 AM Map View Demo Activity Satellite Street </LinearLayout> <com.google.android.maps.MapView android:id="@+id/mapview" Canada android:apiKey="02Lv..." ... /> United States </LinearLayout>

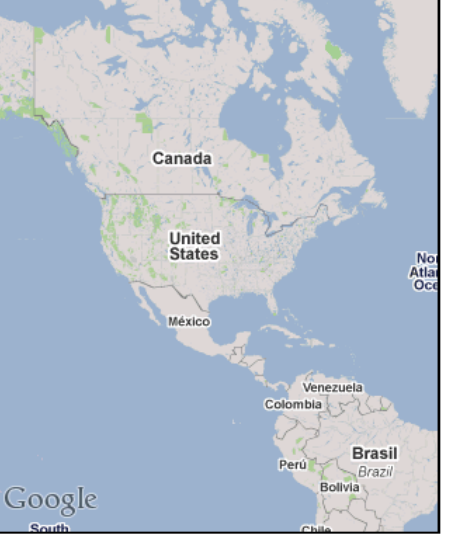

### **Example Map View with Controls**

```
public class MapViewDemoActivity extends MapActivity {
  private MapView mapView;
  protected void onCreate(Bundle savedInstanceState) {
    super.onCreate(savedInstanceState);
    setContentView(R.layout.mapview);
    mapView = (MapView) findViewById(R.id.mapview);
    Button zoominBtn = (Button) findViewById(R.id.zoomin);
    zoominBtn.setOnClickListener(new OnClickListener() {
       public void onClick(View view) {
         mapView.getController().zoomIn();
       }});
```

protected boolean isRouteDisplayed() { return false; }

}

}

### **Using Overlays**

 /res/layout/mapviewoverlay.xml
 <LinearLayout xmlns:android="http://schemas..." android:orientation="vertical" ...>
 <com.google.android.maps.MapView android:id="@+id/mapviewoverlay" android:apiKey="02Lv..." ... /></LinearLayout>

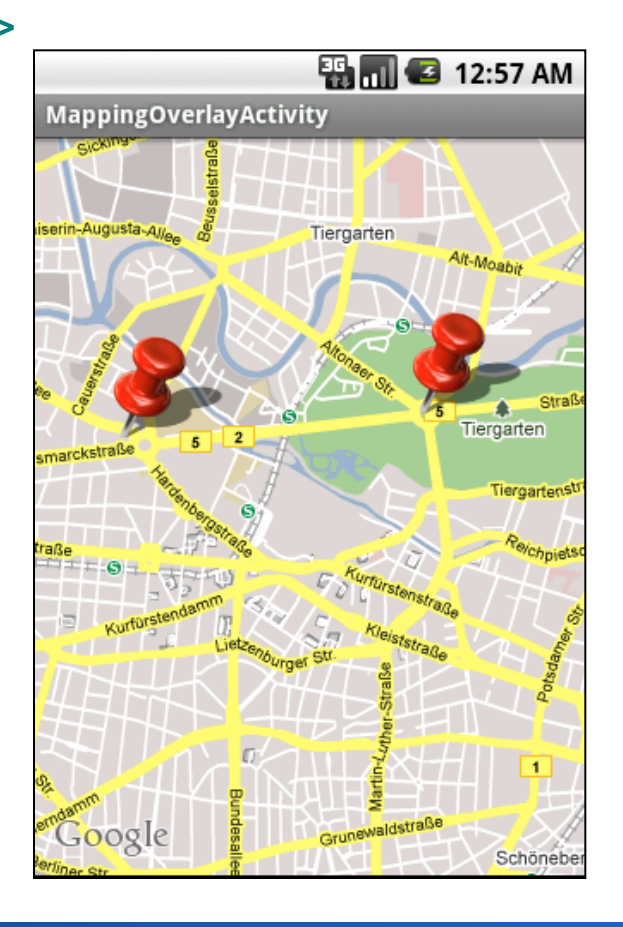

### **Using Overlays**

public class MappingOverlayActivity extends MapActivity {
 private MapView mapView;
 private GeoPoint tlabs = new GeoPoint((int)(
 52.513036 \* 1000000), (int)(13.320281 \* 1000000));
 private GeoPoint saeule = new GeoPoint((int)(
 52.514495 \* 1000000), (int)(13.350130 \* 1000000));

protected void onCreate(Bundle savedInstanceState) {
 super.onCreate(savedInstanceState);
 setContentView(R.layout.mapviewoverlay);

mapView = (MapView) findViewById(R.id.mapviewoverlay);

mapView.setBuiltInZoomControls(true);

mapView.setClickable(true);

mapView.getController().setCenter(tlabs);

mapView.getController().setZoom(14);

Drawable marker = getResources().getDrawable(R.drawable.*pushpin*); mapView.getOverlays().add(new InterestingLocations(marker));

### **Using Overlays**

```
class InterestingLocations extends ItemizedOverlay<OverlayItem> {
  private List<OverlayItem> locations = new ArrayList<OverlayItem>();
  private Drawable marker;
  public InterestingLocations(Drawable marker) {
    super(marker);
    this.marker = marker;
    locations.add(new OverlayItem(tlabs, "T-Labs", "T-Labs"));
    locations.add(new OverlayItem(saeule, "Siegessäule", "Siegessäule"));
    populate();
  public void draw(Canvas canvas, MapView mapView, boolean shadow) {
    super.draw(canvas, mapView, shadow);
    boundCenterBottom(marker);
  protected OverlayItem createItem(int i) {
    return locations.get(i);
  public int size() {
    return locations.size();
                                            Marker hotspot: bottom center
```

## **The Location Quiz**

### The Main Screen → MainActivity

Show current location

- Show nearest pointof-interest
- Show number of game points

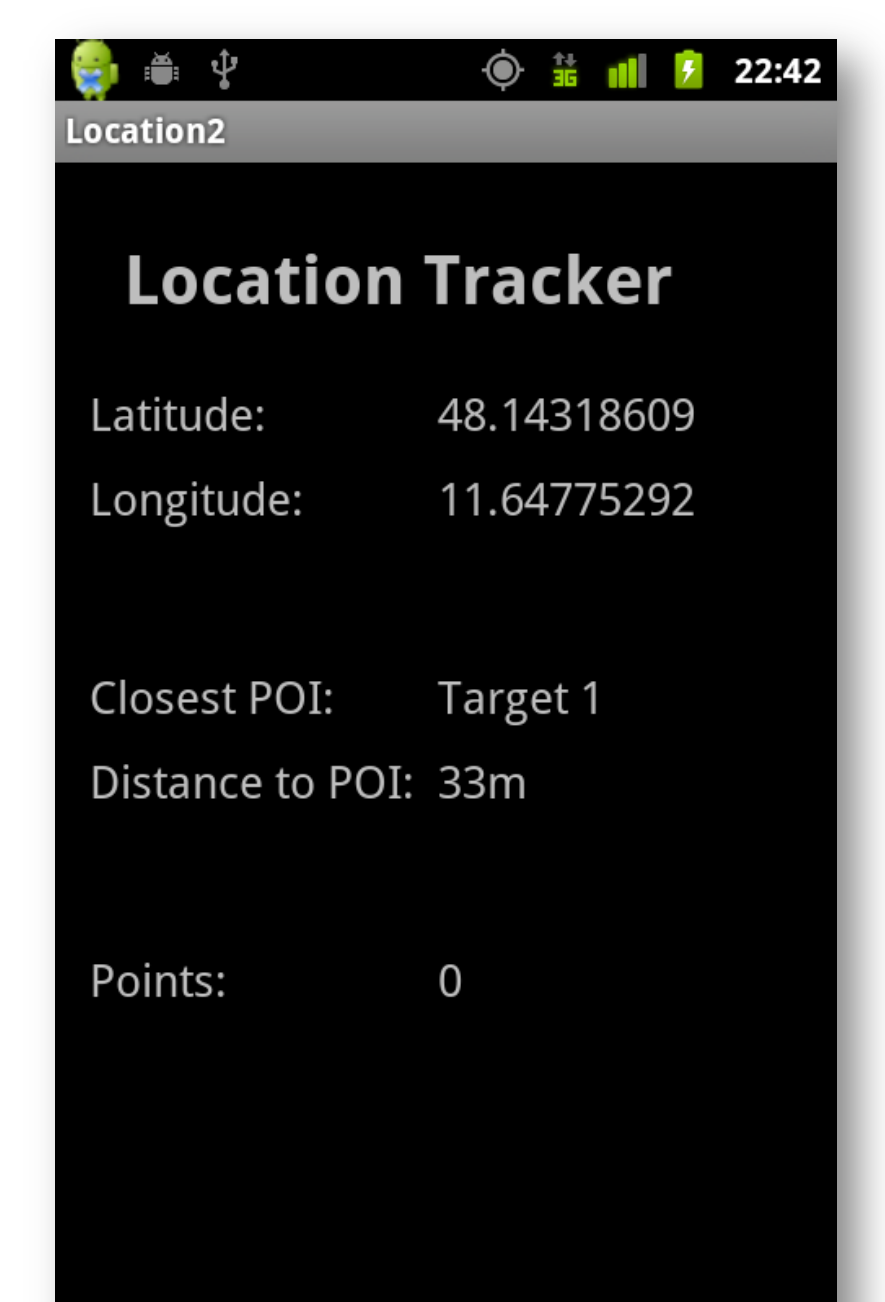

### The Quiz Screen → ShowQuizActivity

- Title of the point-of-interest
- Image of the POI

- Question
- Choices

(the correct one gives positive, the wrong one negative points)

Submit button

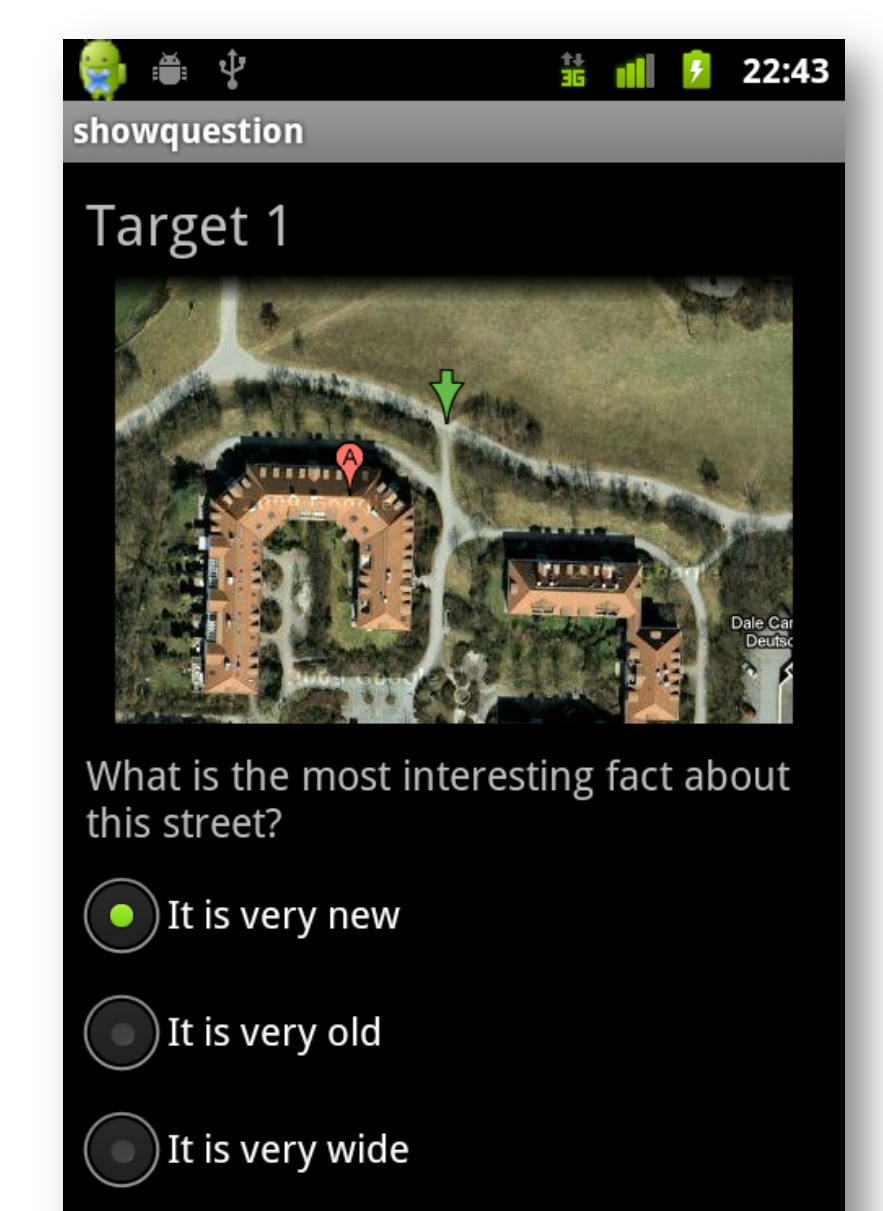

Submit

26.9.2011

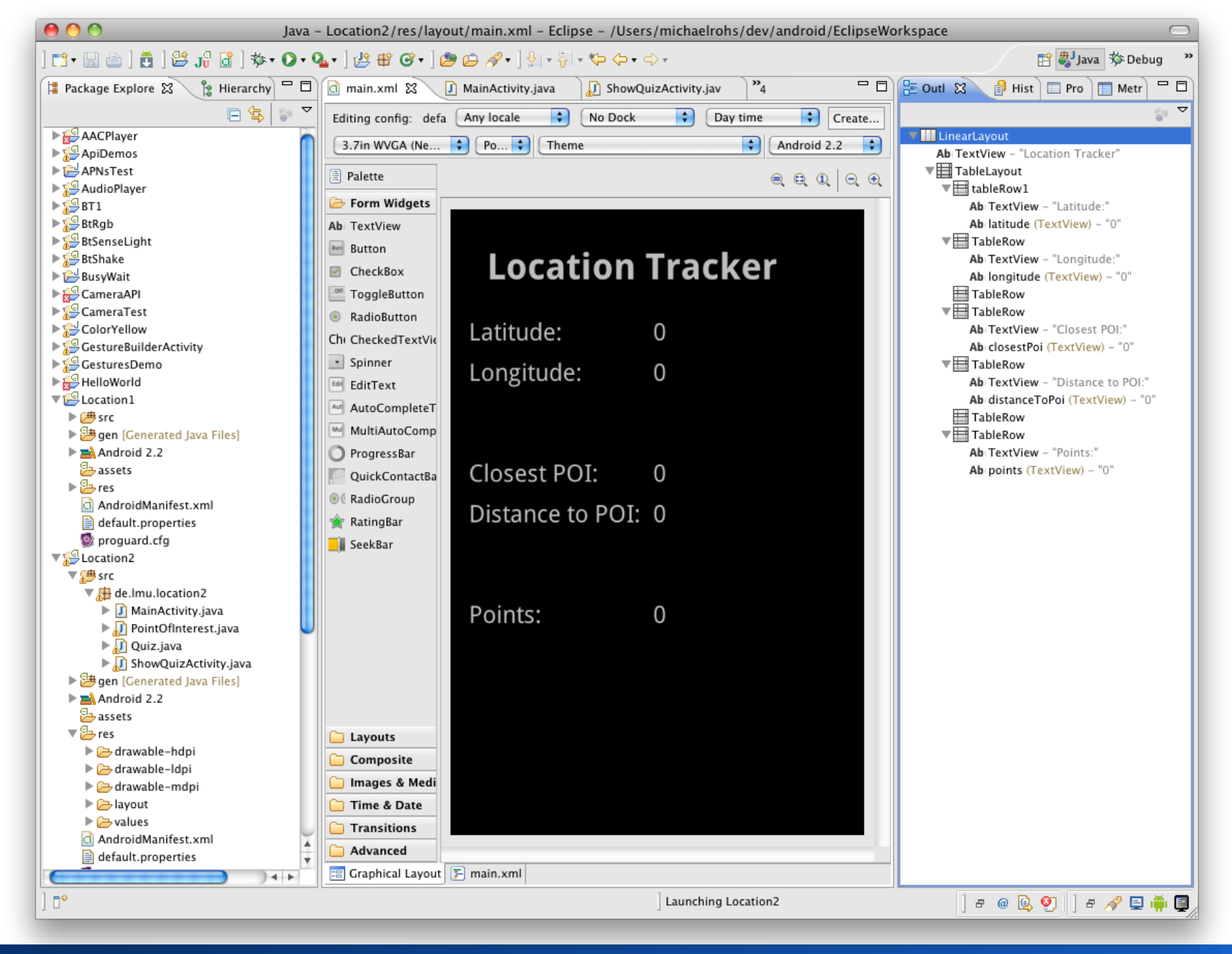

#### Informatiklehrertag Bayern (ILTB)

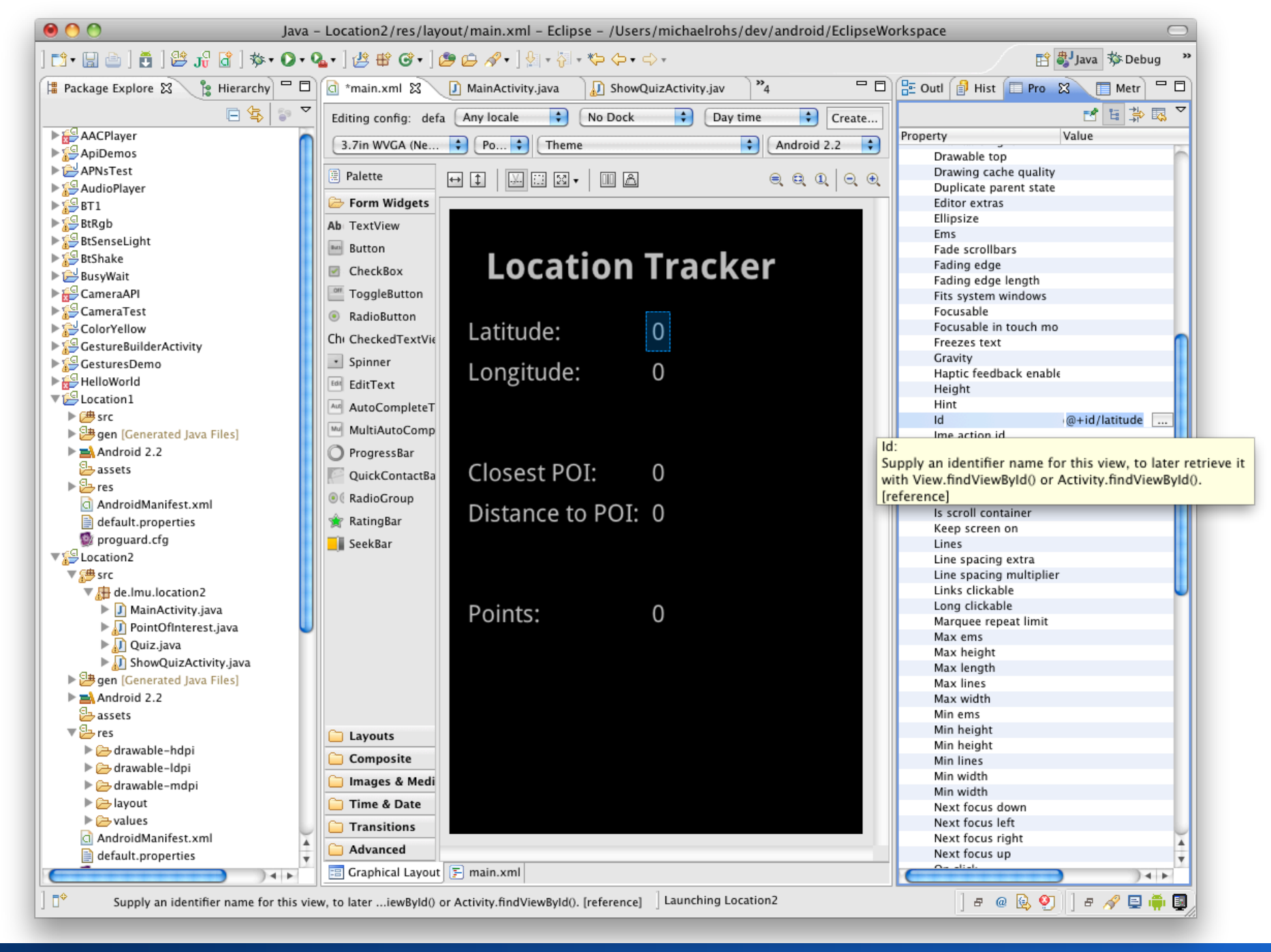

#### Michael Rohs, LMU

#### Informatiklehrertag Bayern (ILTB)

26.9.2011

| 🦲 🔿 🌖 Ja                                                                                                    | a – Location2/res/layout/main.xml – Eclipse – /Users/michaelrohs/dev/android/Eclipse                                                                                                    | Workspace 🗆                        |
|----------------------------------------------------------------------------------------------------|----------------------------------------------------------------------------------------------------|------------------------------------|
| ] 📬 • 🔛 🗁 ] 🗮 ] 😫 J🖁 🗃 ] 🏇 • 🖸                                                                                                    | ▙▖]始���; @⇔৵•]注記 ▣□]始+∛・や・↔                                                                                                    | 😭 🚭 Java 🕸 Debug 💙                 |
| 増 Package Explore 🕱 🍃 Hierarchy 🗖                                                                                                    | 🖞 👩 *main.xml 🕄 🚺 MainActivity.java 🛛 🔊 ShowQuizActivity.jav 🛛 🍟                                                                                                    | 🗊 📴 Outl 🗊 Hist 🔲 Pro 🔀 🔲 Metr 🗖 🗖 |
| F 🔄 😭                                                                                                    | <pre><?xml version="1.0" encoding="utf-8"?></pre>                                                                                                    |                                    |
| ▶ 🚭 AACPlayer                                                                                                    | - <linearlayout <="" p="" xmlns:android="http://schemas.android.com/apk/res/android"></linearlayout>                                                                                                    | Property Value                     |
| ▶ 📮 ApiDemos                                                                                                    | android: layout width="fill parent" android: paddina="4pt">                                                                                                    |                                    |
| ▶ 🚔 APNsTest                                                                                                    | <textview <="" android:text="Location Tracker" android:textstyle="bold" td=""><td></td></textview>                                                                                                    |                                    |
| ▶ 🚰 AudioPlayer                                                                                                    | android:layout_height="wrap_content" android:layout_width="fill                                                                                                    |                                    |
| ▶ 🔁 BT1                                                                                                    | android:padding="8pt" android:textSize="12pt" android:layout_we                                                                                                    |                                    |
| ▶ 🚰 BtRgb                                                                                                    | <tablelayout <="" android:layout_height="wrap_content" td=""><td></td></tablelayout>                                                                                                    |                                    |
| ▶ 📮 BtSenseLight                                                                                                    | android:layout_width="match_parent">                                                                                                    |                                    |
| ▶ 🚰 BtShake                                                                                                    | android:layout height="wrap content">                                                                                                    |                                    |
| 🕨 🗁 BusyWait                                                                                                    | <textview and<="" android:paddina="2pt" android:text="Latitude:" td=""><td></td></textview>                                                                                                    |                                    |
| ▶ 🚰 CameraAPI                                                                                                    | <textview 8pt"="" android:id="@+id/latitude" android:layout_height="wrap_cont&lt;/td&gt;&lt;td&gt;&lt;/td&gt;&lt;/tr&gt;&lt;tr&gt;&lt;td&gt;▶ 🚰 CameraTest&lt;/td&gt;&lt;td&gt;android:layout_width=" android:padding="2p&lt;/td&gt;&lt;td&gt;&lt;/td&gt;&lt;/tr&gt;&lt;tr&gt;&lt;td&gt;▶ 🔁 ColorYellow&lt;/td&gt;&lt;td&gt;android:textSize=" android:text="0" wrap_content"=""><td></td></textview>                                                                                                    |                                    |
| ▶ 🚰 GestureBuilderActivity                                                                                                    |                                                                                                    |                                    |
| ▶ 🚰 GesturesDemo                                                                                                    | <li><lablerow <="" android:layout_width="fill_parent" li=""></lablerow></li>                                                                                                    |                                    |
| ▶ 🔂 HelloWorld                                                                                                    | <pre>anaroid:layout_neight= wrap_content &gt; </pre>                                                                                                    |                                    |
| Location1                                                                                                    | android:layout width="wrap content" android:paddina="2p                                                                                                    |                                    |
| ▶ 🗁 src                                                                                                    | <textview @+id="" android:layout_height="wrap_cont&lt;/td&gt;&lt;td&gt;&lt;/td&gt;&lt;/tr&gt;&lt;tr&gt;&lt;td&gt;🕨 🍽 🕒 🕨 🕨 🕨 🕨 🕨&lt;/td&gt;&lt;td&gt;android:layout_width=" android:padding="2p&lt;/td&gt;&lt;td&gt;&lt;/td&gt;&lt;/tr&gt;&lt;tr&gt;&lt;td&gt;Android 2.2&lt;/td&gt;&lt;td&gt;android:id=" android:text="0" android:textsize="8pt" longitude"="" wrap_content"=""><td></td></textview>                                                                                                    |                                    |
| assets 🔁                                                                                                    |                                                                                                    |                                    |
| 🕨 🍉 res                                                                                                    | <tablerow <="" android:layout_width="fill_parent" td=""><td></td></tablerow>                                                                                                    |                                    |
| 🗋 AndroidManifest.xml                                                                                                    | anaroia:layout_neight= wrap_content anaroia:paaaing= 10pt ;                                                                                                    |                                    |
| default.properties                                                                                                    | <tablerow <="" android:layout="" height="wrap content" td=""><td></td></tablerow>                                                                                                    |                                    |
| 🔯 proguard.cfg                                                                                                    | android:layout_width="fill_parent">                                                                                                    |                                    |
| ▼ Secation2                                                                                                    | <textview <="" android:text="Closest POI:" td=""><td></td></textview>                                                                                                    |                                    |
| ▼ 🔁 src                                                                                                    | android:layout_width="wrap_content" android:layout_heig                                                                                                    |                                    |
| 🔻 🔠 de.lmu.location2                                                                                                    | android:padding="2pt" android:textSize="8pt"> <td></td>                                                                                                    |                                    |
| 🕨 🚺 MainActivity.java                                                                                                    | <textview android:layout_height="wrap_cont&lt;/td&gt;&lt;td&gt;&lt;/td&gt;&lt;/tr&gt;&lt;tr&gt;&lt;td&gt;🕨 🔊 PointOfInterest.java&lt;/td&gt;&lt;td&gt;anarola:layout_wiath= wrap_content anarola:paaaing= 2p&lt;/td&gt;&lt;td&gt;&lt;/td&gt;&lt;/tr&gt;&lt;tr&gt;&lt;td&gt;📔 🕨 🔛 Quiz.java&lt;/td&gt;&lt;td&gt;&lt;/TableRows&lt;/td&gt;&lt;td&gt;&lt;/td&gt;&lt;/tr&gt;&lt;tr&gt;&lt;td&gt;► 🕖 ShowQuizActivity.java&lt;/td&gt;&lt;td&gt;&lt;TableRow android:layout_height=" android:text="0" td="" wrap_content"<=""><td></td></textview> |                                    |
| Generated Java Files]                                                                                                    | android:layout_width="match_parent">                                                                                                    |                                    |
| Android 2.2                                                                                                    | <textview <="" android:text="Distance to POI:" td=""><td></td></textview>                                                                                                    |                                    |
| assets 🔁                                                                                                    | android:layout_height="wrap_content" android:layout_wid                                                                                                    |                                    |
| 🔻 🗁 res                                                                                                    | android:padding="2pt" android:textSize="8pt"> <td></td>                                                                                                    |                                    |
| 🕨 🗁 drawable-hdpi                                                                                                    | android:layout_height="wrap_content" android:hadding="2                                                                                                    |                                    |
| 🕨 🗁 drawable-Idpi                                                                                                    | android:id="@+id/distanceToPoi" android:textSize="&pt">                                                                                                    |                                    |
| drawable-mdpi                                                                                                    |                                                                                                    |                                    |
| Apple 1 a state of the state of the state | <tablerow <="" android:layout_width="fill_parent" td=""><td></td></tablerow>                                                                                                    |                                    |
| Values                                                                                                    | android:layout_height="wrap_content" android:padding="10pt":▲                                                                                                    |                                    |
| AndroidManifest.xml                                                                                                    |                                                                                                    |                                    |
| default.properties                                                                                                    |                                                                                                    | _                                  |
|                                                                                                    | Ell Graphical Layout (El main.xm)                                                                                                    |                                    |
| ]                                                                                                    | Launching Location2                                                                                                    | ] e @ 📴 욋 🗍 e 🔗 🚍 🌞 🗐              |

Michael Rohs, LMU

#### Informatiklehrertag Bayern (ILTB)

### **Accessing GUI Elements in Java**

public class MainActivity extends Activity implements LocationListener {
 TextView latitudeView;
 TextView longitudeView;

public void onCreate(Bundle savedInstanceState) {
 super.onCreate(savedInstanceState);
 setContentView(R.layout.main);

latitudeView = (TextView) findViewById(R.id.latitude); longitudeView = (TextView) findViewById(R.id.longitude); closestPoiView = (TextView) findViewById(R.id.closestPoi);

Michael Rohs, LMU

. .

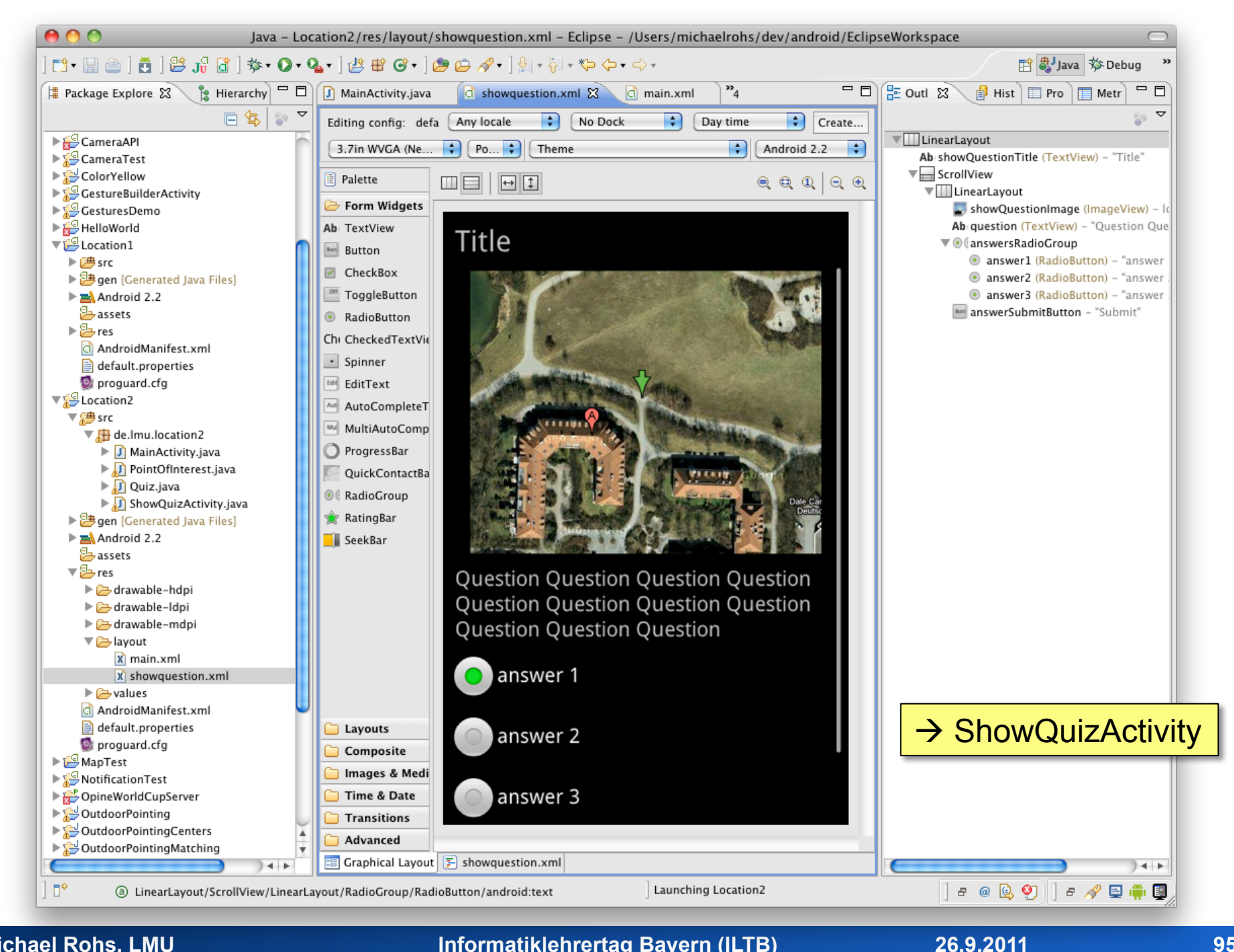

Michael Rohs, LMU

#### Informatiklehrertag Bayern (ILTB)

95

### **Exercise**

- Exercise: Create Main View and Quiz View
  - main view in /res/layout/main.xml
  - quiz view in /res/layout/showquiz.xml (start by copying main.xml, then adapt it)

## **Using Activities**

### **Activities**

- Create new class ShowQuizActivity
- Superclass: android.app.Activity

| 00                                       | New Java Class                                         |        |
|------------------------------------------|--------------------------------------------------------|--------|
| <b>Java Class</b><br>Create a new Java c | lass.                                                  | Q      |
| Source folder:                           | Location1/src                                          | Browse |
| Package:                                 | de.lmu.location1                                       | Browse |
| Enclosing type:                          |                                                        | Browse |
| Name:                                    | ShowQuizActivity                                       |        |
| Modifiers:                               | public O default O private O protected                 |        |
|                                          | abstract final static                                  |        |
| Superclass:                              | android.app.Activity                                   | Browse |
| Interfaces:                              |                                                        | Add    |
|                                          |                                                        | Damana |
|                                          | · · ·                                                  | Kemove |
| Which method stubs                       |                                                        |        |
|                                          | public static void main(String[] args)                 |        |
|                                          | Constructors from superclass                           |        |
|                                          | Inherited abstract methods                             |        |
| Do you want to add                       | comments? (Configure templates and default value here) |        |
|                                          | Generate comments                                      |        |
| ?                                        | Cancel                                                 | Finish |
|                                          |                                                        |        |

26.9.2011

### ShowQuizActivity → AndroidManifest.xml

- Activity class:

   public class ShowQuizActivity extends Activity {
   public void onCreate(Bundle savedInstanceState) {
   super.onCreate(savedInstanceState);
   setContentView(R.layout.showquiz);
   }
- AndroidManifest.xml (inside application element)
   <a ctivity android:name="de.lmu.quiz.ShowQuizActivity"
   android:label="showquiz"
   android:screenOrientation="portrait">
   </a ctivity>
   </a ctivity>

### How to start the new activity?

• Starting an activity:

Intent intent = **new** Intent(**this**, ShowQuizActivity.**class**); startActivityForResult(intent, requestCode);

- Exercise:
  - Create the ShowQuizActivity
  - Create a menu in the MainActivity
  - Start ShowQuizActivity from the menu

### How to return to the previous activity?

- Set result and finish the activity setResult(points); finish();
- Exercise: Return from ShowQuizActivity to MainActivity
  - Set OnClickListener for submit button in ShowQuizActivity
  - When button is clicked, set result to 123 and finish the task
  - Show the result in the points view in MainActivity

# How to copy data from one activity to another?

- Add "extras" to Intent objects
   Intent intent = new Intent(this, ShowQuizActivity.class);
   intent.putExtra("title", "Target 1");
   intent.putExtra("image", R.drawable.location1);
   startActivityForResult(intent, resultCode);
- Can put primitive types and Serializable types into extras
  - java.io.Serializable is just a "tagging" interface (no methods)

### **Exercise**

- Show title and image of a location
  - Use a (small) image from the Web
  - Name the image "location1.png" (or "location1.jpg")
  - Put the image into all "/res/drawable-\*" folders
  - Put title and image-id into intent extras
  - Show the image in the ShowQuizActivity

# How to share complex data between activities?

- In the calling activity, create a public static member (class variable) that references the shared object public static PointOfInterest sharedPoi = null;
- Before starting the new activity, set the shared object Intent intent = new Intent(this, ShowQuizActivity.class); sharedPoi = closestPoi; startActivity(intent);
- Use original shared object in called activity
   TextView titleView = (TextView) findViewById(R.id.showQuestionTitle);
   titleView.setText(MainActivity.sharedPoi.title);

# How to share complex data between activities? (possibility 2)

Subclass android.app.Application, put shared data there
 public class LocationQuiz extends Application {
 int points = 0;

```
int points = 0;
```

```
PointOfInterest currentPoi = null;
```

```
}
```

```
    Change AndroidManifest.xml
```

<application android:name="de.lmu.location.LocationQuiz" ...>

```
</application>
```

Access shared data in activities
 LocationQuiz app = (LocationQuiz) getApplication();
 app.currentPoi = ...;
 app.points = 0;

## Location

### **GPS (Global Positioning System)**

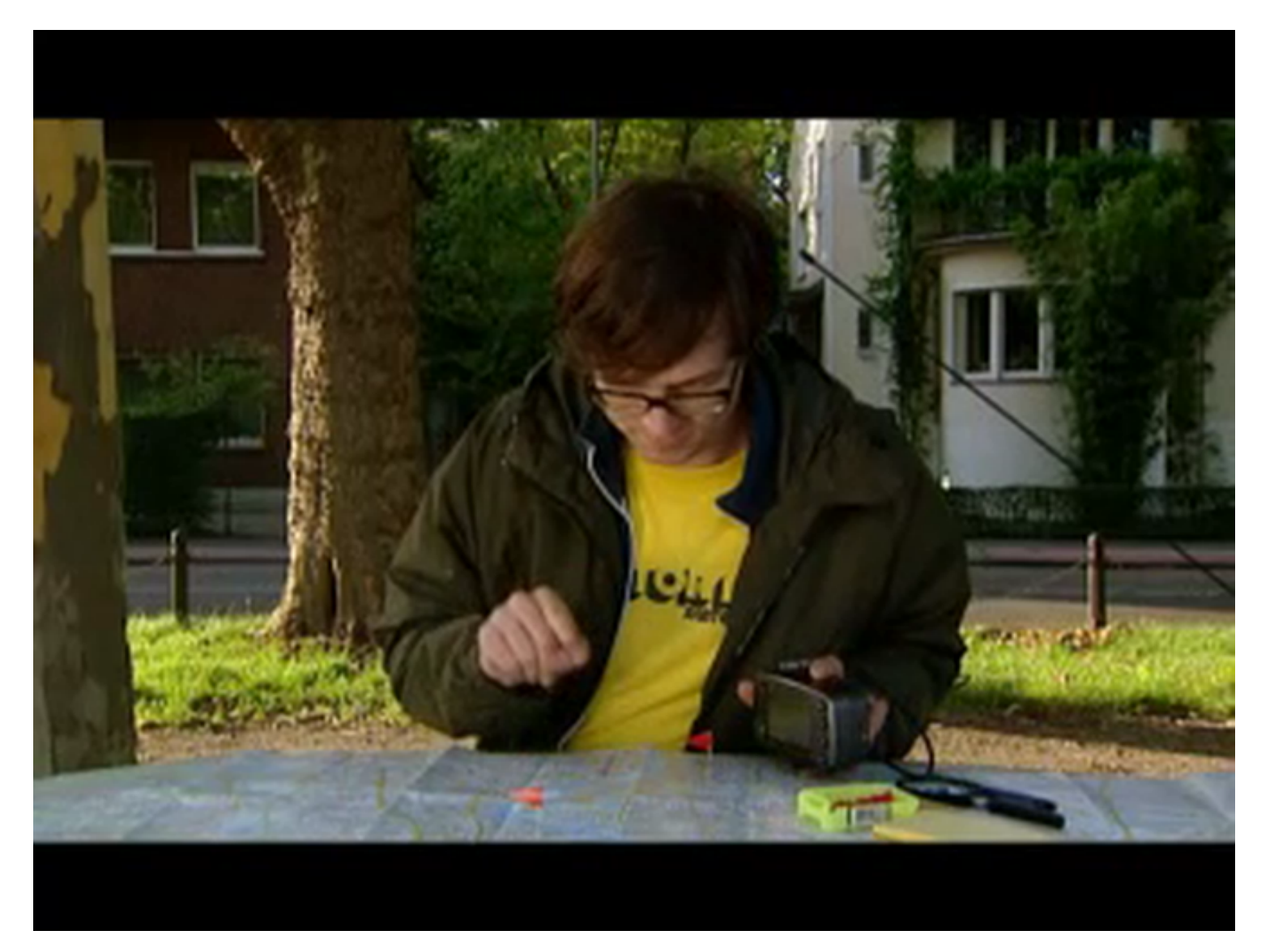

### Layout of QuizActivity

• If content can be larger than the screen: ScrollView

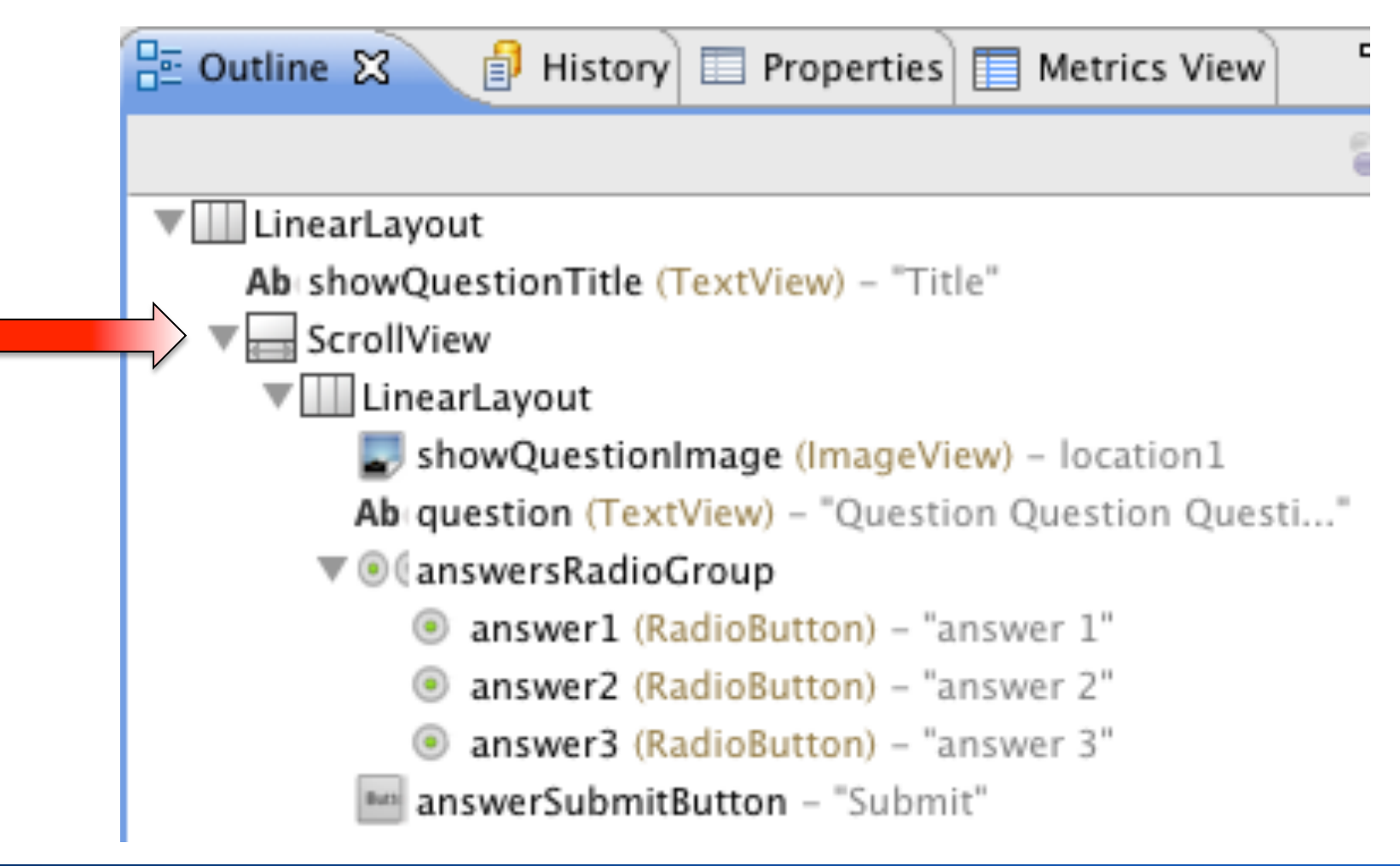
## **Data Structures**

- Need to define classes that hold data
- Which classes to define?

• Exercise: Create classes to hold the required data

- Exercise: Example POIs and quizzes
  - Take a few sample points-of-interest and quizzes and enter them in your data structures

# class PointOfInterest

- longitude, latitude
  - double
- Name
  - string
- Bild
  - int (Resource-ID)
- Radius
  - double
- Frage:
  - QuizQuestion

# class QuizQuestion

- Frage
  - String
- Antworten
  - String[n] feste Anz. Antworten
  - ArrayList<String> -- variable Anz. Antworten
- Bewertung
  - Versch. Punkte pro Antwort: int[n] (nach Schwierigkeitsgrad?)
  - Nur eine richtige Antwort: int

# **Class POI Constructor**

double lat, POI( double lon, double radius, String name, int imageID, QuizQuestion q) {} QuizQuestion ( String frage, String antwort1, String antwort2, String antwort3, int richtigeAntwort) {}

# How to save POIs?

- Dynamic List
  - e.g., ArrayList
  - create in MainActivity

| $\bigcirc \bigcirc \bigcirc$                 | Create new Android Virtual Device (AVD)                                                                                   |  |  |  |  |  |  |  |  |
|----------------------------------------------|----------------------------------------------------------------------------------------------------|--|--|--|--|--|--|--|--|
| Name: Android22GPS                           |                                                                                                    |  |  |  |  |  |  |  |  |
| Target:                                      | Android 2.2 – API Level 8                                                                                                 |  |  |  |  |  |  |  |  |
| SD Card:                                     | Size: 128     MiB                                                                                                    |  |  |  |  |  |  |  |  |
| Snapshot:                                    |                                                                                                    |  |  |  |  |  |  |  |  |
| Skin:                                        |                                                                                                    |  |  |  |  |  |  |  |  |
|                                              | Built-in: Default (WVGA800)     Resolution: x                                                                             |  |  |  |  |  |  |  |  |
| Hardware:                                    | Property     Value     New       Abstracted LCD density     240     Delete       Max VM application heap si 24     Delete |  |  |  |  |  |  |  |  |
| Override the existing AVD with the same name |                                                                                                    |  |  |  |  |  |  |  |  |
|                                              | Cancel Create AVD                                                                                                    |  |  |  |  |  |  |  |  |

26.9.2011

114

|        | $\Theta$                                     | Create new Android Virtual Device (AVD)                          |  |  |  |
|--------|----------------------------------------------|------------------------------------------------------------------|--|--|--|
|        | Name:                                        | Android22GPS                                                     |  |  |  |
|        | Target:                                      | Android 2.2 - API Level 8                                        |  |  |  |
|        | SD Card:                                     | ● Size: 128 MiB ◆                                                |  |  |  |
| 0      | 0                                            |                                                                  |  |  |  |
| Proper | Property: SD Card support                    |                                                                  |  |  |  |
| Type:  | bo                                           | olean                                                            |  |  |  |
| Descri | ption: Wh                                    | ether the device supports insertion/removal of virtual SD Cards. |  |  |  |
|        |                                              |                                                                  |  |  |  |
|        |                                              | Cancel OK                                                        |  |  |  |
| -      |                                              | Max VM application heap si 24                                    |  |  |  |
|        |                                              |                                                                  |  |  |  |
|        |                                              |                                                                  |  |  |  |
|        | Override the existing AVD with the same name |                                                                  |  |  |  |
|        |                                              |                                                                  |  |  |  |
|        |                                              |                                                                  |  |  |  |
|        |                                              | Cancel Create AVD                                                |  |  |  |

26.9.2011

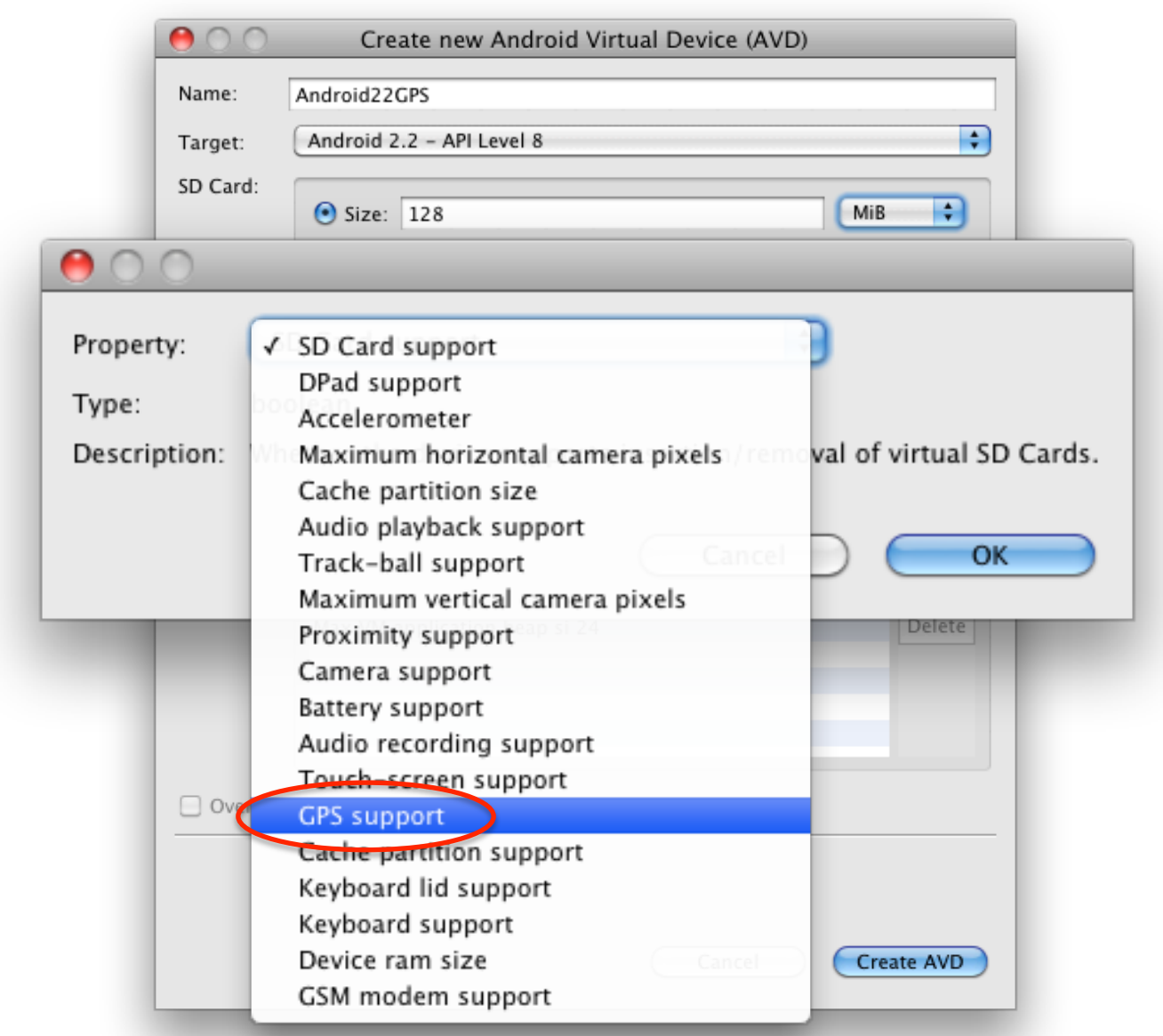

26.9.2011

| $\Theta \cap O$ | Create new Android Virtual Device (AVD)                                                                                                    |
|-----------------|----------------------------------------------------------------------------------------------------|
| Name:           | Android22GPS                                                                                                    |
| Target:         | Android 2.2 - API Level 8                                                                                                    |
| SD Card:        | ● Size: 128 MiB ♥                                                                                                    |
|                 | O File: Browse                                                                                                    |
| Snapshot:       | Enabled                                                                                                    |
| Skin:           | Built-in: Default (WVGA800)     Resolution: x                                                                                                    |
| Hardware:       | Property     Value     New       GPS support     yes     Delete       Abstracted LCD density     240     Delete       Max VM application heap si 24     Image: Comparison of the second second secon |
| Override        | e the existing AVD with the same name                                                                                                    |
|                 | Cancel Create AVD                                                                                                    |

# **Eclipse Configuration**

- LogCat View
  - Log.d output
- Emulator Control View
  - Entering locations

| Time           | p      | d tag      | Message                                                                                                    |
|----------------|--------|------------|----------------------------------------------------------------------------------------------------|
| 04-16 13:08:44 | T.3    | DEBING     | debuggerd: Jun 30 2010 14:39:19                                                                                                    |
| 04-16 13:08:44 | D 30   | remud      | entering main loop                                                                                                    |
| 04-16 13:08:44 | I 3    | Netd       | Netd 1.0 starting                                                                                                    |
| 04-16 13:08:44 | . I 29 | Vold       | Vold 2.1 (the revenge) firing up                                                                                                    |
| 04-16 13:08:44 | . D 29 | Vold       | Volume sdcard state changing -1 (Initializing) -> 0                                                                                                    |
| 04-16 13:08:44 | . D 29 | Vold       | Volume sdcard state changing 0 (No-Media) -> 1 (Idle-                                                                                                    |
| 04-16 13:08:44 | . # 23 | Vold       | No UMS switch available                                                                                                    |
| 04-16 13:08:45 | . D 30 | gemud      | fdhandler accept event: accepting on fd 10                                                                                                    |
| 04-16 13:08:45 | . D 30 | gemud      | created client 0xe078 listening on fd 8                                                                                                    |
| 04-16 13:08:45 | . D 38 | gemud      | client fd receive: attempting registration for service                                                                                                    |
| 04-16 13:08:45 | . D 38 | gemud      | client fd receive: -> received channel id 1                                                                                                    |
| 04-16 13:08:45 | . D 38 | gemud      | client registration: registration succeeded for clies                                                                                                    |
| 04-16 13:08:45 | . I 5: | gemu-props | connected to 'boot-properties' gemud service.                                                                                                    |
| 04-16 13:08:45 | . I 5  | gemu-props | received: dalvik.vm.heapsize=24m                                                                                                    |
| 04 12 10.00.45 | T E.   |            | and and a second of the second of the second second s |
|                |        |            |                                                                                                    |

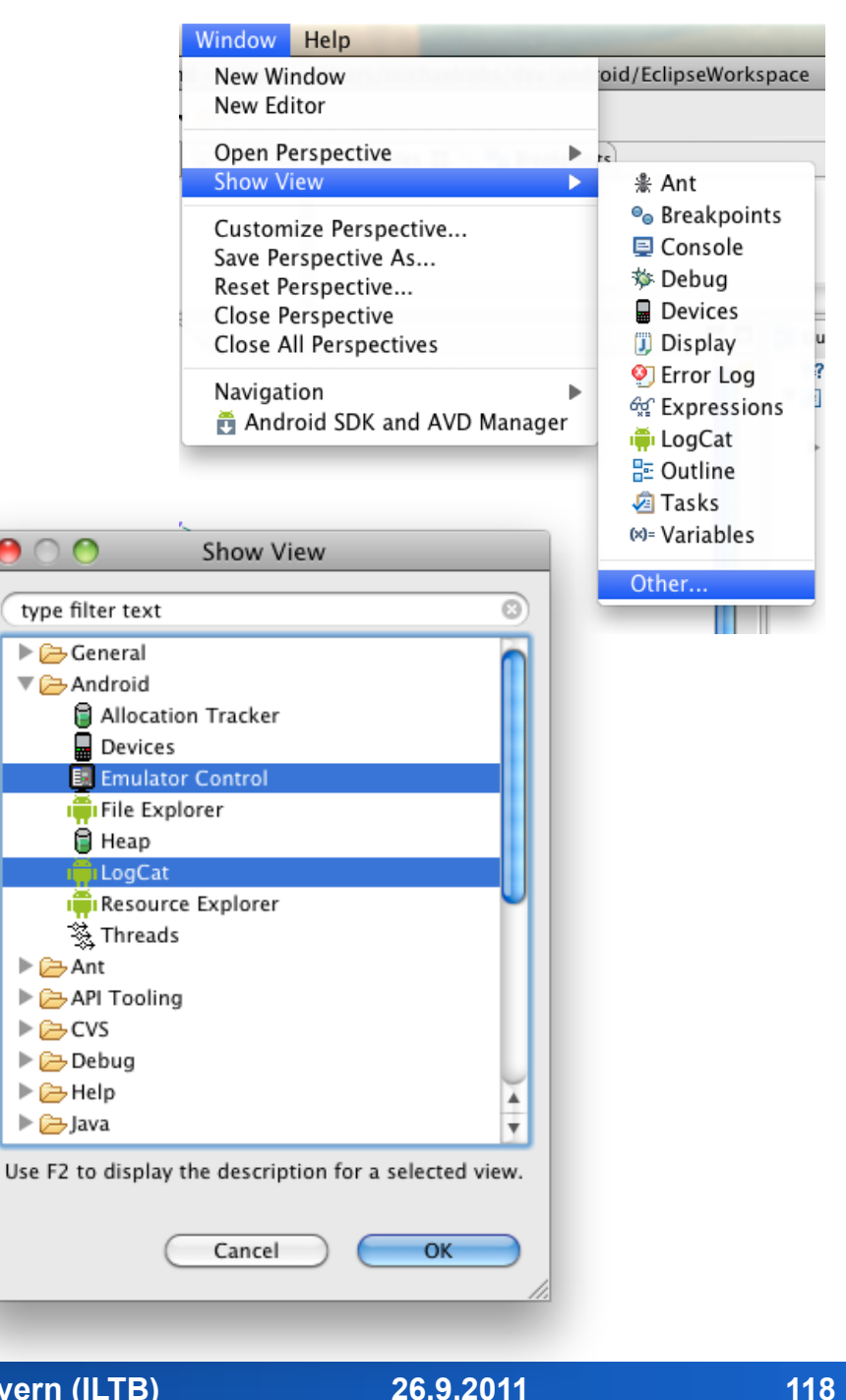

#### Informatiklehrertag Bayern (ILTB)

# Entering Locations in Emulator Control View

How to get latitude and longitude?

see next slides...

| 🛃 Emulator Control 😫 🦷 LogCat |          |  |  |  |  |
|-------------------------------|----------|--|--|--|--|
| Location Controls             | ĥ        |  |  |  |  |
| Manual GPX KML                |          |  |  |  |  |
| <ul> <li>Decimal</li> </ul>   |          |  |  |  |  |
| 🔿 Sexagesimal                 |          |  |  |  |  |
| Longitude 11.647552           |          |  |  |  |  |
| Latitude 48.143446            |          |  |  |  |  |
| Send                          |          |  |  |  |  |
|                               |          |  |  |  |  |
|                               |          |  |  |  |  |
|                               |          |  |  |  |  |
|                               | <b>Y</b> |  |  |  |  |
|                               |          |  |  |  |  |
| Android SDK Content Loader    |          |  |  |  |  |
| Android SDK Content Loader    |          |  |  |  |  |

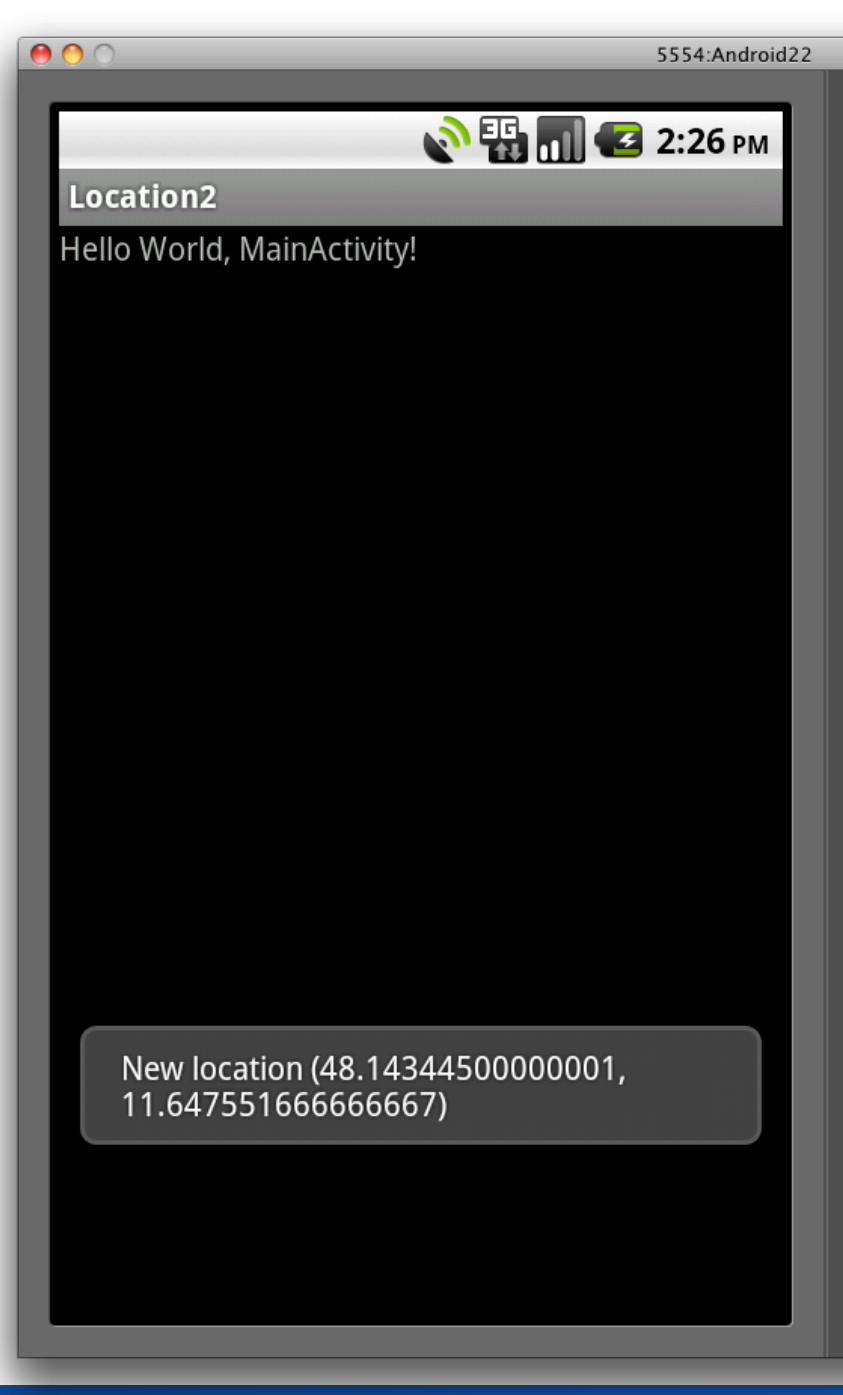

### Informatiklehrertag Bayern (ILTB)

# **Simulated Location for the Emulator**

- Dalvik Debug Monitor Service
- Play back GPS traces
  - GPX: GPS Exchange Format
  - KML: Keyhole Markup Language
- Telnet to a running emulator
  - telnet localhost <emulator port>
  - geo fix <lon> <lat>
  - geo nmea <nmea sentence>
- Example
  - telnet localhost 5554
  - geo fix 13 52
  - http://developer.android.com/intl/fr/guide/developing/tools/emulator.html

| 🧿 LogCat 📓 Devices 👰 Emulator Control 🛛 🥥 File Ex |
|---------------------------------------------------|
| Telephony Status                                  |
| Voice: home 💌 Speed: Full 💌                       |
| Data: home 💌 Latency: None 💌                      |
| Telephony Actions                                 |
| Incoming number:                                  |
| Voice                                             |
| C SMS                                             |
| Message:                                          |
| Call Hang Up                                      |
| Location Controls                                 |
| Manual GPX KML                                    |
| <ul> <li>Decimal</li> </ul>                       |
| C Sexagesimal                                     |
| Longitude 13                                      |
| Latitude 52                                       |
| Send                                              |

# Keyhole Markup Language (KML)

- XML-based language for expressing geographic information
  - Standardized by the Open Geospatial Consortium
  - Used in Google Maps (Mobile), Google Earth

### • Example:

<?xml version="1.0" encoding="UTF-8"?>

<kml xmlns="http://earth.google.com/kml/2.2">

<Document>

<Placemark>

<name>Target 1</name>

<description>This is the first target.</description>

<Point>

<coordinates>11.647552,48.143446,0</coordinates> <!-- longitude, latitude, altitude -->

</Point>

</Placemark>

</Document>

</kml>

• Try it out: kml-samples.googlecode.com/svn/trunk/interactive/index.html

# **KML in the Emulator**

• Click a row to send location to emulator

| E   | Emulator Control 🔀 |           |           |           |             |          |      |          |     |
|-----|--------------------|-----------|-----------|-----------|-------------|----------|------|----------|-----|
| L   | Location Controls  |           |           |           |             |          |      | <u> </u> |     |
|     | Manual GPX KML     |           |           |           |             |          |      |          |     |
|     | Load KML           |           |           |           |             |          |      |          |     |
|     | Name               | Longitude | Latitude  | Elevation | Description | -        |      |          |     |
|     | Target 1           | 11.647552 | 48.143446 | 0.0       |             |          |      |          |     |
|     | Target 2           | 11.647063 | 48.142630 | 0.0       |             |          |      |          |     |
|     | Target 3           | 11.648520 | 48.143228 | 0.0       |             |          |      |          | Y I |
|     |                    |           |           |           |             |          |      |          | T T |
| ] [ |                    |           |           |           |             |          |      |          |     |
| ]   |                    |           |           |           | ] 8 @       | <u>s</u> | )] # | 🖋 📮 🚔 🕎  | ) / |

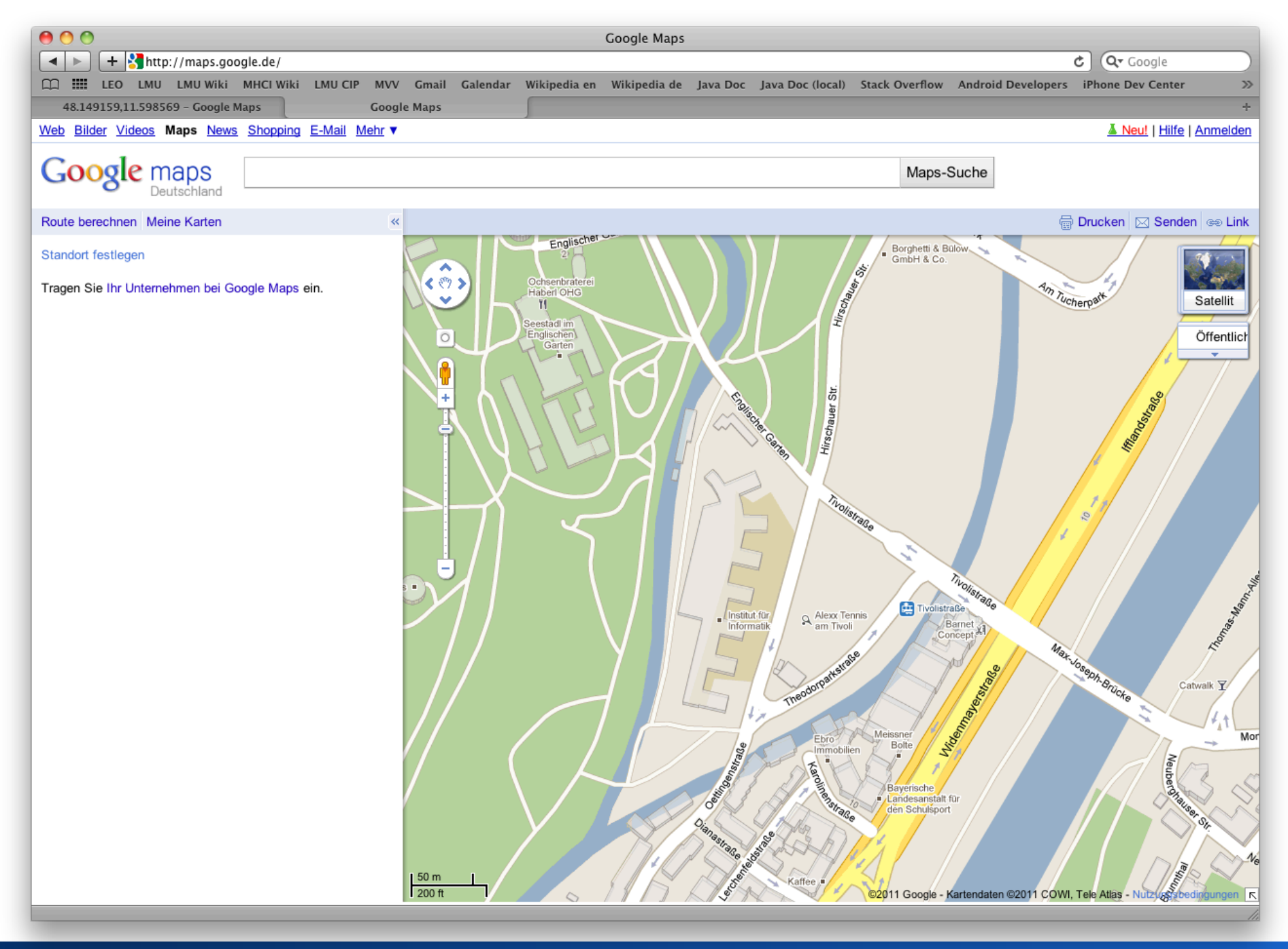

Michael Rohs, LMU

Informatiklehrertag Bayern (ILTB)

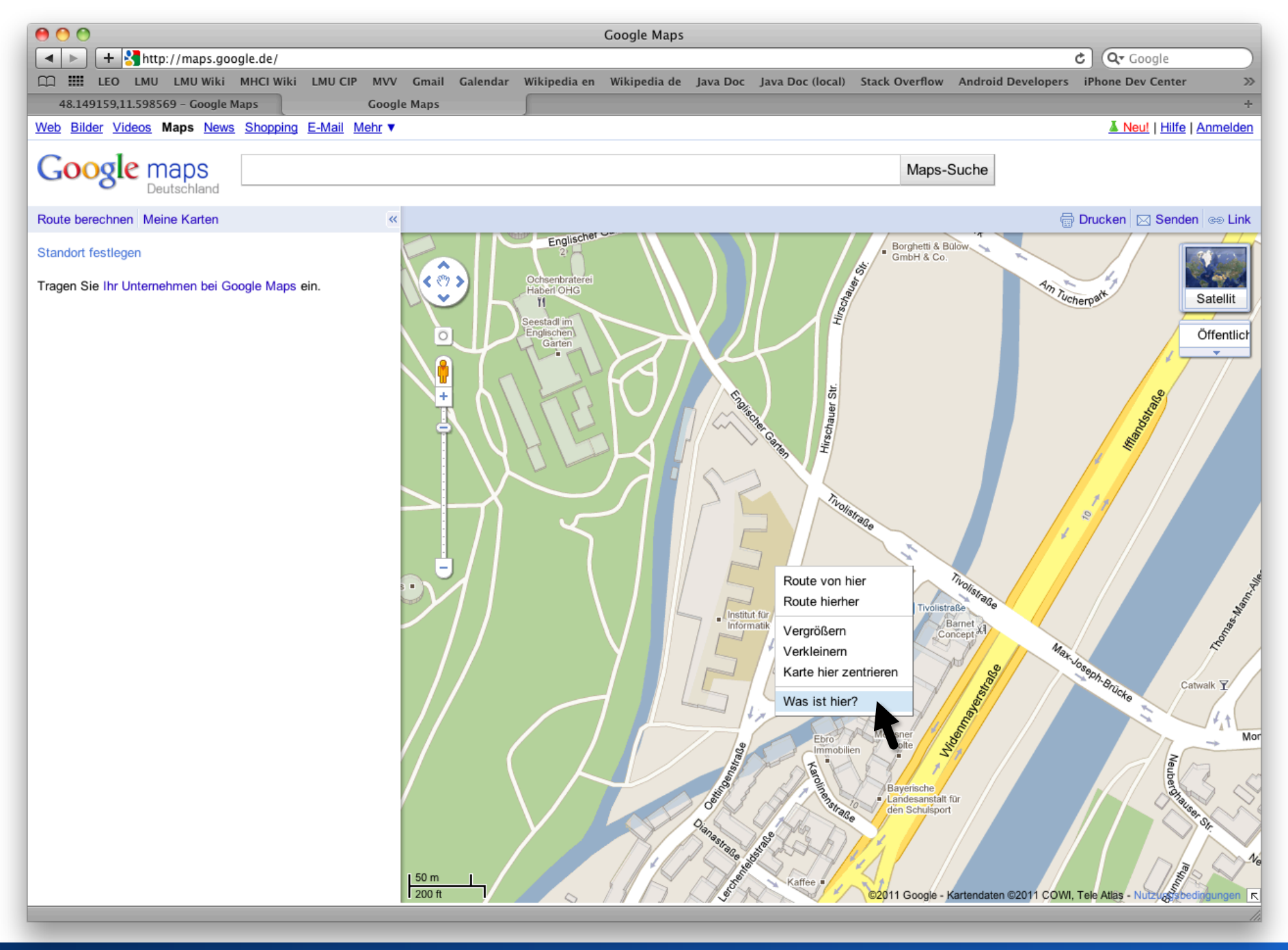

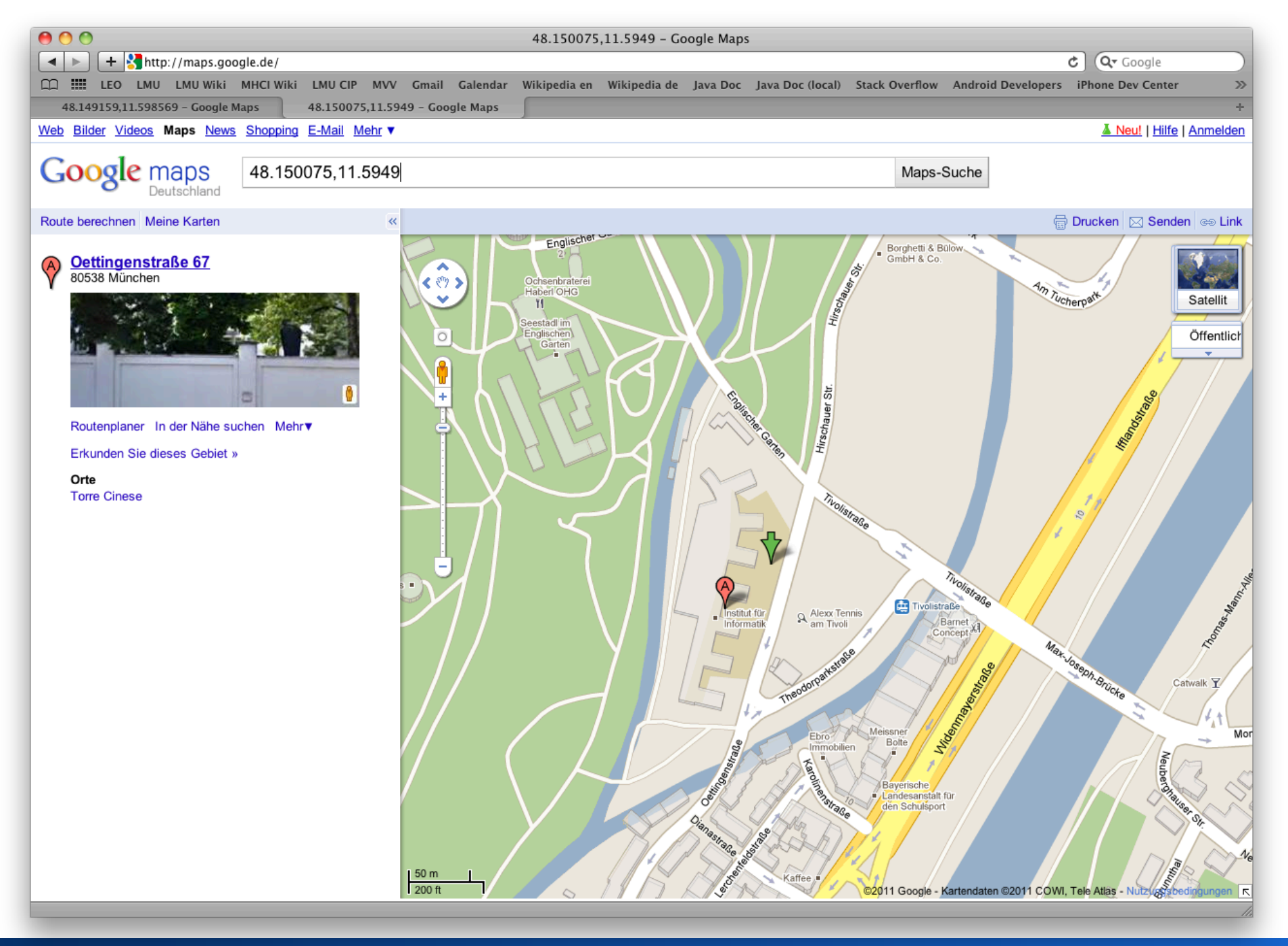

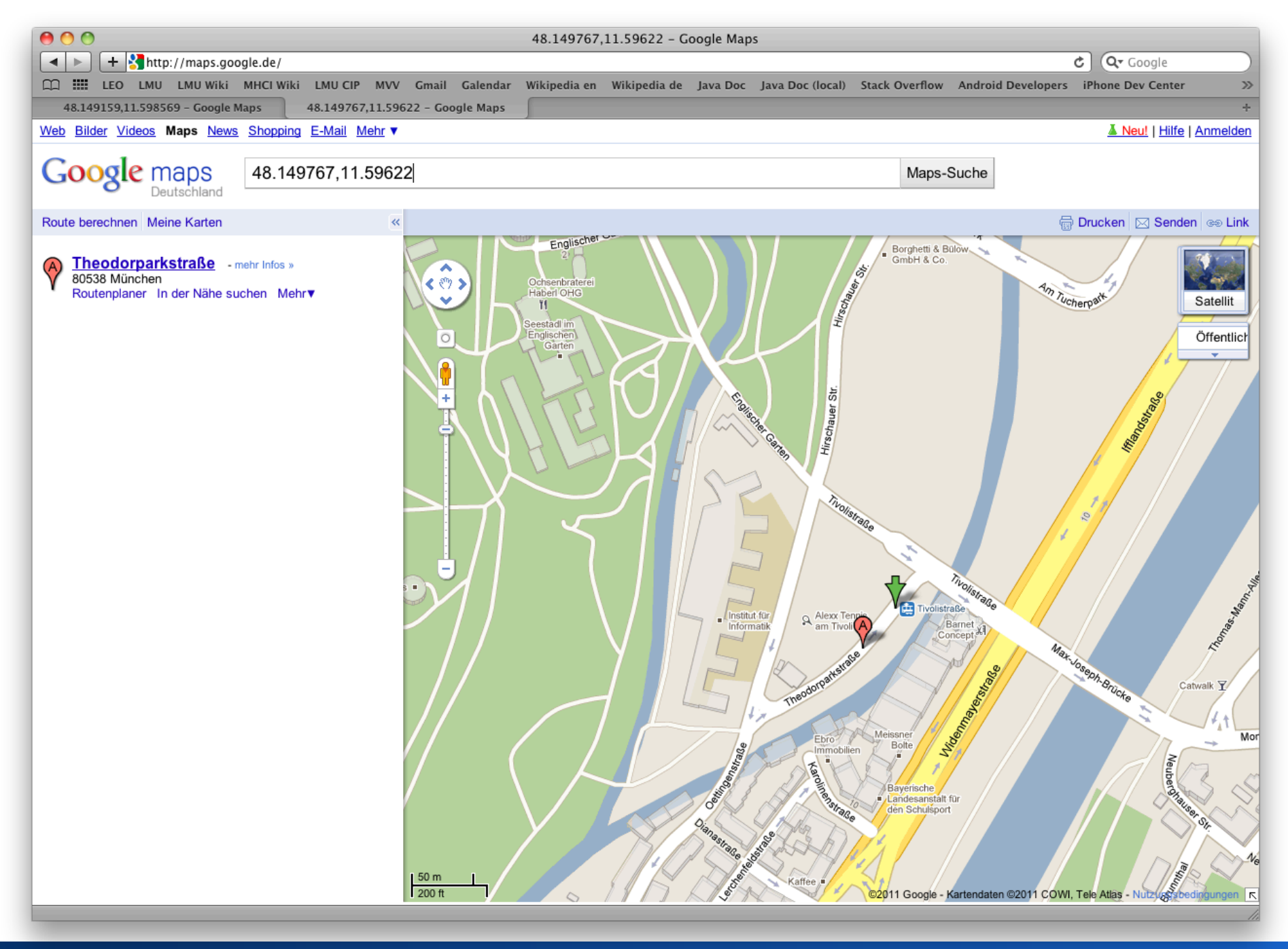

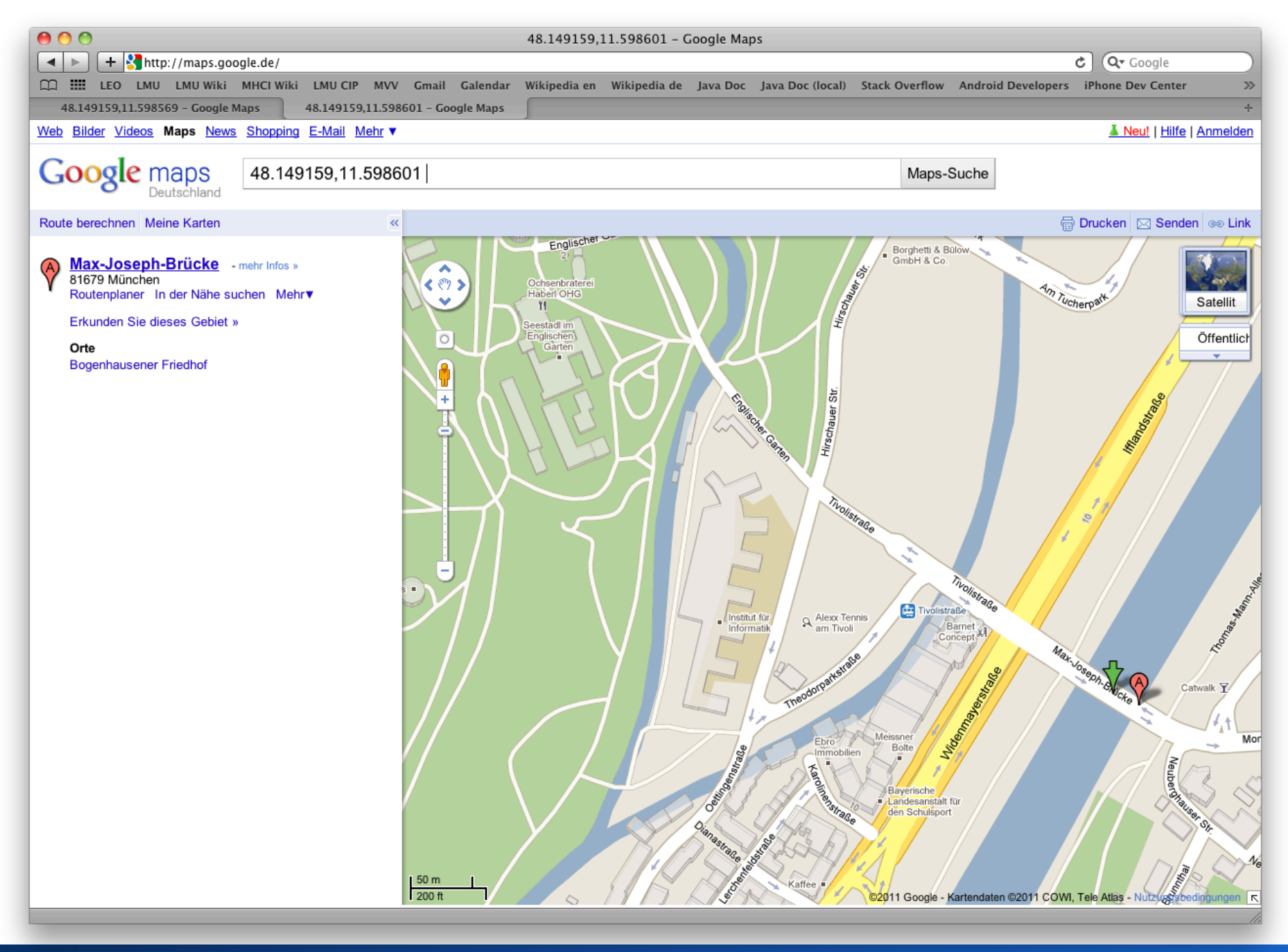

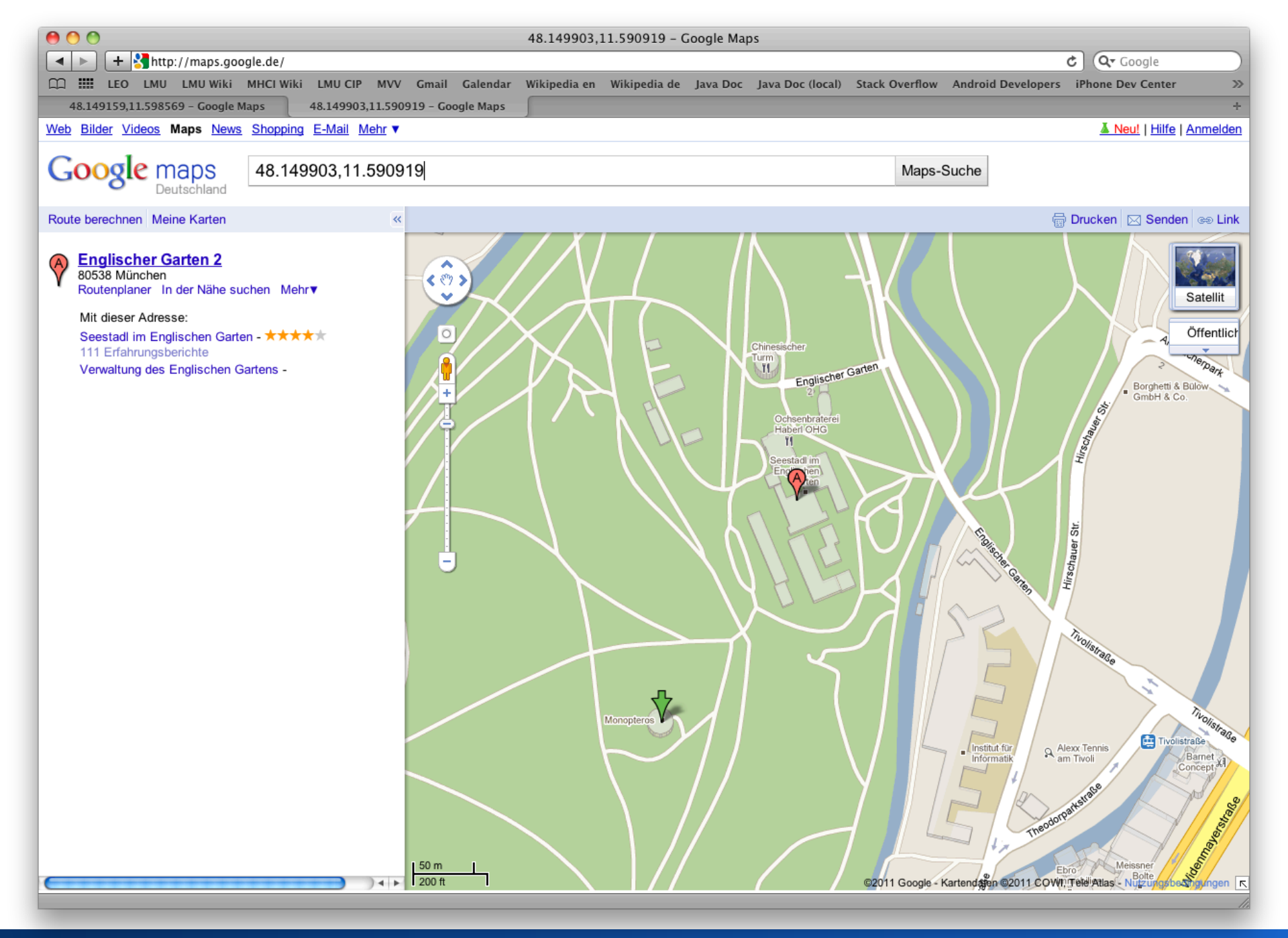

#### Michael Rohs, LMU

#### Informatiklehrertag Bayern (ILTB)

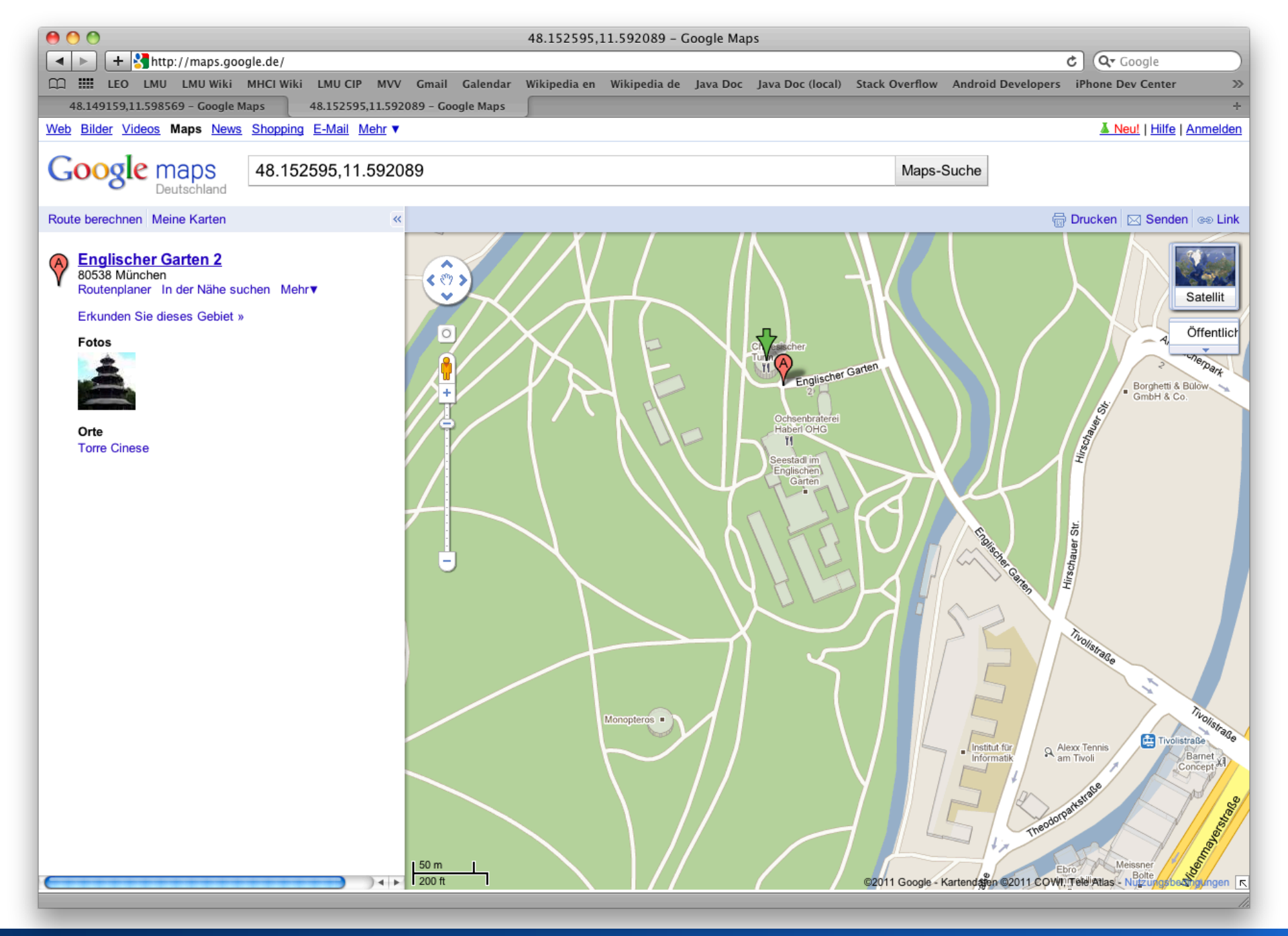

# **Permissions (in AndroidManifest.xml)**

- Permissions for location-based services
- <uses-permission android:name="android.permission.ACCESS\_COARSE\_LOCATION" />
   <uses-permission android:name="android.permission.ACCESS\_FINE\_LOCATION" />
   <uses-permission android:name="android.permission.ACCESS\_MOCK\_LOCATION" />
   <uses-permission android:name="android.permission.ACCESS\_LOCATION\_EXTRA\_COMMANDS" />
   <uses-permission android:name="android.permission.INTERNET" />
- Overview of Android permissions
  - http://developer.android.com/reference/android/ Manifest.permission.html

# **Example Manifest for Location**

<?xml version="1.0" encoding="utf-8"?>

<manifest xmlns:android="http://schemas.android.com/apk/res/android"

package="de.lmu.location"

android:versionCode="1"

android:versionName="1.0">

<uses-sdk android:minSdkVersion="8" />

<application android:icon="@drawable/icon" android:label="@string/app\_name" android:debuggable="true">

<activity android:name=".MainActivity"

android:label="@string/app\_name">

<intent-filter>

<action android:name="android.intent.action.MAIN" />

<category android:name="android.intent.category.LAUNCHER" />

</intent-filter>

</activity>

</application>

<uses-permission android:name="android.permission.ACCESS\_COARSE\_LOCATION" />

<uses-permission android:name="android.permission.ACCESS\_FINE\_LOCATION" />

<uses-permission android:name="android.permission.ACCESS\_MOCK\_LOCATION" />

<uses-permission android:name="android.permission.ACCESS\_LOCATION\_EXTRA\_COMMANDS" />

<uses-permission android:name="android.permission.VIBRATE" />

</manifest>

# **Distance Between Geo-Locations**

• Distance (in m) between two geolocations

float[] results = new float[1];

Location.*distanceBetween*(lat, lon, poi.latitude, poi.longitude, results); float distance = results[0];

# **Exercise: Location Updates**

- Register for location updates from the location manager with an interval of 5s.
  - Only register for location updates when the MainActivity is actually active (i.e. use onResume and onPause to register/ unregister updates).
- Handle location updates in the MainActivity itself
  - See next slide for template
- Start ShowQuizActivity if the user enters a POI
  - Put POI data structure into Intent-extra

# **Template for Location Updates**

public class MainActivity extends Activity implements LocationListener {
 LocationManager locationManager = null;

```
public void onLocationChanged(Location location) {
    if (location != null) {
        // process location update
     }
    public void onProviderDisabled(String provider) {}
    public void onProviderEnabled(String provider) {}
    public void onStatusChanged(String provider, int status, Bundle ext) {}
```

}

. .

# How to vibrate the phone?

Java

Vibrator vibrator = (Vibrator) getSystemService(Context.*VIBRATOR\_SERVICE*); vibrator.vibrate(1000);

### AndroidManifest.xml

<uses-permission android:name="android.permission.VIBRATE" />

• Exercise: Make the phone vibrate when the Quiz starts (i.e. when the user enters the target area)

# **Exercise: Field Test**

• Try out your program outdoors

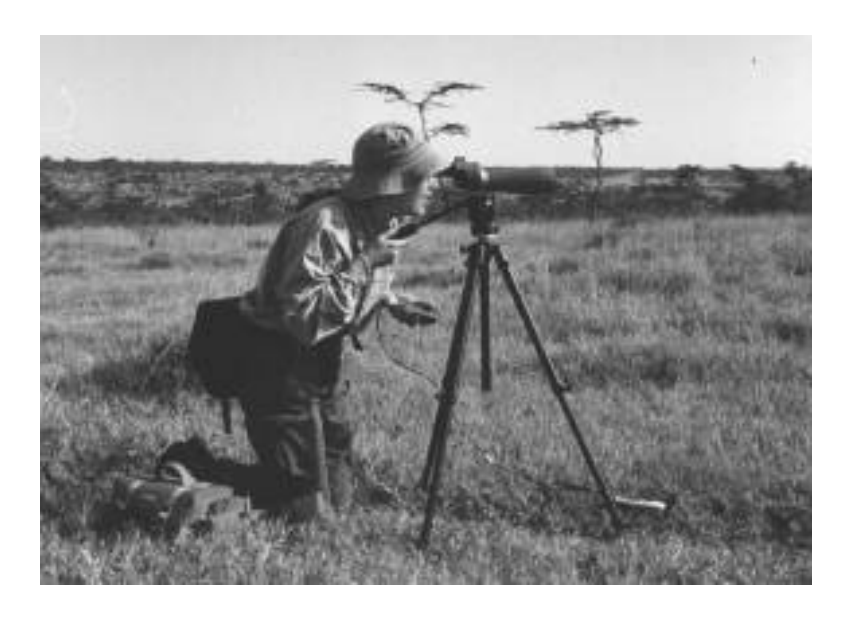

- Come back and improve it
- Find test users to evaluate your program
- Improve it some more...

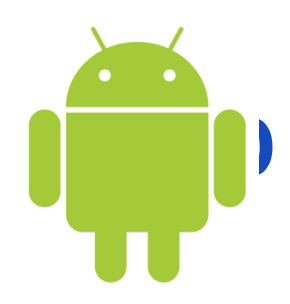

### Prof. Dr. Michael Rohs michael.rohs@ifi.lmu.de Mobile Interaction Lab, LMU München